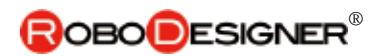

# <u>11. PID制御ロボ PID Control Robo RDS-X25</u>

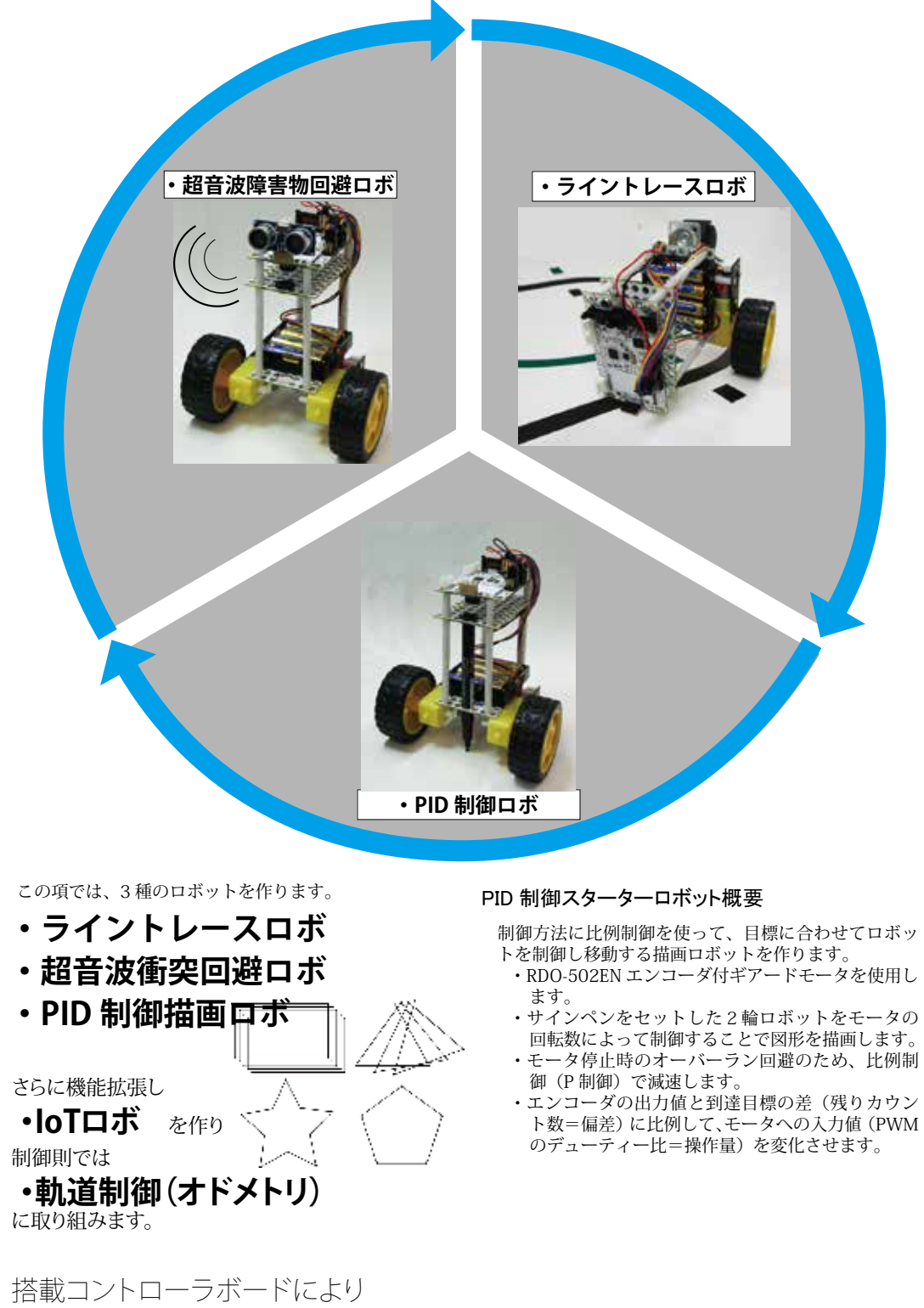

**Typel**(液晶なし、使用可能モータ数(DCモータ×2、サーボモータ×8)、超音波センサ増設可能) **Typell**(液晶付、使用可能モータ数(DCモータ×2、サーボモータ×8)、超音波センサ増設可能) のモデルがあります。

すべてのモデルに ・音センサ ・明るさセンサ ・加速度/ジャイロセンサ ・スライダー を搭載し ており、これらを利用して各種制御を行えます。

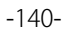

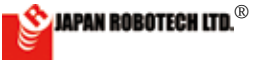

## <u>11-1. RoboDesigner RDS-X25構成部品</u>

## 11.1.1. PID制御ロボRDS-X25パーツリスト

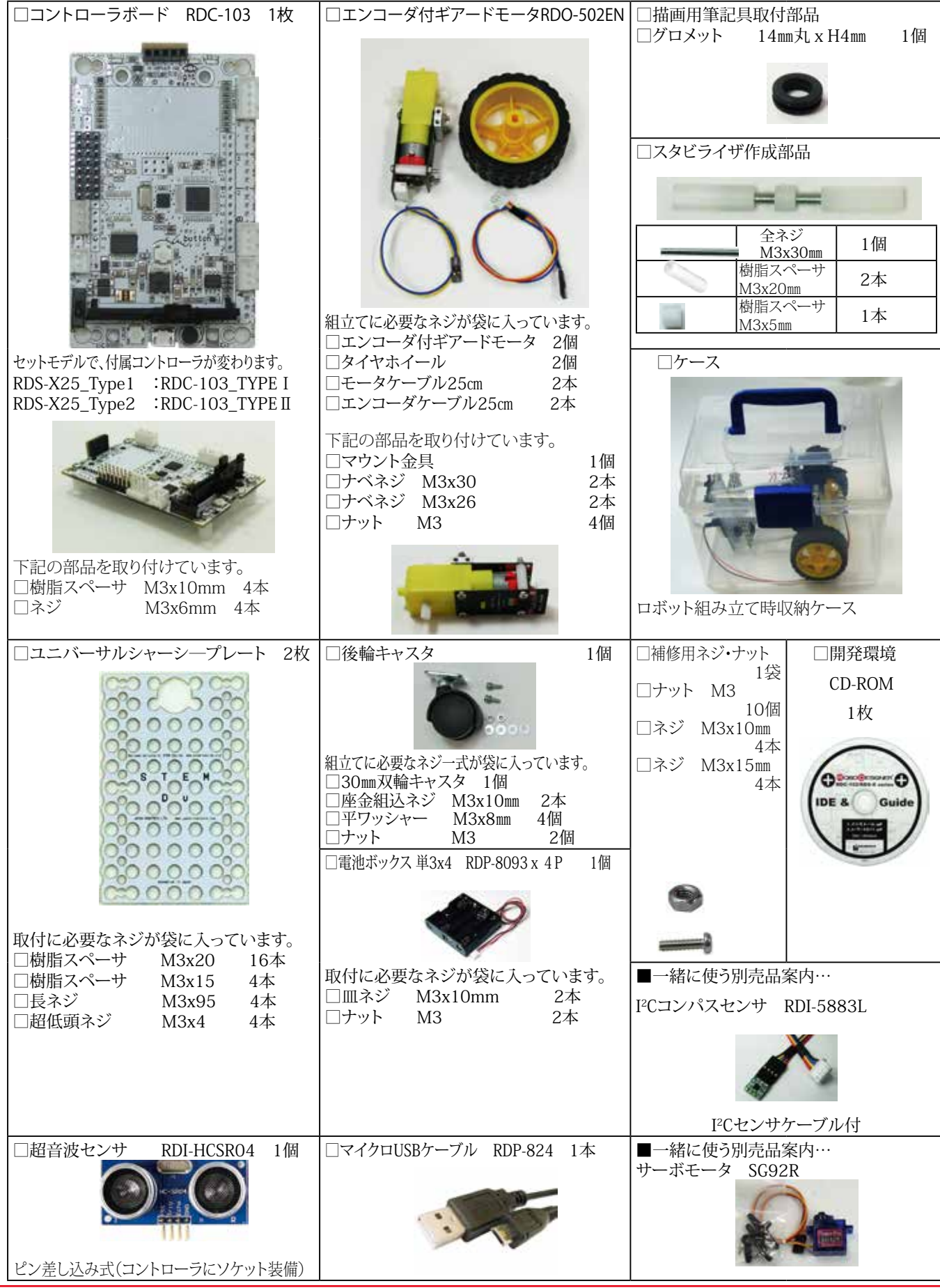

RDS-X25 PID制御ロボ

JAPAN ROBOTECH LTD.®

### <u>11.1.2. 部品の見方、使い方</u>

### 1. 部品サイズ表示

ネジやナットのサイズ表示は以下のとおりです。 ■ナベネジ:頭がナベを伏せたような形の名称です。

表記:M3×10mm

「太さ(直径)3mm、長さ10mm」という意味です。

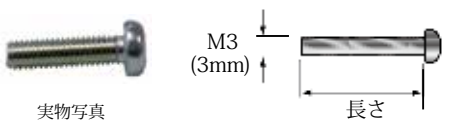

※ネジが切ってあるところの長さです。

Low Head Machine Screw ■超低頭ネジ:頭が低く平らな形のネジの名称です。 表記:M3 × 4mm

「太さ(直径)3mm、長さ4mm」という意味です。

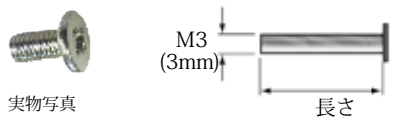

※ネジが切ってあるところの長さです。

Flat Head Screw ■皿ネジ:頭が皿のように平らな形のネジの名称です。 表記:M3×10mm

「太さ(直径)3mm、長さ 10mm」という意味です。

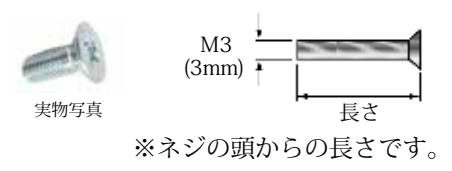

■ナット 表記:M3

「太さ(直径)3mm のネジ用」という意味です。

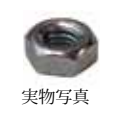

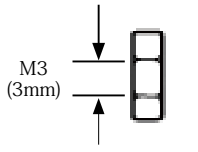

■共通で使う上記以外のパーツ

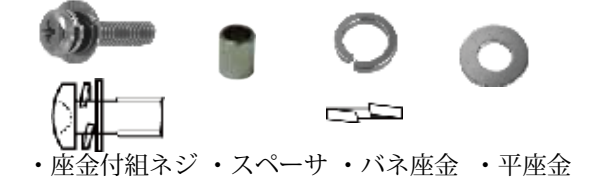

2.長さ測定用スケール

վավորիա ավար ավարի

### 3.電子基板使用時の注意

①. 基板表面のピン同士をショートさせないこと。

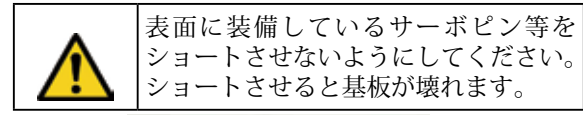

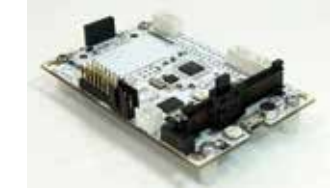

②. 裏面には必ず隙間を空けて使う。

| • | 電子基板は裏面にも微小な部品や回路<br>パターンが配置されています。圧力を<br>加えると破壊され、また金属製の物体<br>に触れるとショートして基板が壊れる<br>などの原因になります。 |
|---|-------------------------------------------------------------------------------------------------|
|   | ネジ・ナットを使って隙間を設けるな<br>ど工夫して、裏面の部品や回路パター<br>ンが、取付個所などに接触しないよう<br>に注意してください。                       |

### ③. 規格範囲内の電圧で使用する。

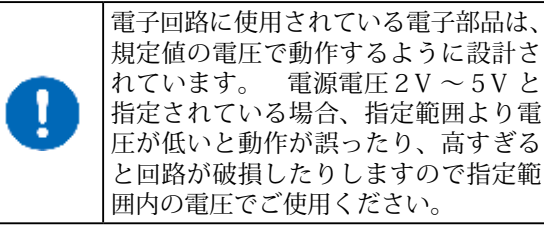

本製品のコントローラボードの電源電圧規定値は

回路用: 4.5V ~ 6.0V

### ④. 電源電圧極性を間違えない。

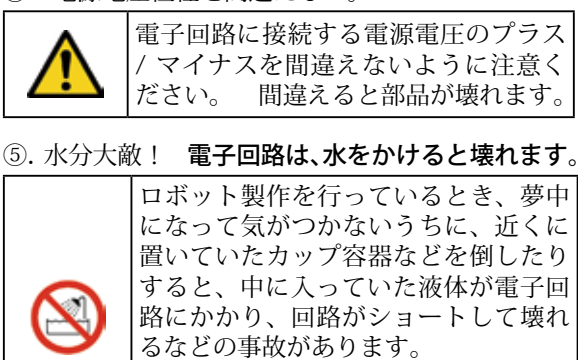

るなどの事故があります。 同じテーブルや机の上に、液体が入っ ているカップ容器は置かないようにし ます。

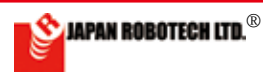

## 11-2. コントローラボード概要

### <u>11.2.1. RDC – 103TYPE I</u>

- ・LED /光センサー、音センサー、ジャイロ/加速度 センサ、スライダーをボード上に搭載しており、こ れらを利用して各種制御を行えます。
- ・外部アナログセンサー2個まで接続可能。
- ・サーボモータ8個まで接続可能
- RDC-103TYPE I には、M3、M4、小型液晶モジュー ルは搭載していません。
- Scratch を使って2つのモータまで動かすことができ、常にパソコンと接続して使用します。※1
- ※1・USB 端子からの電源供給でモータ1 個が動作可 能です。モータ2 個を動かすには、電池を接続して 電源を供給してください。

### COMNTROL BOARD RDC-103TYPE I OUTLINE

 $\bullet$  It's even possible to move 2 motors using Scratch, and always it's connected with a PC and it's used.  $\ensuremath{\mathbb{X}}$  1.

• It's equipped with LED / Light sensor-, Sound sensor-and the Acceleration/a Gyro sensor and a Slider on the board, using these, you can control variously.

 $\bullet$  It's even possible to connect 2 of outside analogue sensor (A1,A2).

 ${\boldsymbol{\cdot}}$  It's even possible to connect 8 servomotors.

• M3, M4 and a LCD module aren't loaded into RDC-103TYPE I.

 $\%\,$  1)1 motor can move by power supply from a USB terminal. Please connect a battery and supply me a power supply to move 2 motors.

|                             | 1                                   | r                                                                                    |
|-----------------------------|-------------------------------------|--------------------------------------------------------------------------------------|
| 仕様                          | The specification                   | DataSheet URL                                                                        |
| マイコン/ ATMEGA32U4、発信周波数 8MHz | MCU / ATMEGA32U4 Clock 8MHz         | http://media.digikey.com/pdf/Data%20Sheets/Atmel%20<br>PDFs/ATmega16U4.32U4.pdf      |
| 加速度センサ/ジャイロ                 | Acceleration / Gyro sensor MPU-6050 | http://www.invensense.com/products/motion-tracking/6-axis/<br>mpu-6050/              |
| 音センサ                        | Sound Sensor SPI XCM6035P           | http://www.buzzer.com.hk                                                             |
| スライダーボリューム                  | SlidePotentiometers Alps RS30H121   | http://www.alps.com/WebObjects/catalog.woa/J/HTML/Potentiometer/SlidePotentiometers/ |
| 明るさセンサー                     | Light sensor Everlight PT12-21C     | http://www.everlight.com/file/ProductFile/PT12-21C-TR8.pdf                           |

 RDC-103には、いろいろな文字や記号が描かれていますが、大きく分けると、センサ コネクター、モータコネクター、電源コネクター、USBコネクターの4つです。

### デジタル入出力 Digital in/out<sup>~</sup>

入出力端子を使用したい時はピンで接 続します。

| ピン<br>番号 | 記号                        | 解説                                                                         |
|----------|---------------------------|----------------------------------------------------------------------------|
| 13       |                           | サーボ /白色 LED/PWM 出力可能<br>R/C servo motor / White LED / PWM output           |
| 12       |                           | サーボ / ボタン<br>R/C servo motor / Button                                      |
| 11       |                           | サーボ / 超音波 / 赤外線 LED<br>R/C servo motor / UltoraSonic / InfraRed            |
| 0        |                           | サーボ / ブザー / シリアル RX<br>R/C servo motor / Buzzer / Sirial RX                |
| 1        |                           | サーボ / LCD RS / シリアル TX<br>R/C servo motor / LCD RS / Sirial TX             |
| 10       |                           | サーボ / LCD CS / PWM 出力可能<br>R/C servo motor / LCD CS / PWM output           |
| 6        |                           | サーボ / M1 PWM 制御/ PWM 出力可能<br>R/C servo motor / M1 PWM control / PWM output |
| 5        | MI<br>(0.5A<br>程度<br>/1個) | サーボ / M1 制御/ PWM 出力可能<br>R/C servo motor / M1 PWM control / PWM output     |
| 4        |                           | M1 制御<br>M1 control                                                        |
| 7        |                           | M2 制御<br>M2 control                                                        |
| 8        | M2<br>(0.5A<br>程度         | M2 制御<br>M2 control                                                        |
| 9        | /1個)                      | M2 PWM 制御/ PWM 出力可能<br>M2 PWM control / PWM output                         |
|          | 電源コネクター                   |                                                                            |
|          | V1                        | 電源コネクター<br>Power Conctor                                                   |
|          | -                         | 電源スイッチ<br>Power Swith                                                      |

RESET スイッチ ⊶

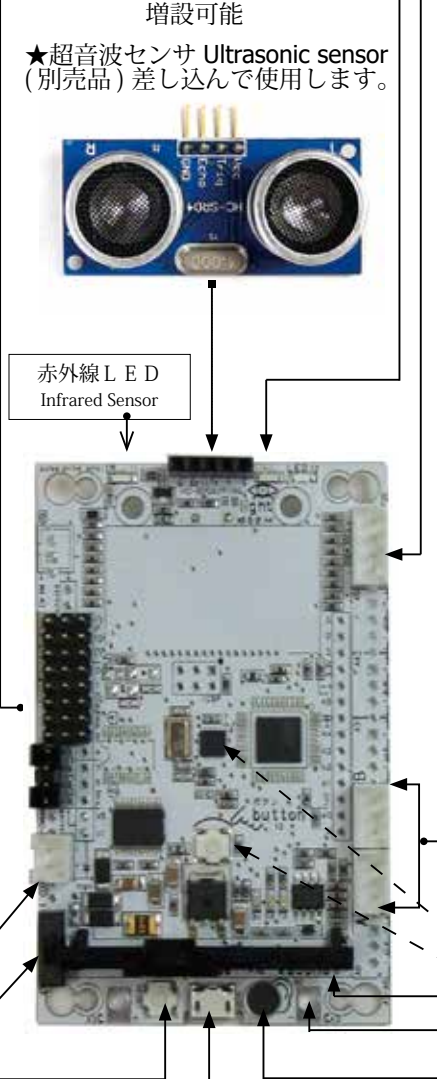

o**明るさセンサ Light sensor** 発光 LED 白色/受光 LED

--•I<sup>2</sup>C コネクター 3 SCL, 2 SDA

### 

A1 (A は Analog の A) と A2 の 2 ポー トがあります。0から電源電圧(3.3V) までの入力電圧を1024 段階で読み取 ります。センサやボリュームなどを接 続することができます。

また、スケッチで設定を変更するとデ ジタル入出力ピンとして使うことがで きます。

| ピン<br>番号           | 記号    | 解説                              |
|--------------------|-------|---------------------------------|
| AO                 | AO    | 音センサ<br>Sound Sensor            |
| A1                 | A1    | アナログ入力コネクター<br>Analog input     |
| A2                 | A2    | アナログ入力コネクター<br>Analog input     |
| A3                 | A3    | みの虫クリップ<br>Signal Clip tarminal |
| A4                 | A4    | 明るさセンサ<br>Light Sensor          |
| A5                 | A5    | スライダー<br>Slider                 |
| 接続コネクター JST Signal |       |                                 |
| CO                 | nnect | or XH3B - + +                   |

## LED

| 記号 |    | 解説             |
|----|----|----------------|
| ON | 青色 | 電源確認 Blue LED  |
| RX | 赤色 | 通信確認 Red LED   |
| TX | 緑色 | 通信確認 Green LED |
|    |    |                |

<sup>で</sup>加速度 / ジャイロセンサ(I2C)accelerometer <sup>で</sup>ボタン button

→ スライダー(可変抵抗)Slider resistance → みの虫クリップ用端子 Terminal for clips

(抵抗等を測ります)

<sup>0</sup> 音センサ Sound sensor

∾USB コネクター USB connector

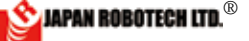

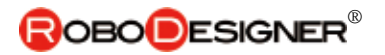

## <u>11-3. 走行台車組み立て [Assemble of a Vehicles]</u>

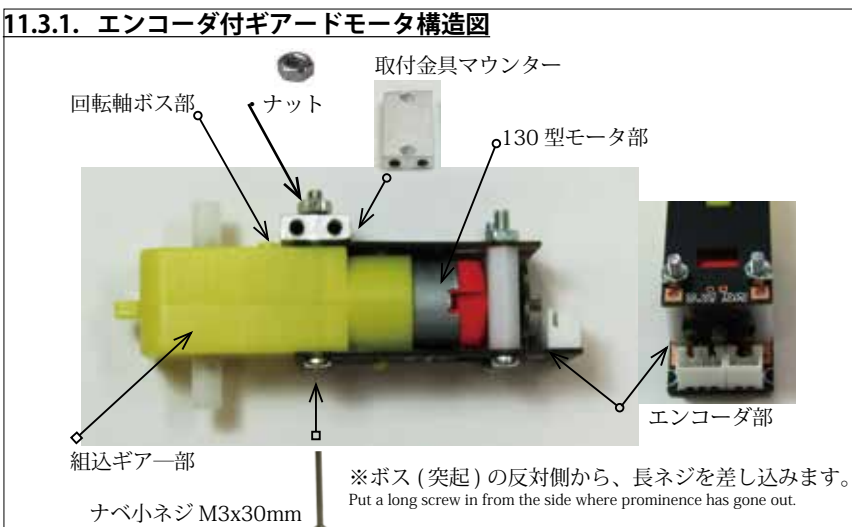

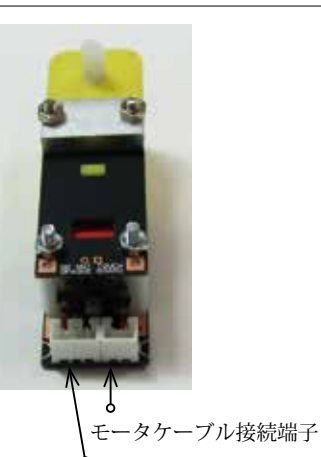

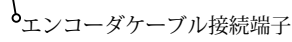

### 11.3.2. 走行台車基部組み立て

ギアードモータの準備
 マウンター取付
 ・検査であらかじめつけてある取
 付金具マウンター片方のナットを
 外し、天地さかさまにして、取り付けます。

・図のように配置したときにマウン ターネジ取付穴が上を向くように し、左右を対称にします。 ②左右連結 ・エンコーダ部ナットを左右ともに

・エンコーダ部ケットを左右ともに 1か所外し、作成したスタビライザ ーを図のように取り付けます。

シャーシプレート取付
 ・右図シャーシプレートの赤丸位置
 にマウンター位置を合わせて取り付けます。

|    | 使用部品名                                     | 使用数 |
|----|-------------------------------------------|-----|
| () | 超低頭ネジ<br>Low Head Machine Screw<br>M3x4mm | 4本  |

・シャーシプレートの穴が、ホイー ルシャフト軸上になることが重要で す、位置がずれないように取り付け ます。ロボット回転時の中心になる 位置です。

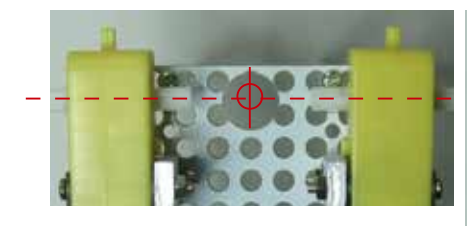

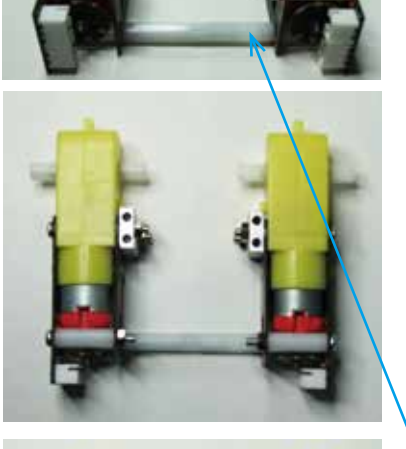

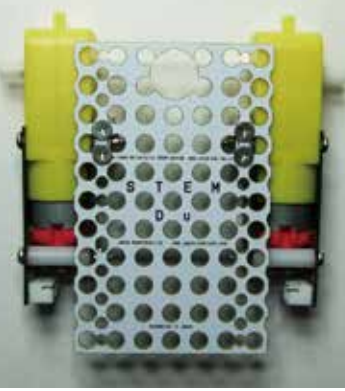

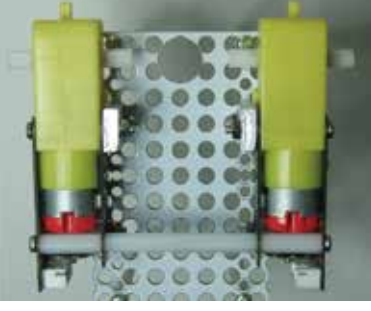

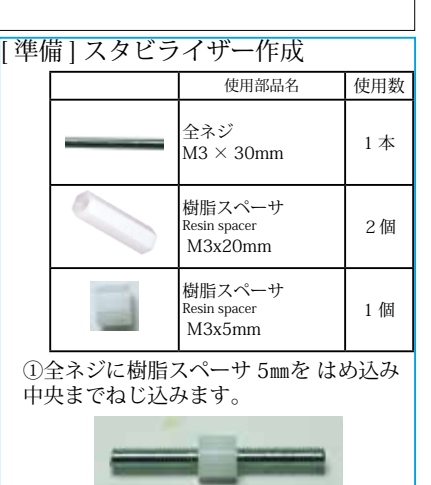

②両側から、樹脂スペーサ 20mmを ねじ込 みます。

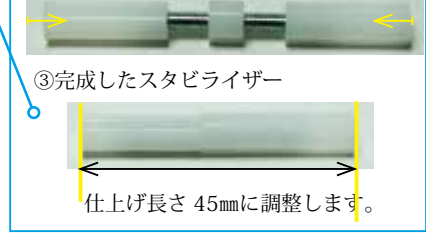

モータマウンター取付位置

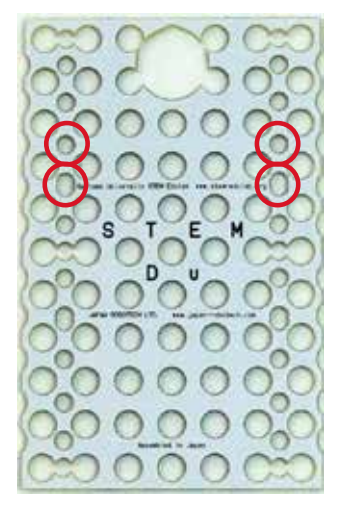

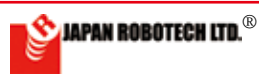

### <u>11.3.3. 支柱の組み込み [Assemble of a pillar]</u>

- 1. 右図シャーシプレートの青丸位置に、 支柱を組付けます。
  - (人生を 雇用りの よ 9 。)
    1.1 全ネジ 95mmを 差し込み、樹脂スペーサ 20mmで固定します。
    1.2 樹脂製スペーサー 20mmを、2 段目と 3 段 目に重ねて はめ込みます。
    1.3 樹脂製スペーサー 15mmを 4 段目に はめ

  - 込みます。

|   | 使用部品名                                           | 使用数 |
|---|-------------------------------------------------|-----|
| 0 | 支柱:樹脂スペーサ<br>Resin spacer<br>M3x20mm            | 12本 |
| 0 | 支柱:樹脂スペーサ<br><sup>Resin spacer</sup><br>M3x15mm | 4本  |
|   | 長ネジ Screw<br>M3x95mm                            | 4 個 |

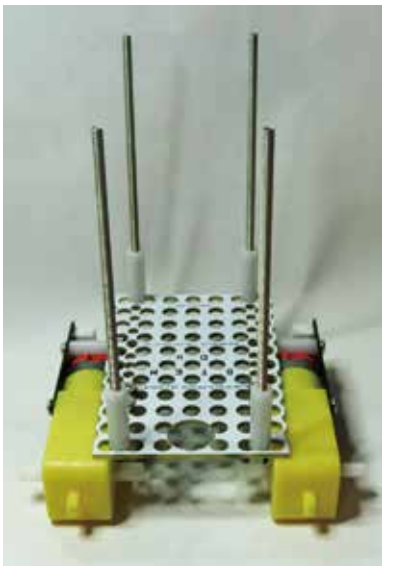

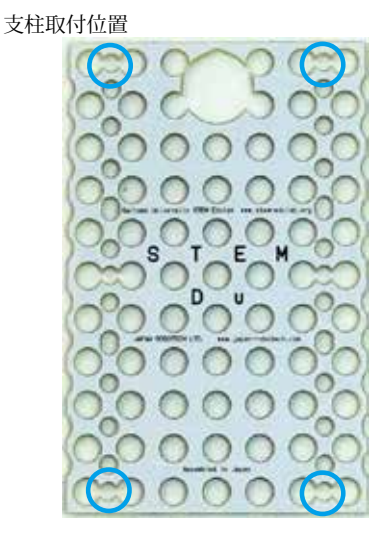

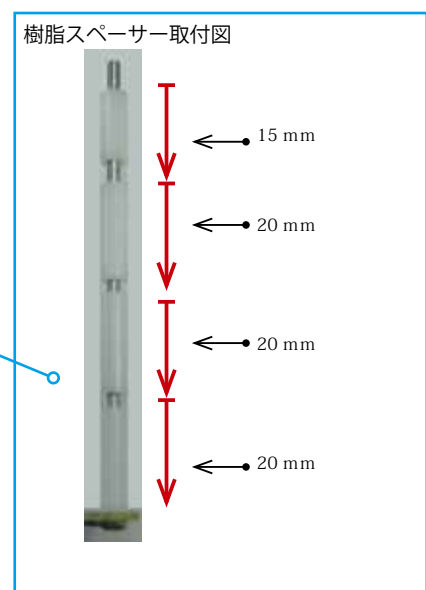

### 11.3.4. キャスタ取り付け [Assemble of a caster]

| 使用部品名                                    | 使用数 |
|------------------------------------------|-----|
| 双輪キャスター<br><sup>Caster</sup><br>車輪径 30mm | 1 個 |
| 座金付ネジ Screw<br>M3x10mm                   | 2本  |
| 平座金 Washer                               | 4 個 |
| ナット Nut                                  | 2個  |
| <b>Ö</b> *****                           |     |

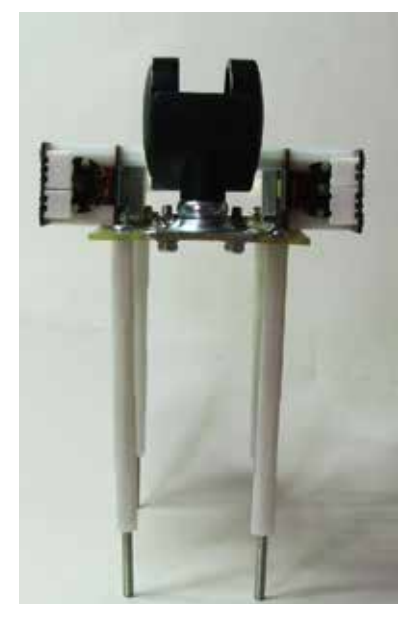

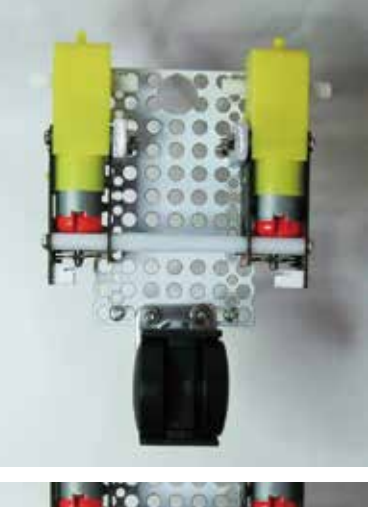

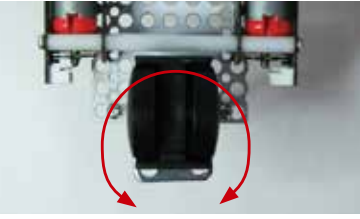

🖢 回転します。

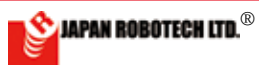

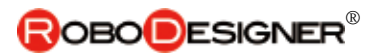

### <u>11.3.5. タイヤ取り付け [Assemble of a wheel]</u>

・車軸にタイヤホイールを差し込みます。
 ※回転軸(シャフト)を支えてホイールを差し込みます。
 ・ビスクト)を支えてホイールを差
 し込みます。
 ギアボックス内部ギアに無
 理な力を加えないように注意ください。

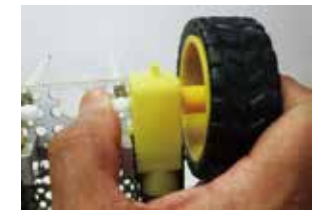

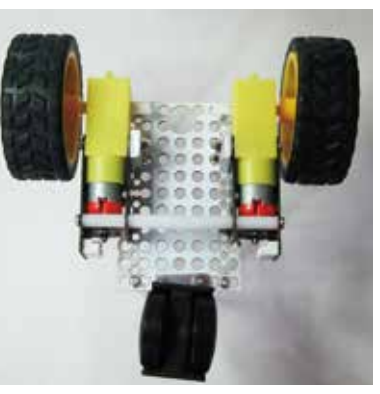

<u>11.3.6. 電池ボックス取り付け [Assemble of a battery housing]</u>

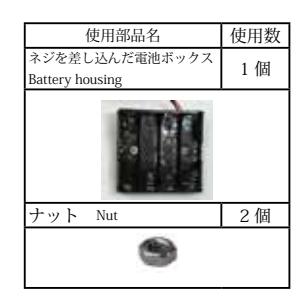

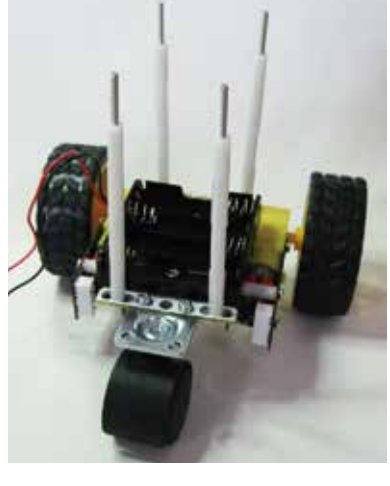

<u>11.3.7. ペンホルダー取り付け [Assemble of a pen holder]</u>

|   | 使用部品名                                | 使用数 |
|---|--------------------------------------|-----|
| Ø | 支柱:樹脂スペーサ<br>Resin spacer<br>M3x20mm | 4本  |

・準備で作製したペンホルダーを取り付けます。

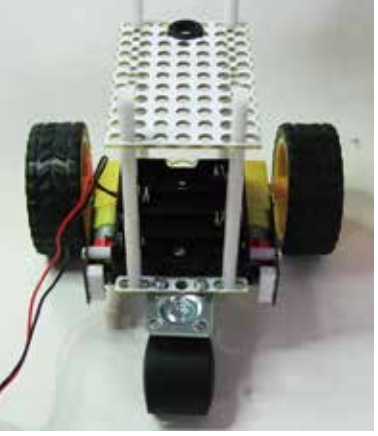

### <u>11.3.8. コントローラを取り付け [Assemble of a controller]</u>

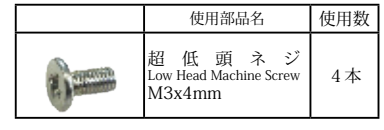

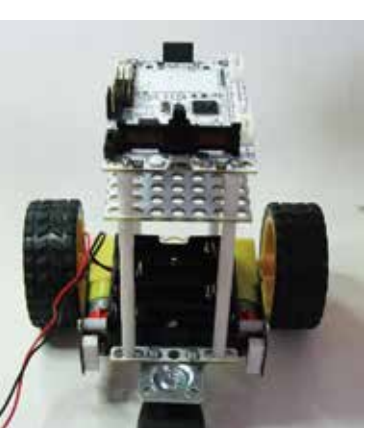

| 準備 電池ボ<br>Attachin | 準備 電池ボックスにネジを取付<br>Attaching a screw in the battery housing. |        |  |  |
|--------------------|--------------------------------------------------------------|--------|--|--|
|                    | 使用部品名                                                        | 使用数    |  |  |
|                    | 電池ボックス<br>Battery housing<br>単3x4本                           | 1 個    |  |  |
| 200                | 皿 ネ ジ<br>Flat Head Screw<br>M3x 1 0 mm                       | 2本     |  |  |
|                    |                                                              |        |  |  |
| 表面      裏面         |                                                              |        |  |  |
| ネジ取付位置             |                                                              |        |  |  |
| ・M3x10mm Ⅲ<br>ます。  | ネジは、電池ボックス                                                   | に同梱してい |  |  |

準備 ペンホルダー作製 グロメットをシャーシプレートの穴へ差 し込みます。

【高さ調整】サインペンの長さに応じ て、ペンホルダー高さを調整します。 描画用サインペン:描画させる時に、サ インペンを差し込み使用します。テスト はTombowツインマーカー33クロを使 用しました。描画用筆記具を変更する場 合は、長さに応じてペンホルダーの高さ を変更してください。描画する台紙に対 し、少し筆圧が必要です。 高さの調整ができるように支柱の 芯をネジ式にしています。

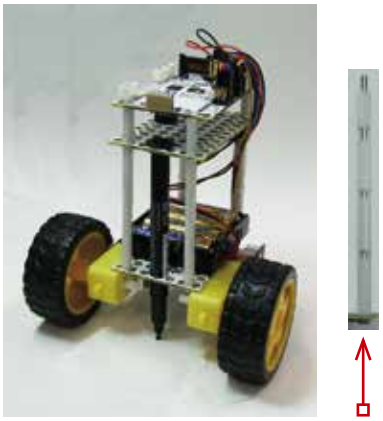

スペーサー長さを変更したり、ネジを回 したりして高さの微調整ができます。

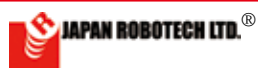

## <u>11.4. 配線</u>

1. 下記の接続一覧表を参考に、各部品とコントローラの配線をします。

| 部品                                             | コントロー<br>ラボード | 接 続                          |
|------------------------------------------------|---------------|------------------------------|
| 左側モータエンコーダ<br>Encoder Left side motor          | D0            | エンコーダケーブル**<br>Encoder Cable |
| 左側モータエンコーダ<br>Encoder Left side motor          | D1            | エンコーダケーブル**<br>Encoder Cable |
| 左側ギアードモータ<br>Geared motor Left side            | M1            | モータケーブル*<br>Motor cable      |
| 右側ギアードモータ<br>Geared motor Right side           | M2            | モータケーブル*<br>Motor cable      |
| 電池ケース(単3x4)<br>Battery housing (AA battery x4) | V1            | 赤/黒ケーブル<br>Red/Black cable   |

\*\* エンコーダケーブルには、極性があります。写真を参考 にG ⊖、V ⊕、S(信号)をあわせて差し込みます。

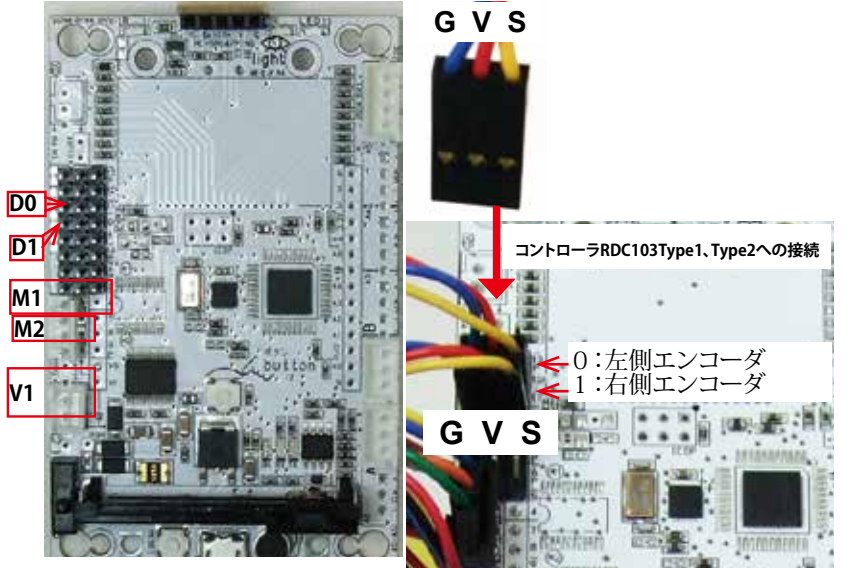

## \*\*エンコーダーの使用

エンコーダはモータ回転軸に設置、取得データスピード が速いため、コントローラでは割り込みでカウントします (ON/OFF)デジタル端子0と端子1を利用します。 コントローラRDC103Type3、Type3+への接続 →テクニカルガイドを参照ください。 端子0段がM3モータ端子と競合のため、拡張用ケーブルを使用し、基板の改造を行います。

\*モータ極性 モータには、回転方向を決める極性があり ますが、モータケーブル先端には、どちら方向にでも差し 込める無極性のコネクターを付けています、この段階での 配線は極性を気にせずに接続します。後ほど、実動テスト を行うときにロボットの動きを確認調整します。

2. 接続に間違いがないかどうか再確認後、電池ケース底 面に記載されている極性表示に合わせて電池を実装しま す。

3. プログラムの準備ができるまで、電源スイッチを切って おきます ・この章では、PID制御ロボRDS-X25標準搭載のコントローラRDC103Type1、Type2へエンコーダを接続する方法を記述します。
 ・RDC103Type3などの他のコントローラへ接続する場合は、テクニカルガイド章\_エンコーダ付DCモータの節を参照ください。

### WIRING

1. Connection wiring of each part and a controller is done by making reference to the following connection list.

\*Motor has the polarity which decides the direction of rotation, but polarity-less connector which can be put in every way is being put on the cable point.

Without worrying about polarity, wiring at this stage is connected.

When doing an actual working test later, the movement of a robot is confirmed and insertion is adjusted.

2. After reconfirming whether it's without mistakes in a connection, a battery is mounted according to the polarity indication indicated on a battery housing base.

3, Power supply switch is cut until We'll be ready for a program.

### ATTACHING CONTROLLER BOARD

It's used for the purpose that the "slip" tape which is being stuck to an ultrasonic sensor socket side takes out the slip effect which is at the time of floor surface contact.

The sensor page when using a this machine as a Linear tracing robot, and the tape to decide a gap adjustment with resting face.

Please be careful so as not to remove.

※超音波センサソケット側面に貼り 付けている「すべり」テープは、床面接 触時のすべり効果を出す目的ととも に、本機をライントレースロボットとし て使うときのセンサー面と床面との隙 間調整を決めるためのテープです。取 り外したりなさらないようにご注意くだ さい。

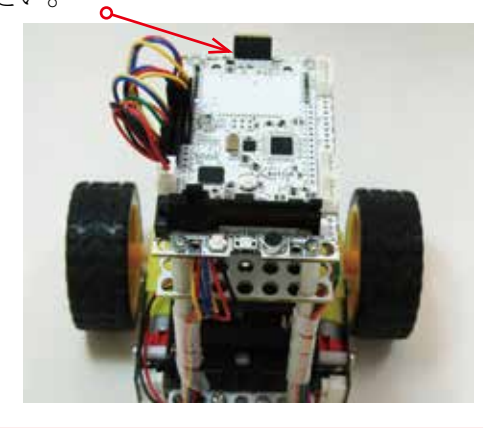

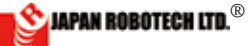

## <u>11-5a. 超音波障害物回避ロボ機体</u>

・センサ基板の超音波距離センサ取り付け用ソケットの穴に、表示を 合わせてセンサーピンを差し込みます。

| 超音波 HCSR04 センサ端子表示 | RDC-103 ソケット端子表示 |
|--------------------|------------------|
| Gnd                | G                |
| Echo               | Ec11             |
| Trig               | Tr               |
| Vcc                | V                |
| —                  | G                |

### ATTACHING SENSOR

Put a sensor pin in a hole of a socket for ultrasonic range sensor installation of a sensor substrate.

Make a sensor terminal indication symbol and a controllerboard terminal indication symbol agree.

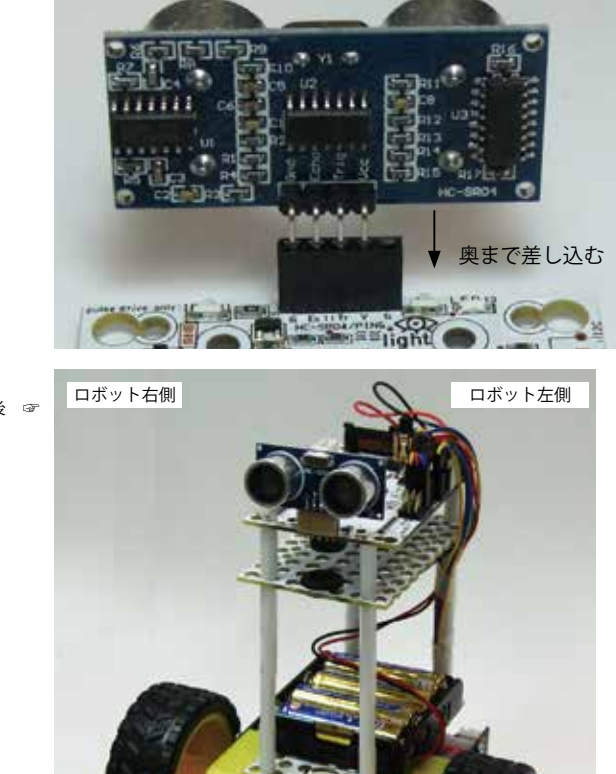

超音波センサ取り付け後 🖙

ロボット正面方向

## <u>11-5b.ライントレースロボ機体</u>

- 1. 前項で作成した「超音波障害物回避ロボ」から、超音波センサ HC-SR04 を取り外します。
- 説明写真のように、コントローラ先端の[明るさセンサ]を床面に向けて、ライントレースロボとして使います。明るさセンサの仕様を考慮し、床面からセンサ面までの距離を3mmに設定して構造計算をしています。
- 3. 搭載センサを利用し、構造 を他の方法で組み立てられる 場合は、センサ距離を3mm 前後になるように調整ください。

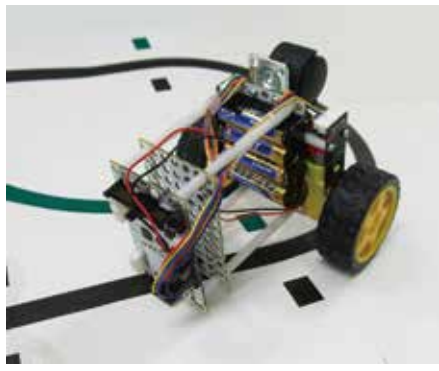

#### Assembly of an Linear tracing robot

1. Ultrasonic sensor HC-SR04 and a rear caster are removed from the "ultrasonic obstacle avoidance robot" made by the preceding clause.

2. [Light sensor] in a controller point is used as a linear trace robot for resting face.

The specification of Light sensor is being considered, the distance from resting face to the sensor face is set as 3mm and structure calculation is being done.

3. When We can use equipped sensor and construct the structure by other ways, please adjust the sensor way as it'll be about 3 mm.

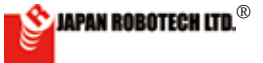

## <u>11-6.ロボットの動作確認</u>

### <u>11.6.1. コントローラボードの電源スイッチを ON にして、電源を入れます。</u>

### 11.6.2. 開発環境起動の事前準備…COM ポート番号の確認

1. PCとマイコンボードを、マイクロUSBケーブルで接続します。

2. P C がマイコンボードを感知し、PC 側の「COM ポート」が設定されますので、次の手順に従い、COM 番号を調べてください。
 ・Windoows:マイコンピュータ ▷スタート ▷ コントロールパネル ▷ ハードウェアとサウンド ▷ デバイス マネジャーの順で開いていき、「ポート (COM と LPT) COM] を見つけます。

- 3. (COM と LPT) COM] に認識出現している STEM Du RDC-102(COM 番号) を確認し、COM 記号の後ろにある数字 (ポート番号) をメモ します。
- 4. プログラム転送処理時に COM 番号が必要となります。

\*プログラムが書き込めない場合は、必ず COM 番号を確認して ください。

### <u>11.6.3. プログラム開発環境の起動</u>

 デスクトップに作成したショートカット arduino.exe をダブルクリックして arduino を起動します。

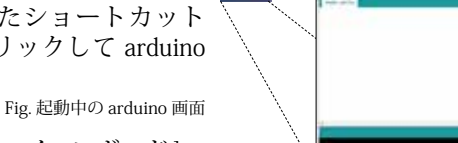

ツール]で[マイコンボード]

2. Arduino-IDE[ツール]で[マイコンボード]、 [シリアルポート]を確認します。

[マイコンボード]: Arduino-IDE の[ ツール]▷[マイコンボード]をクリック し、出現するマイコンボードリストで、 [STEM Du/RoboDesigner+ RD C-102 w/ ATmega32U4 3.3V 8MHz]を選択・クリッ ク指定を行います。 リスト左端に●印が付きます。

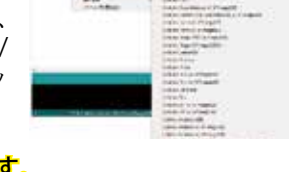

指定を間違うと、マイコンボードが誤動作します。

[シリアルポート]; Arduino-IDE の[ツール] ▷[シリアルポート]を クリックして、出現 するサブウィンドウで、デバイスマネジャーで 調べた COM 番号の通信ポートをクリック指定 し、図マークがついたことを確認します。

指定を間違うと、通信ができなくなります。

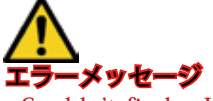

Couldn't find a Leonardo on the selected port. Check that you have the correct port selected. If it is correct, try pressing the board's reset button after initiating the upload.

**通信エラー**が発生し、マイコンボードへの書き込みが失敗しています。 Arduino ⇒ [ ツール ] ⇒ <u>「マイコンボード」RDC-102</u>に●マーク、「シリ アルポート」接続 COM 番号に 図マークがついていることを確認ください。

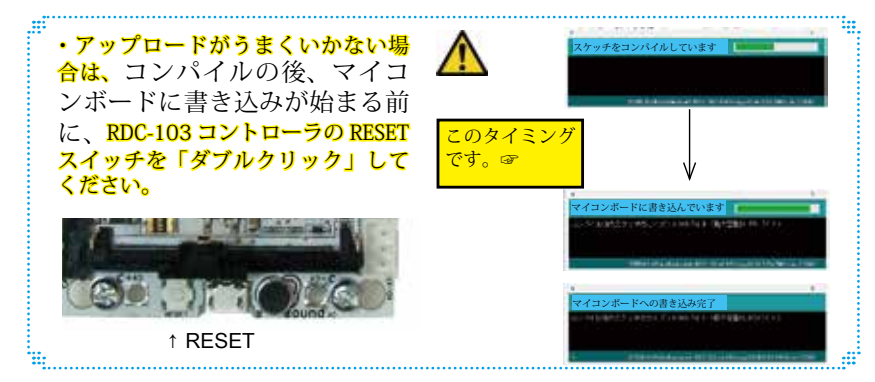

### Operations check of a robot

1). Power supply switch of a controller board is turned on.

2). Preliminary preparations of a development environment start---The communication port number is confirmed.

1.PC and a microcomputer board are connected by Micro USB cable.

2.PC senses a microcomputer board, and "communication port" on the PC side is established, so please check the COM number with the next procedure.

\* Windoows : My computer Start  $\triangleright$  A Control Panel  $\triangleright$  Hardware and sound  $\triangleright$  It's being held by the order of the device manager and [port COM(COM and LPT) ] is found.

3. You check STEM Du RDC-102 from which recognition emerges in [ (COM LPT) COM] (portnumber), and take notes of the number which is behind the COM symbol (portnumber).

4. The COM number is needed at the time of program upload.

#### X When a program can't be written in, please be sure to confirm the COM number.

3). Start of a program development environment.

1. The short cut made in a desktop arduino.exe is double-clicked and arduino is started.

2. [Microcomputer board] and [serial port] are confirmed by Arduino-IDE [tool].

[Microcomputer board]: of Arduino-IDE [Tool] ▷ [STEM Du/RoboDesigner+ RD C-102 w/ ATmega32U4 3.3V 8MHz] is chosen by the microcomputer board list which clicks [microcomputer board] and appears, and click designation is performed. A ● mark sticks to the list left end.

When you make a mistake in designation, a microcomputer board malfunctions.

COM checked by a device manager a short while ago by a subwindow A communication port of the number is designated and it's confirmed that a  $\square$  mark stuck.

When you make a mistake in designation, you can't communicate any more.

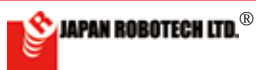

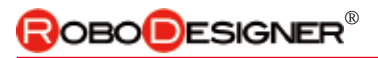

sarch mayona (koluno succers) — 🔍 💌

3. Aruduino-IDEの[ファイル] ▷ [新規ファイル]をクリックします。 新規ファイル [Sketch. 日付] が作成されます。

3. [File] of Aruduino - IDE [It's filed newly.] is clicked. A new file [Sketch. Date] is made.

| Compare Systems (rode routed and routed and routed |                   | <ul> <li>(Antonia 10 m z)</li> <li>Advision and Ref (Antonia 10 m z)</li> <li>Advision and Ref (Antonia 10</li></ul> |
|----------------------------------------------------------------------------------------------------|-------------------|----------------------------------------------------------------------------------------------------|
| <ul> <li>The second second s</li></ul>                                                                                                    | ,<br>,<br>,       |                                                                                                    |
| 4. 新規ファイルの aruduino-<br>[ツール]にある [ArduBl<br>クリックします。                                                                                                    | IDE で、<br>lock] を | Constant   Andreas 1.0.5-2                                                                                                    |

4. [ArduBlock] in [tool] is clicked in aruduino -IDE of a new file.

5. ArduBlock がスタートします。

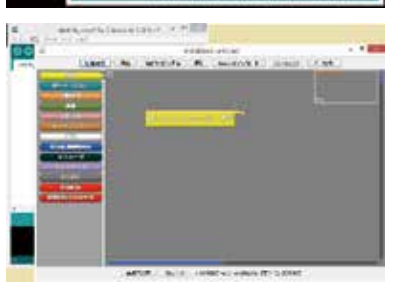

11.6.4. 動作テストプログラムを作成します。

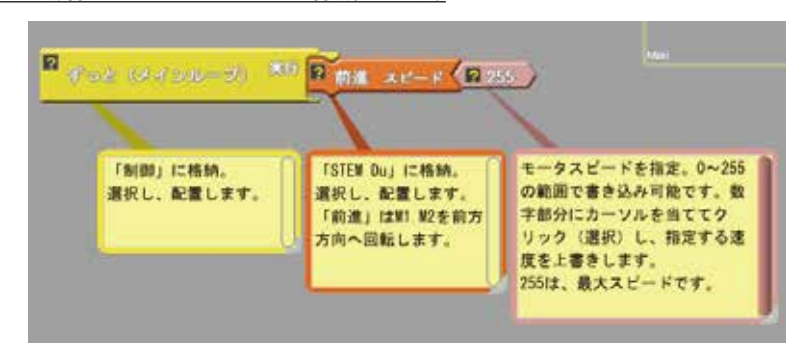

- 1. 上記の図を参考にしながら、前進するだけのプログラムを作成します。 ・例は、「前進」ですが、他の動きでテストを行なうこともできます。
  - ・モータスピードは 255 が最大値です。かなり速いスピードで動き ますので、最初は、半分くらいの少し遅めが良いと思います。
- 2. 「Arduino ヘアップロード」します。
- 3. Arduino-IDE では、コンパイルを行い実行ファイル化され、コントロー ラボードに書き込みます。
- 4. Arduino-IDE の下部メッセージ画面に、動作状態の表示がされます。 「マイコンボードへ書き込みが完了しました。」とメッセージが表示さ れると、書き込み完了です。

5. ArduBlock starts.

#### A movement test program is made.

1. Make the program to which you just move while consulting a figure abovementioned.

\* An example uses "forward", but it's possible to test by other movements.

\* 255 is the greatest for the motor speed. It moves by the quite fast speed, so the beginning, it's rather a little late, I think it's good. You'll designate the speed which is about half.

2. "It's uploaded to Arduino.", it's done. 3. Arduino-IDE compile, am executable file-ized and write in a controller board in Arduino-IDE.

4. Operating state is shown to the lower part message screen of Arduino-IDE.

"I have finished writing notes in a microcomputer board."

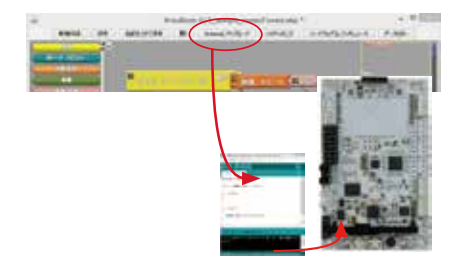

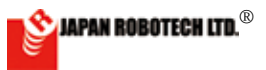

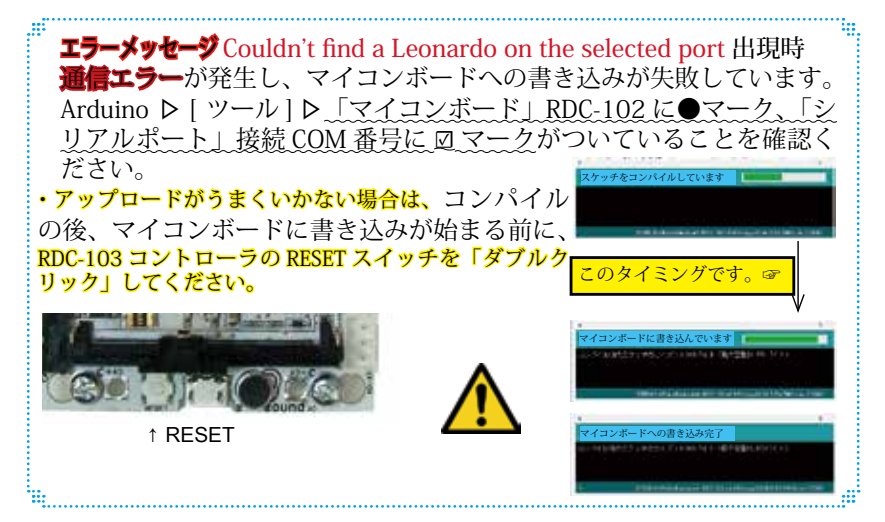

### <u>11.6.5. はじめてロボットを動作スタート、各種動作点検</u>

### (1). コントローラボードに転送したプログラムの実行

1. ロボットの接続状態を確認するために実機を動かして点検を行います。

2. 下記の設定通りに入出力機器の接続がなされているかを確認します。

| 部品                                              | コント<br>ローラ | 接続                           |
|-------------------------------------------------|------------|------------------------------|
| 左側モータエンコーダ<br>Encoder Left side motor           | DO         | エンコーダケーブル *<br>Encoder cable |
| 右側モータエンコーダ<br>Encoder Right side motor          | D1         | エンコーダケーブル *<br>Encoder cable |
| ギアードモータ 左側<br>Geared motor Left side            | M1         | モータケーブル **<br>Motor cable    |
| ギアードモータ 右側<br>Geared motor Right side           | M2         | モータケーブル **<br>Motor cable    |
| 電池ケース(単3×3)<br>Battery housing (AA battery x 3) | V1         | 赤 / 黒ケーブル<br>Red/black cable |

- 3. [回路電源スイッチ (SW)] が OFF になっていることを確認します。
- 4. 電池ケースに電池が入っている事を確認します。
- \* エンコーダケーブルには、極性があります。下の写真を参考に G ⊖、 V ⊕、S (信号)をあわせて差し込みます。

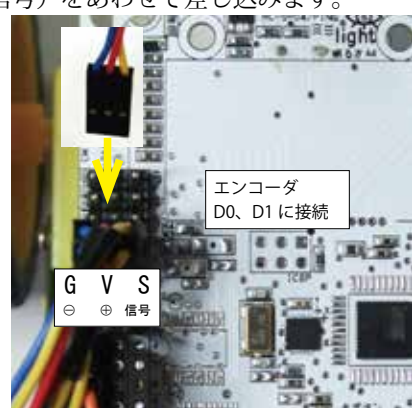

- \*\* モータには、回転方向を決める極性がありますが、モー タケーブル先端には、どちら方向にでも差し込める無極 性のコネクターを付けています、この段階での配線は極 性を気にせずに接続します。実動テストでロボットの動 きを確認して、差し込みを調整します。
- (2). プログラム実行: [電源スイッチ(SW)]を ON にします。
- (3). プログラム停止: [RESET スイッチ (SW)]を押します。

When a message is indicated, it's writing in completion.

Couldn't find a Leonardo on the selected port. Check that you have the correct port selected. If it is correct, try pressing the board's reset button after initiating the upload.

\* When upload doesn't work, you double-click the RESET switch of RDC-103 controller.

### A movement start and all kinds' movement check a first robot.

[1]. Execution of the program forwarded to a substrate

(1). Robot movement preliminary confirmation of preparations

1. A production is moved and it's checked to confirm the state of the connection of the robot.

2. It's confirmed whether an input/ output device is connected to the following setting street.

3. It's confirmed that [circuit power supply switch (SW)] becomes off.

4. It's confirmed that a battery housing contains a battery.

(2). A program is executed: [Power supply switch (SW)] is turned on. A program is executed.

(3). Program stop: [Circuit power supply switch (SW)] is turned off.

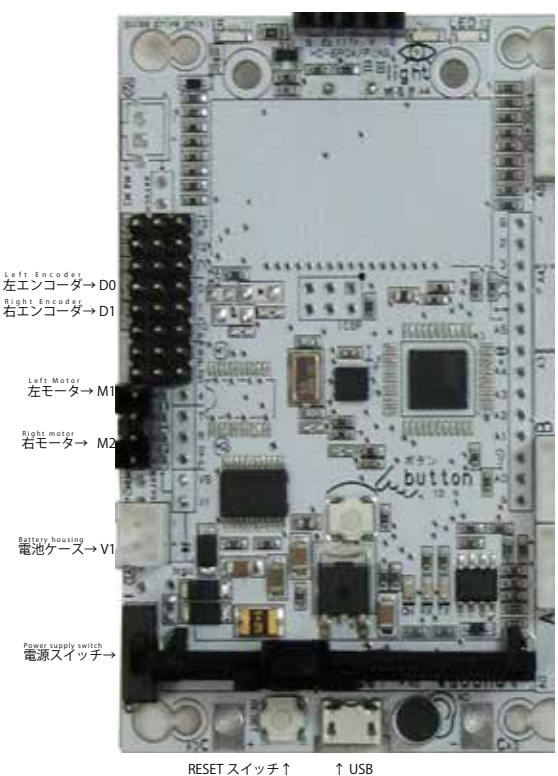

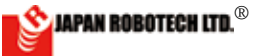

## **ROBO**DESIGNER<sup>®</sup>

### (4). 初めてのロボット動作点検

(1).「前進」プログラムを実行し、ロボットの動作をスタートして、前進する かどうかを確認します。・配線の間違いを含めて、最初の重要な確認ですか ら、注意して観察しましょう。

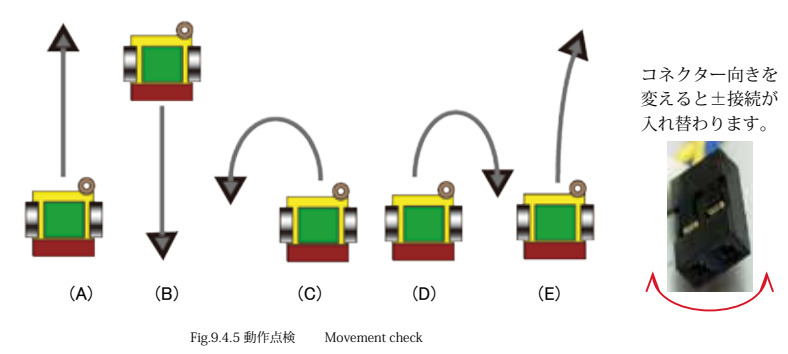

- (2). 動きに応じた対策
  - (A)の動き: 正しく動いています。
  - (B) の動き: M1,M2ともに配線の極性(プラス®・マイナスθ) 接続間違いです。

⇒ M1,M2 ともにコネクターの向きを反対にして(±接続を入れ替えて)、 接続し直してください。

- (C)の動き: M1モータ配線の極性(プラス⊕・マイナス⊖)接続間違いです。 ⇒左側モーターのコネクターの向きを反対にして(±接続を入れ替えて)、接続し直してください。
- (D)の動き: M2モータ配線の極性(プラス⊕・マイナス⊖)接続間違いです。 ⇒右側モーターのコネクターの向きを反対にして(±接続を入れ替えて)、 接続し直してください。
- (E)の動き: 正しく動いています。左右のモータ個体差の影響で、許容範囲内です。
- \*1. 左右モーターの個体差が影響し、完全にどこまでもまっすぐ進むことは、大変 難しいことです。
  - \*長い距離を走らせると左右のどちらかに少しづつ曲がっていきます。
  - \*\* 違う構造では、たとえば1個のモータの両側に車輪を取り付け走らせるなど の実験を行うとまっすぐ進みますが、プログラムにより自在に方向転換がで きなくなります。
  - \*\*\* 解決策としてモータの個体差をなくす方法も考えられますが、数万個の生産の中から個体差が少ないモータを探し出すことになり、大変高価なコスト になります。
  - \*\*\*\* 今回取り組んでいる PID 制御では、PWM を制御することで直進性を得ま す。

### [2]. First robot movement check

1. A program is executed and movement of a robot is started, and it's confirmed whether you move ahead.

\* Because it's the first important confirmation you put into effect including a mistake of your wiring, please check.

2. Measure according to the movement (A): It's moving right.

- (B): A polarity (plus minus) connection mistake of a motor wiring terminal.
  - ⇒ Please replace a + connection of the left side motor and connect again.
- (C): A polarity (plus minus) connection mistake of a motor wiring terminal.
  - ⇒ Please replace a + connection of the right side motor and connect again.

(D): It's moving right. It's influence of the motor individual difference in the left and right and is in the latitude.

\*1. Is the individual difference in the motors of left and right influential and is it that it's very difficult even to advance where straight perfectly?

\* The long distance, dispatch if I'll turn to one of them in left and right a little.

\*\* For example a wheel is installed in both sides of 1 motor by the different structure, dispatch of when an experiment is made, I advance straight, but you can't turn any more freely by a program.

\*\*\* The way to lose the individual difference in the motors as a countermeasure is also considered, but the individual difference will find a little motor from the inside of tens of thousands of of production, and it'll be the very expensive cost.

\*\*\*\* The autonomous robot on which you're working this time gets sensor information and changes the constancy direction based on a program, and moves, so a straight line by the long distance won't be a problem big, so please be relieved.

When RDC-103 controller is turned on, a program will be executed immediately. When power supply switch is turned on, movement of a robot begins it.

Even if movement is begun, put a robot in the safe location and let me begin to move, please.

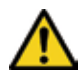

RDC-103 コントローラは、電源が入ると、すぐにプログラムが実行さ れます。言い換えれば、電源スイッチを ON にするとロボットの動作 が開始します。ロボットが動作しても安全な位置に置いて、動作開始 させます。 ・机の上に置いたまま、電源を入れるとロボットが動き出し、床に落下して衝撃で

 ・机の上に置いたまま、電源を入れるとロボットが動き出し、床に落下して衝撃で 壊れるなど事故が起こりますので、台座の上に置くなどロボットの設置場所に十分 配慮して、ロボットを動かします。

## <u>11-7.ライントレースロボのプログラム</u>

### <u>11.7.1 条件分岐プログラム</u>

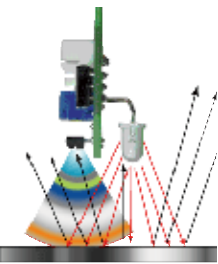

Fig. IR センサ原理図

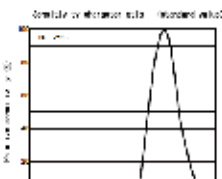

2 20 40 40 AR 10 Mailingt A (TR)

Fig. IR センサ特性図

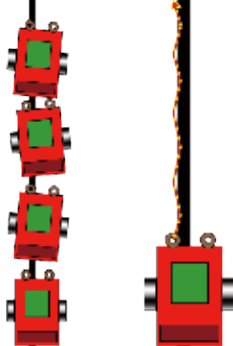

Fig. トレースイメージ図

GOAL

START

GOAL

START

Û

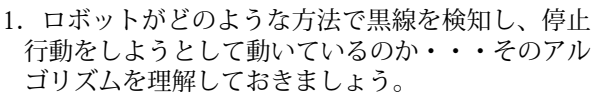

 ロボットに取り付けたコントローラには、発光用 LED と受光用モジュールがあり、左図のように赤外 線を発射して、反射光の強さを計測します。

- 3. 赤外線センサは、フォト IC (光起電力素子)を使 用した受光センサです。光の波長の中でも赤外線周 辺の帯域をもっともよく検出します。
- 4. 光の量で出力電圧が変化しますから、光源からの 距離を計れば「距離センサ」として、色の反射率を 計れば床の図形などの「読み取りセンサ」として使 うことができるでしょう。 より単純に、デジタル 入力的に赤外線の「ある・なし」の判定に使うこと もできるでしょう。
- 5. このように赤外線センサは届いた光を電気信号に 変換してロボット本体へ情報を送ります。
- コントローラボードは、プログラムに従い、反射 光の強さがどのくらい以上であればモータを回転 し、以下であれば、モータを停止するなどの動きを します。
- 7. 光の性質として、白い部分からは強い反射光があり、黒い部分は光を吸収して反射光は弱くなります。 動作実験には、白色の床に描かれた黒色の線などを 使用する方が、反応が大きく変化しますので、計測 がしやすくなります。
- 8. 反射光の強さの違いによるアナログ赤外線センサ の出力の変化を計測して、白なのか、黒なのかを判 断し、動くことが必要で、この分岐条件になる値を、 「閾(しきい)値」と呼びます。

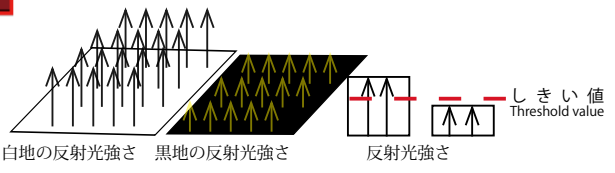

- ・ロボットが動く環境下で計測して、白色・黒色 それぞれの反射光の強さを計測します。センサ 値計測のソフトを使ってコントローラで測りま す。
- ・白色反射光データ平均値と黒色反射光データ平 均値の中間をしきい値(分岐条件)として決定 しプログラムに書き込みます。

#### エッジ走行・・・・境界の縁をたどります 分かりやすい一言で説明すると「エッジま行」です

分かりやすい一言で説明すると「エッジ走行」です。

線上にある。黒から白へ左斜め走行

線上に無い、白から黒へ右斜め走行

☆ 線上にある。黒から白へ左斜め走行

線上に無い、白から黒へ右斜め走行

ラインは、直線だけでなく、曲線でもたどれます。

### Program of a Linear tracing robot

#### **Conditional branch program**

1. A black line will be detected and you're going to do stop behavior, and it's moving or... by what kind of way does a robot understand the algorithm?

2. A controller has an LED for emission of light and a module for receiving light, and infrared rays are launched like a left figure and the strength of the catoptric light is measured.

3. Infrared radiation sensor is a receiving light sensor with photo IC (photovoltaic device). One in the wavelength of the light detects a band in the infrared circumference most often.

4. Because the output voltage changes by the amount of the light, when measuring the distance from the light source, when measuring the reflectivity of the color as "range sensor", it would be possible to use it as "reading sensor" of a figure on a floor. More simply, it can be used for judgment of an infrared presence.

5. Infrared radiation sensor changes the light which has reached to an electronic signal and sends information to the robot main body this.

6. A controller board revolves around a motor according to the size of the sensor input value with a program, it stops, a movement is done.

7. There is strong catoptric light from a white part as the nature of the light, and a black part absorbs light, and catoptric light becomes weak. A reaction is big and the person who uses a drawn black line for a floor of the white floor changes into a movement experiment, so it becomes easy to measure.

8. A change in output of analog infrared radiation sensor by the difference in the strength of the catoptric light is measured, a white one or a black one is judged, to move is needed and the numerical value which becomes this branch condition is called "the threshold value".

Please decide about the middle of the white catoptric light data mean and the black catoptric light data mean as a threshold value (branch condition) and write notes in a program.

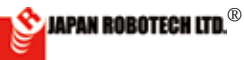

## **ROBODESIGNER**®

## <u>11.7.2. ライントレースのプログラミング</u>

- 1. 光の反射率により、白色と黒色で取り出せるセンサ出力数値に違いが出る ことを利用し、ラインエッジをトレースします。
- 白い大きなシートに、黒いテープでラインを引いて、そのエッジを たどりながら動くロボットを作ることができます。
- 黒い線で大きな輪を作り、その一周を走るロボットに挑戦するのは いかがでしょう。
- トラックを、うまく早いスピードで駆け抜けるロボット作りに挑戦 してみてください。

# 

### [2].Programming of linear trace

1. That the difference goes out to the sensor output numerical value which can be taken out by white and black is used and a linear edge is traced by the reflectivity of the light.

2. A line is pulled to a white big seat by a black tape, and it's possible to make the robot which moves while following on it.

3. Make the robot which makes a big circle and runs through its one round with a black line.

4. Please try robot making which runs through a truck made of a big black line by the early speed well.

ソースコードは、PC/MyDocuments/ Arduino/ へ配置したサンプルフォ ル ダ [ArduBlock Examples] に、 ファイル名【21\_02\_Line\_boardlightsensor\_sample.abp】 で格納さ れています。Arduino/ArduBlock Examples の中に配置したサンブルを開くと確認できま

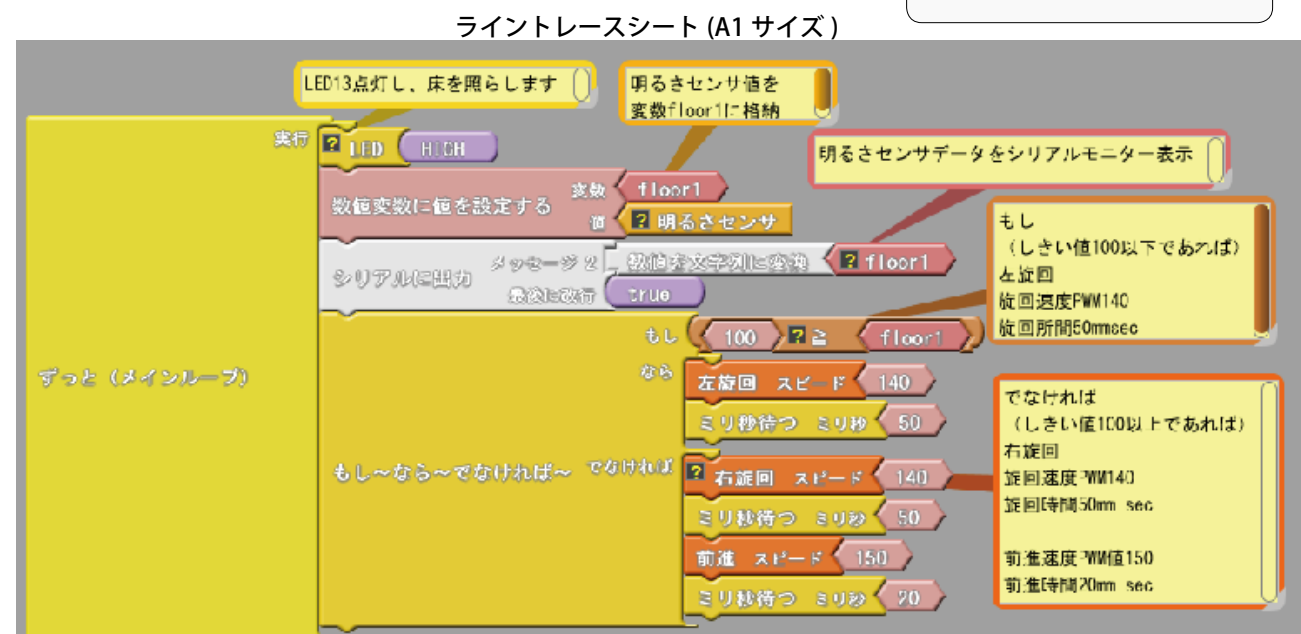

### 11.7.3. 上図を参考に、プログラムを作成してください。

プログラム中の Block 画像の[?]マークは、コメントがあることを知らせるアナウンスです キロ1 マロ・ロ・ローモン WUMC1 とよびこくごまれ1 オーナ

明るさセンサを使用して床の白黒を判断しながら行動します。

黒線上で、floor 1 (明るさセンサー)の出力が「しきい値 (分岐条件)」以下なら、 左旋回します。 でなければ、右旋回し前進します。

変数

floor1 明るさセンサーの出力値を格納します。

- しきい値は、ツール>シリアルモニタを使って floor1 のデータ値を確認して 設定します。
- シリアルモニタから計測データをコピー(Ctrl+C)して、表計算ソフトなど にペースト(Ctrl+V)してグラフ化処理すると分かり易くなります。
- ※投射している赤外線に比較して周囲が明るいと「前進」と「旋回」をしき い値で分けることができません。

<u>11.7.4. 右側のフローチャート</u>は、上のサンプルプログラム ArduBlock\_Line\_ board-lightsensor\_sample をチャート図で表してみました。

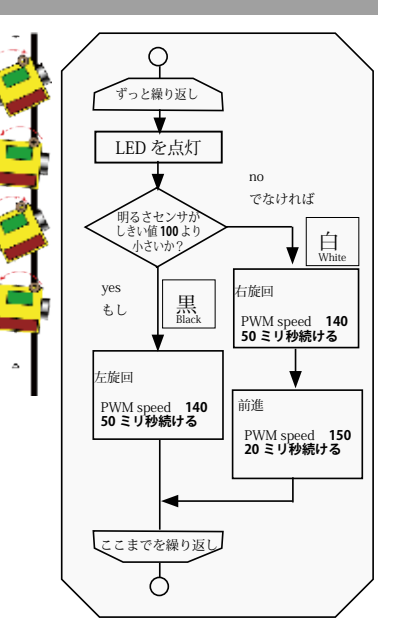

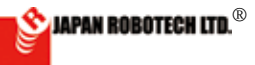

## **ROBODESIGNER**®

## <u>11.7.5. プログラム調整ロボット作り込み</u>

- 1. センサのデータを調べます。…USB ケーブルを接続して計測します。
- コントローラのプログラムが実行されている状態の時に、 ArduBlockの[シリアルモニター]を使ってセンサの値を調べるこ とができます。(シリアルモニターできるように sample プログラム を作成しています)
- 2. ArduBlock の[シリアルモニター]をクリックするとシリアルモニ ター画面が立ち上がり、リアルタイムでセンサ値が表示されます。

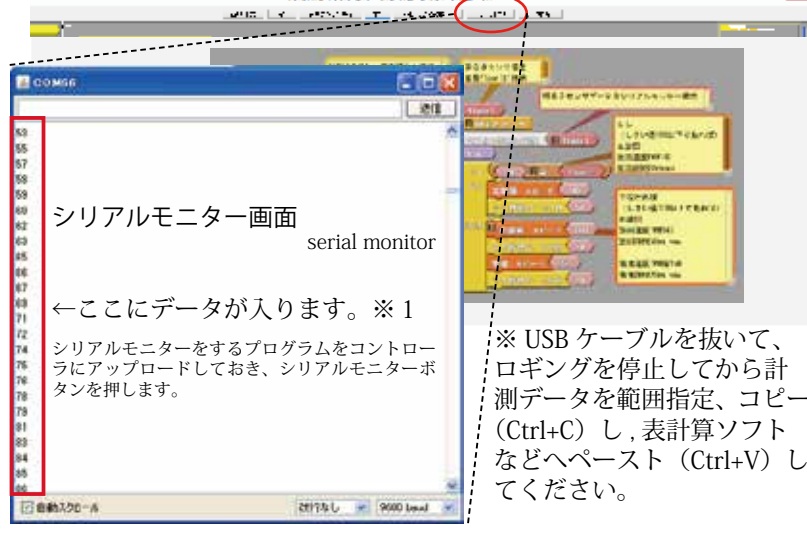

- 3. シリアルモニターでセンサ値を確認しながら白床の上、黒線の上、 それぞれデータ収集を行います。(USB ケーブルは接続のまま)
- 4. 計測したデータの中間値を、「しきい値」として分岐条件に使います。
- 5. 計測したデータをシリアルモニタからコピー (Ctrl+C)、表計算ソフ トなどにペースト (Ctrl+V)して数値をグラフ化処理するとセンサー 値傾向が分かり易くなり、分岐条件(しきい値)考察がしやすくな ります。…・参照: 次頁-表計算ソフト使い方

### 2. 各種パラメータ調整

床面の色の違いで、センサに届く赤外線の反射量が変化します。
 ・シリアルモニターを使って、計測をしながら、ロボットを少しづつ移動していき、黒の線と、白色の床で、色の違いにより、どのように出力が変化するかを調べます。

・データは、数度にわたって調べて、黒色、白色床それぞれに平均値を調べます。

 センサデータ(黒色からの反射データと、白色からの反射データ)の違い を調べて、その中間値を「しきい値」とします。

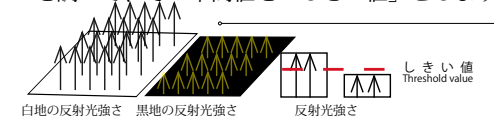

データ数は1秒間で4000個を超 えるカウント数量です。反射光1 個ごとは、ばらつきがあり判定が しにくいので、グラフ化すると分 かりやすくなります。

3.「表計算ソフトの利用」が便利です。

・以下は、例として、前頁ライントレースシートで、黒線と白色床上 を交互に計測したシリアルモニターのデータを、グラフ化した図です。 どれほどの信号の大きさか一目で理解でき、「しきい値」の検討など に役に立てることができます。

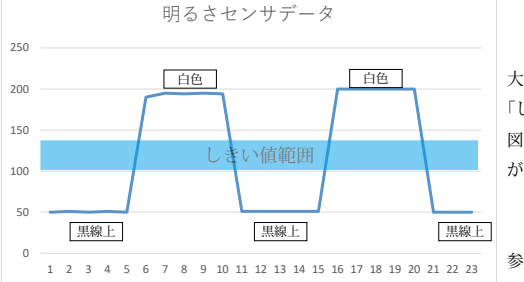

大きい値と小さい値の中間値位を 「しきい値」とします。 図の例の場合、100 ~ 150 くらい が「しきい値」に適しています。

参照:次頁 - 表計算ソフト使い方

## Data of a sensor is checked.... A USB cable is connected and measured.

1. It's possible to check output data of a sensor using [serial monitor] of ArduBlock at the state that a program of the microcomputer board in which "Line\_base\_floor\_sample" was written is executed.

2. When [serial monitor] of ArduBlock is clicked, a serial monitor screen stands up, and the sensor value is indicated in real time.

3. They're on the white floor and a black line while confirming the sensor value by a serial monitor and a data collection is performed respectively. (For a USB cable, condition of a connection)

4. The value of the middle of the measured data is used as "threshold value".

5. When graphing makes spreadsheet software copy from a serial monitor, and deals with a figure, it becomes easy to understand.

### All kinds' parameter tuning

1. With the color of the resting face, to be different, more, the amount of the infrared rays which reach a sensor undergoes influence of the reflectivity and changes.

\* You're moving a robot a little and measure using a serial monitor, and it's the color in case of a black line and a white floor, please examine how output changes to be different.

\* Please check data over several times and check a mean in each of black and white floor.

2. The intermediate value will check the difference in the sensor data (each reflectance data in a black part and a white part), and is "threshold value".

# "Practice of spreadsheet software" is needed.

\* Below is previous page linear tracing paper and is a figure which graphs data of the cereal monitor who measured black and white as an example.

It can be understood and is it possible to be able to be useful for consideration of "the threshold numerical value" by how much signal size or look?

Ъ ւթ シリアルモニターを長い時 間継続すると、取得データ がオーバーフローし、PC がフリー ズすることがあります。 このような場合、データ取得を中 止し、コントローラのダブルリセッ ト、Arduinoの再立ち上げを行っ てください。 お使いの P/C によっては、P/C の 再起動が必要な場合もあります。 When data overflowed, a PC is reset, and there is a case which needs a restart. Ъ ъ

### 4. 表計算ソフトの使い方

・シリアルモニタのデータは、1秒で4000個超のカウント数になります。プログラムの分岐条件に使用するしきい値は取得データを「表計算ソフト」などを利用してグラフ化し、分岐点を考察します。
 ・代表的な表計算ソフトとして EXCEL(有料ソフトウェア)があります。その他無料でインタネットから入手できるソフトウェアの例として OpenOffice もあります。

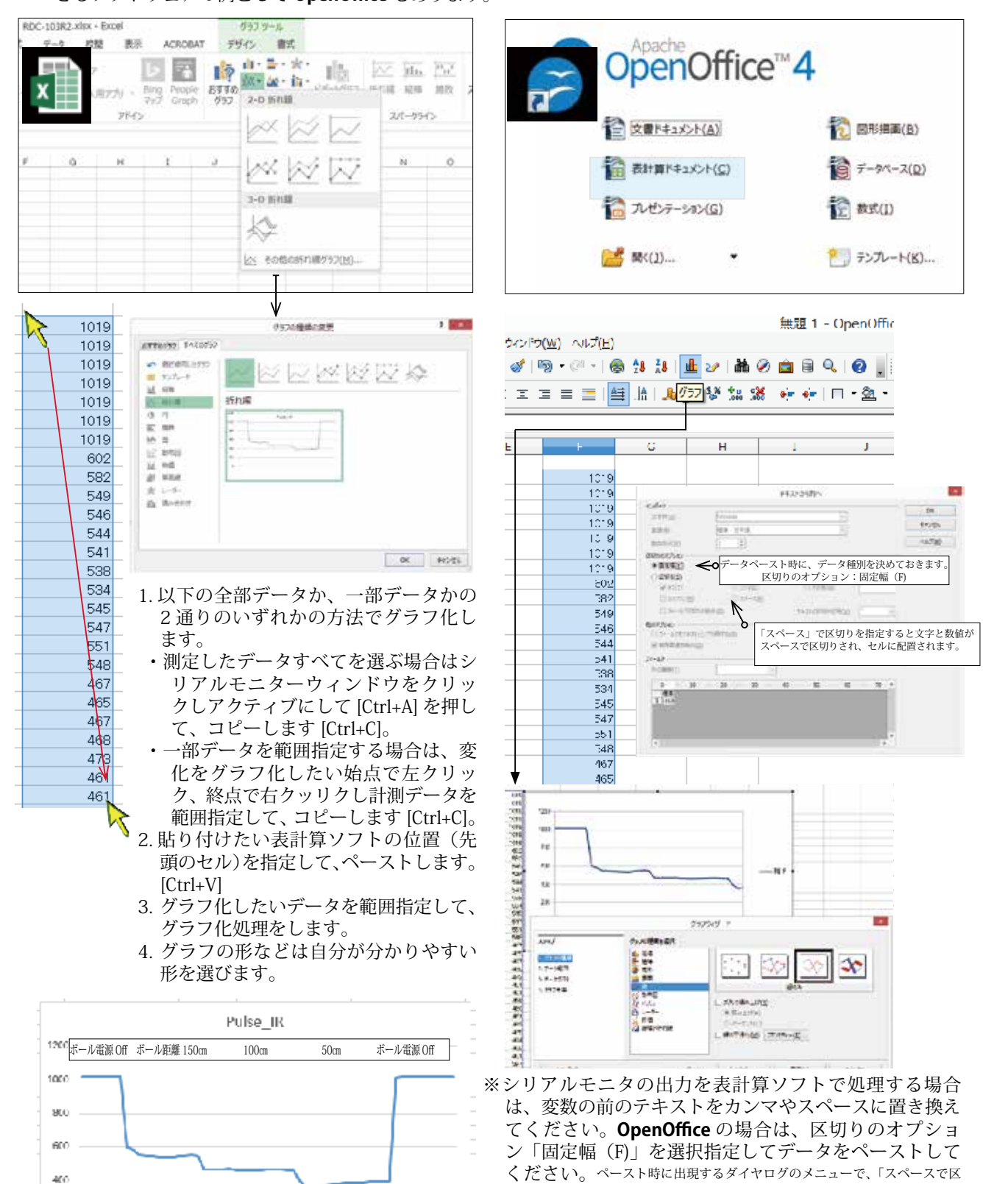

切り」を指定すると文字と数値が区別してセルに配置されます。

・グラフで見ると、距離ごとに計測数値が違うことも理解でき、プログラムの調整に役立ちそうです。
 ・ボールから離れているとき、中間距離時、近い距離など、ボールからの距離ごとにデータが違うことが分かり、プログラムで工夫をしてロボットの行動を変えることが可能です。

200

### 5. 調べたデータで、プログラムの分岐条件「しきい値」を書き換えます。 [パラメータ調整]

○サンプルでは、floor1の「しきい値」を 100 と仮に決めていますので、今回、調べた実測値に基づき「しきい 値」を書き換えます。

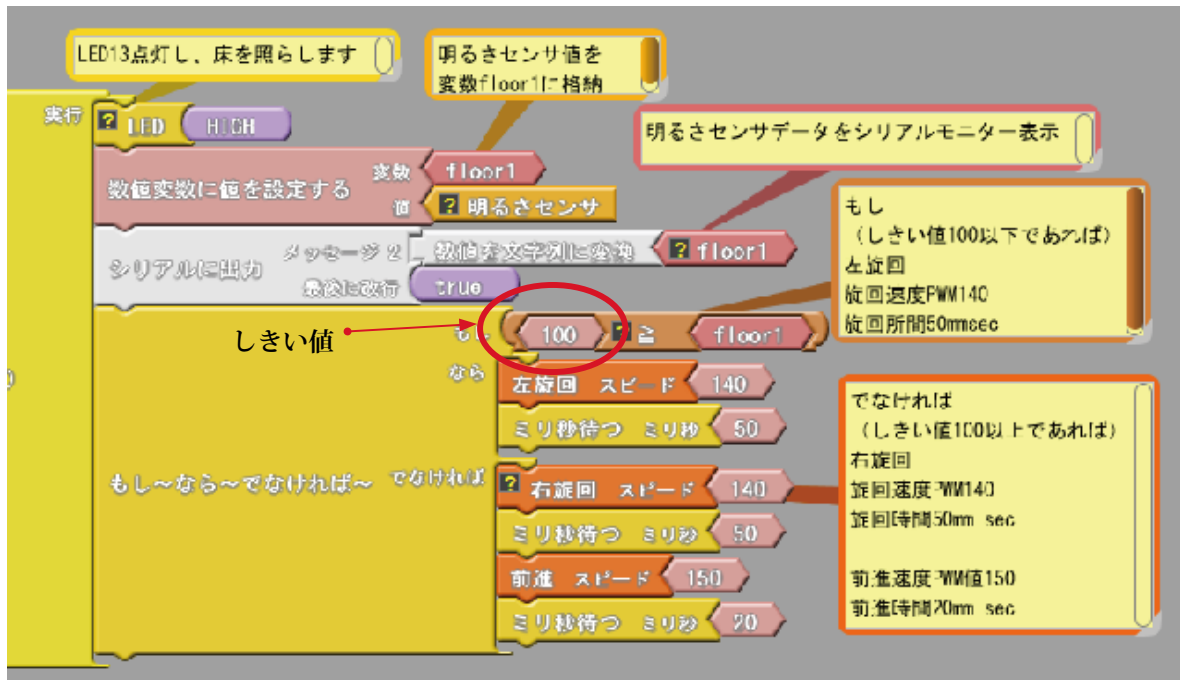

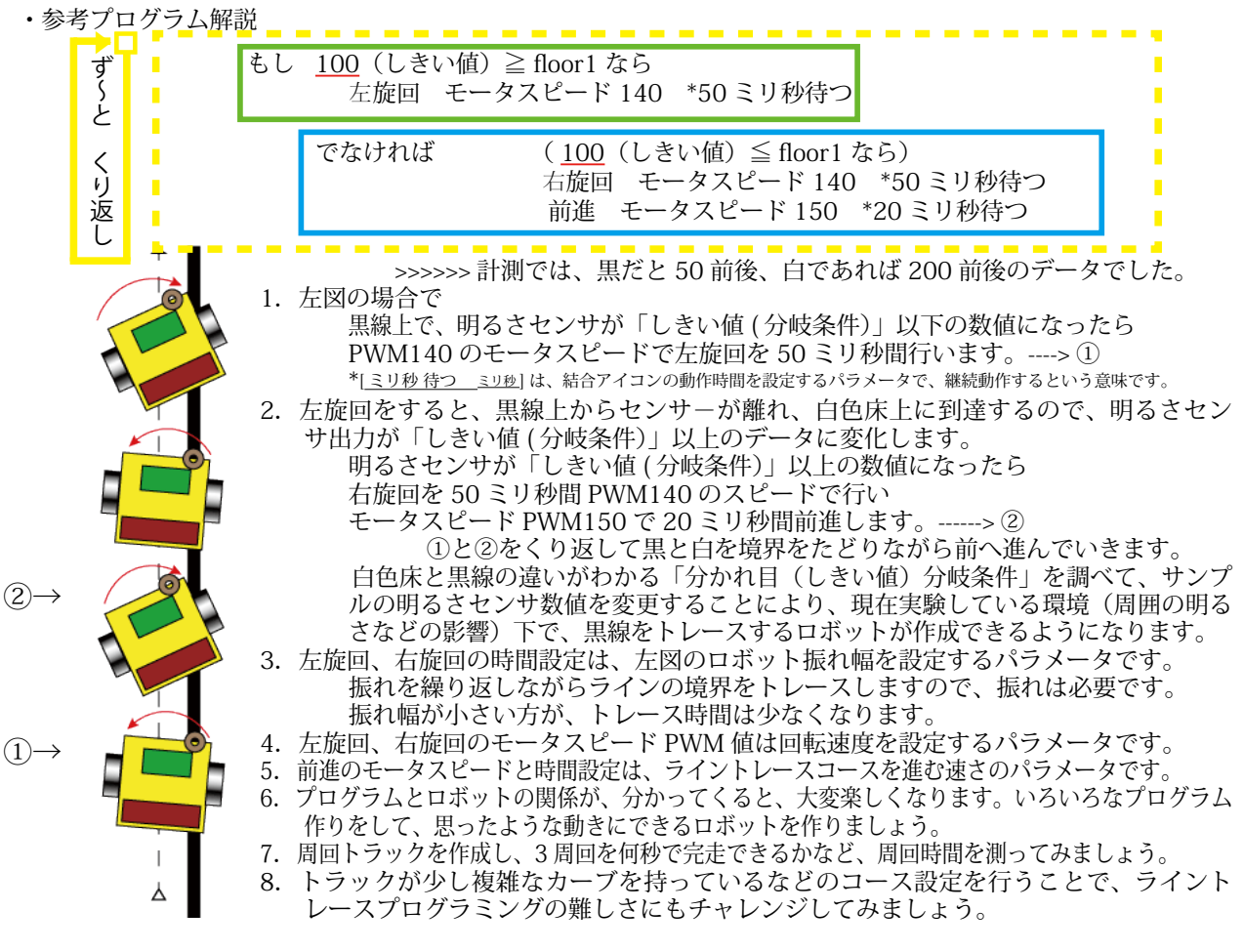

5. プログラムを変更し、動きを変えてみます。

1. では、正面から進んでいき、黒線に差し掛かったら、停止して、ほぼ、180 度 回転し、他の方向へ進んでいく、ロボットを作成してください。

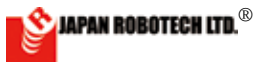

### <u>11.7.6. コンパイル</u>

21-02\_ArduBlock\_Line\_board-lightsensor\_sample **を** Arduino **ヘアップロードし、C 言語へ自動変換したコード** ArduBlock で作成したプログラムを「Arduino **ヘ**アップロード」すると、Arduino IDE 画面に、変換された C ソー スが出来上がります。

- ・以下、前頁で作成した 21-02\_ArduBlock\_Line\_board-lightsensor\_sample を「Arduino へアップロード」し、 Arduino IDE 画面に出来上がったソースコードです。
- ・直接C++言語で、コーディングも可能です。・プログラムで使用できる文字は「半角英文字」と「半角数字」のみです。

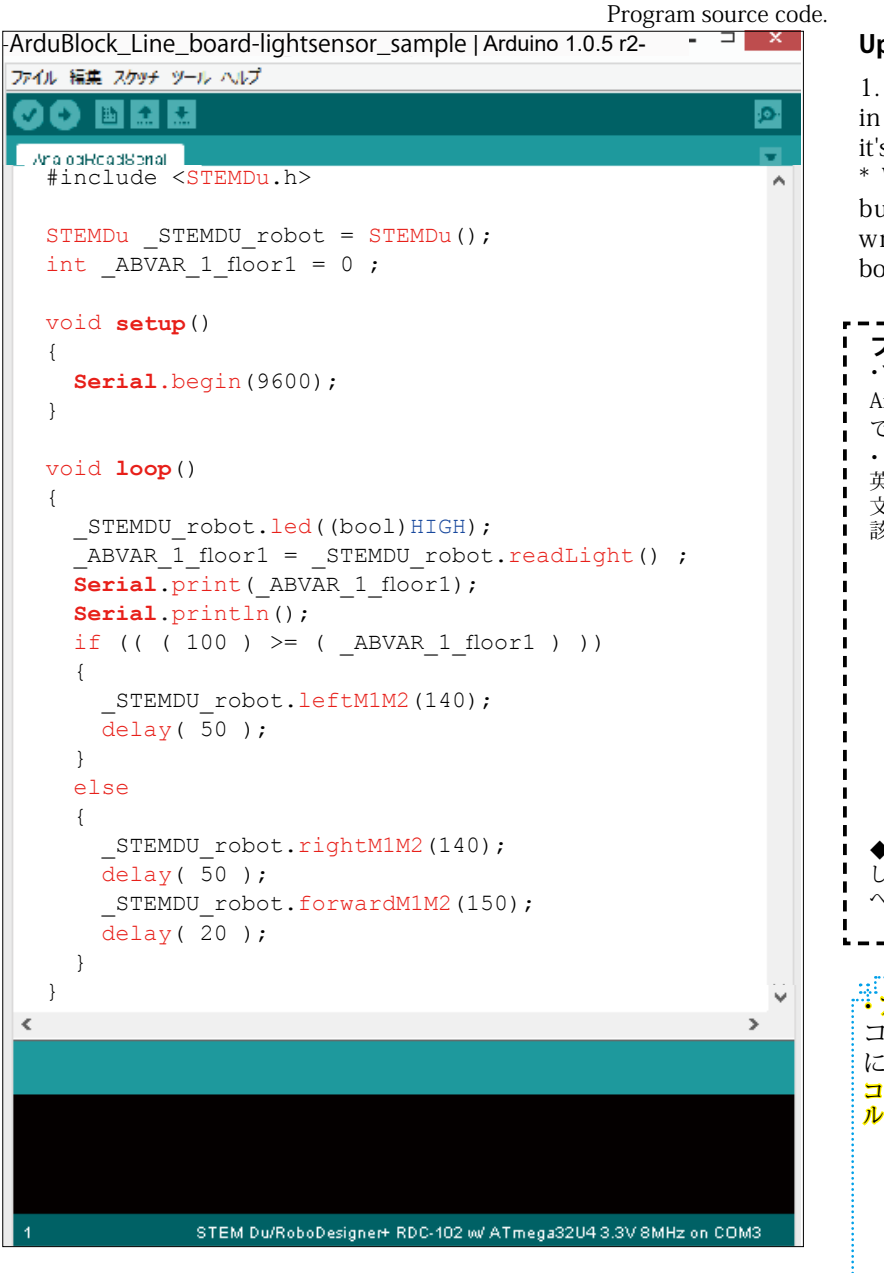

### <u>11.7.7. アップロード</u>

- アップロード~コントローラボード書き込みは、自動で行われますが、 手動でもアップロード可能です。
  - Arduino IDE のアップロードボタン (→) アイコンを選択クリックすると、マイコンボードへの書き込みを開始します。

| ファイル 編集  | ミ スケッチ  | ツール ヘルプ  |                   |  |
|----------|---------|----------|-------------------|--|
| 60       |         | <b>*</b> | <mark>.Q</mark> . |  |
| sketch_j | ul02a § |          |                   |  |
|          |         |          |                   |  |

2. Arduino IDE 画面では、プログラムの変更、修正も行えます。 ・プログラムで使用できる文字は「半角英文字」と「半角数字」のみです。

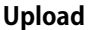

1. Upload-controller board writing in is performed automatically, but it's possible to upload manual.

\* When choice clicks an upload button (->) icon of Arduino IDE, writing in to a microcomputer board is begun.

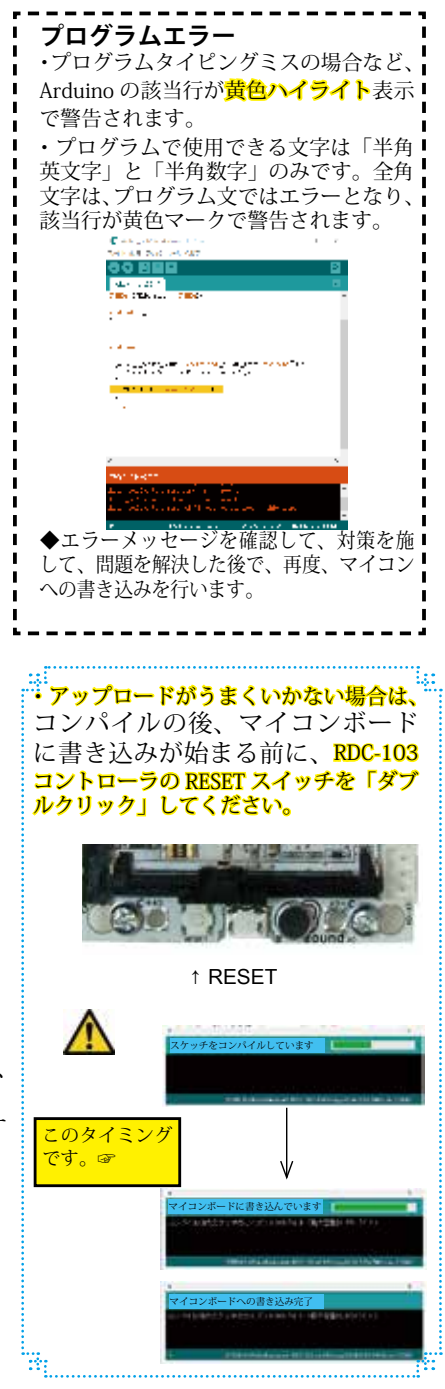

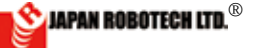

## 11-8. 超音波障害物回避ロボのプログラム

### 11.8.1. 超音波距離センサー HC-SR04

- ・超音波の反射時間を利用して非接触で測距するモジュールです。外部 からトリガパルスを入力すると超音波パルス(8波)が送信され、 出力された反射時間信号をマイコン(Arduino等)で計算す ることによって距離を測ることができます。
- ・特性を利用して、障害物回避ロボットなどにすることが可能です。

#### ◆主な仕様

- 測距範囲: 2~180 cm
- (センサー基板正面を中心とした15度の範囲、分解能:0.3 cm)
- ・電源電圧:DC 5.0V
- 動作電流:15mA
- ・動作周波数:40kHz
   ・トリガ信号:10µS(TTLレベルのパルス波)
- ・エコー出力信号:反射(往復)時間
- ・サイズ:45×20×15mm
- ※通電時はGND端子が最初に接続されるようにしてください

#### 11.8.2. 超音波距離センサ取付

・センサ基板の超音波距離センサ取り付け用ソケットの穴に、表示を 合わせてセンサーピンを差し込みます。

| 超音波 HCSRO4 センサー端子表示 | RDC-103 ソケット端子表示 |
|---------------------|------------------|
| Gnd                 | G                |
| Echo                | Ec11             |
| Trig                | Tr               |
| Vcc                 | V                |
| —                   | G                |

#### Ultrasonic distance sensor HC-SR04

It's non-contact using the ultrasonic reflective hour and is the module which does ranging.

When a trigger pulse is input from outside, ultrasonic pulse (8 wave) is sent, and it's possible to measure the distance by calculating an output reflective time signal by a microcomputer (Arduino).

#### The main specification

\* Distance surveying area : 2-180cm (15 times of area where it was made the center in front of the sensor substrate and resolution :0.3cm)

- : DC 5.0V \* Line voltage
- \* Movement electric current :15mA
- \* Operation frequency : 40kHz
- \* Trigger signal :10 μ S
- (wave pulse of the TTL level) \* The echo output signal : reflective
  - (round trip) hour
- \* Size: 45 x 20 x 15 mm

\* When turning on, please make sure that the GND terminal will be connected first.

### Assembly of an ultrasonic range sensor.

\* A sensor pin is put in a hole of a socket for ultrasonic range sensor installation of a sensor substrate together with indication.

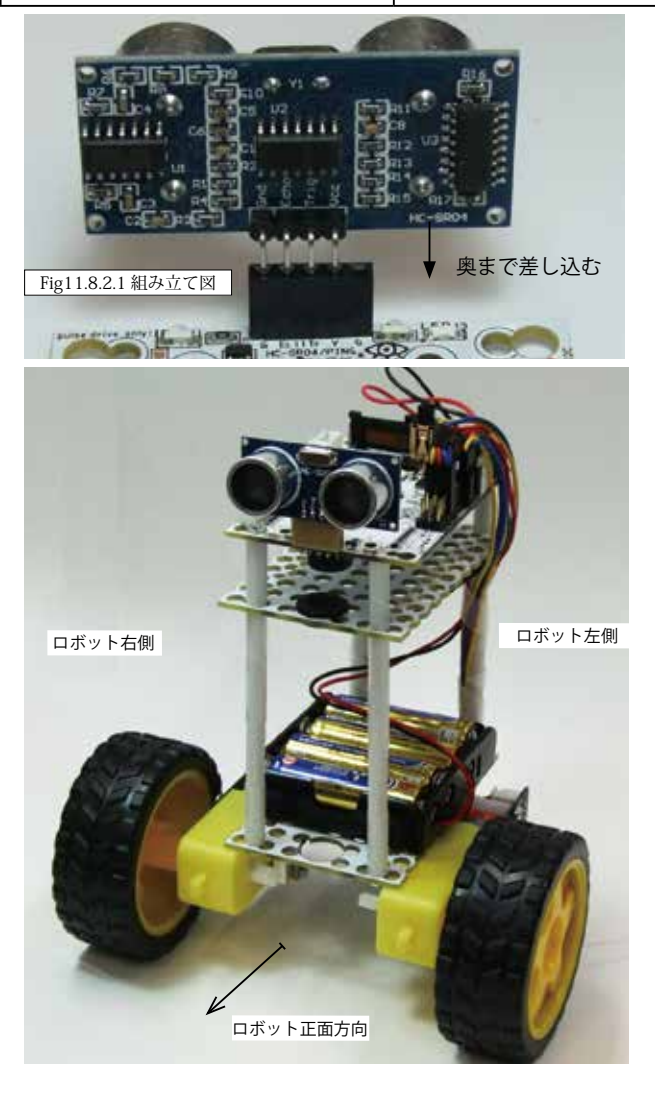

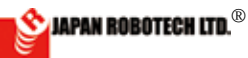

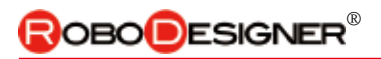

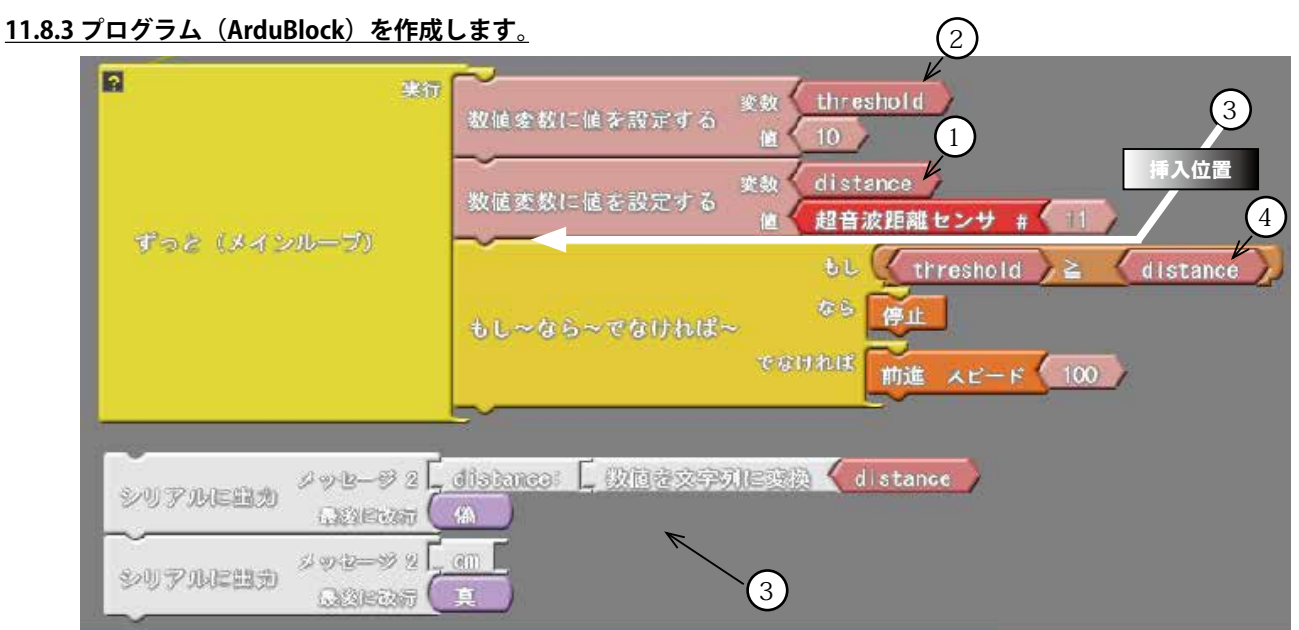

上図を参考にプログラムを作成してください。 超音波センサからの距離情報が変数 threshold よりも

- 走行速度との停止位置(threshold)をうまく調整する 必要があります。
- ・参考プログラム解説
- ①. 超音波センサの値を「変数」distance に代入する プログラム部分。

変数 数値変数に値を設定する 値 超音波距離センサ # 11

②.停止位置設定プログラム部分です、動作環境でシリアルモニターにて障害物回避させたい距離を計測して、しきい値を決め、thresholdの[値]数値に書き込みます。

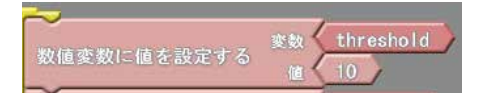

シリアルモニタープログラムユニットを挿入する
 と、超音波センサ距離情報確認が容易になります。

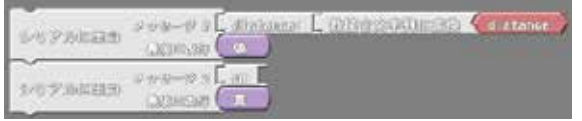

 ④. 超音波センサ距離情報 [distance] がしきい値 [threshold] 以下になったら [ ≧ ]、停止します。で なければ前進(モータ PWM 値 100) します。

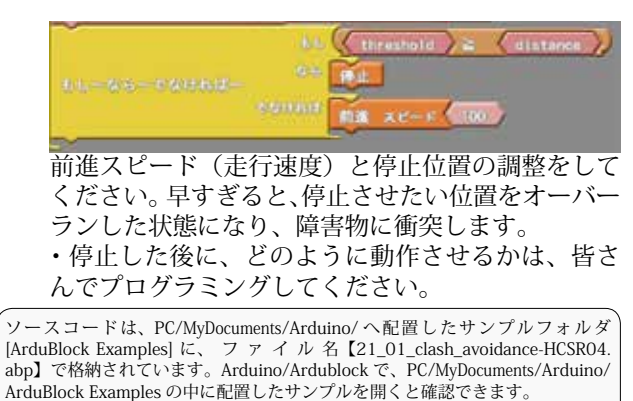

- 21\_01\_clash\_avoidance-HCSR04\_sample を Arduino へ アップロードし、C 言語へ自動変換したコード
  - ・直接 C ++言語で、コーディングも可能です。

| 00 🗉                                                                                                    |                                                                                                    | Program source co <mark>de</mark> .                                          |
|----------------------------------------------------------------------------------------------------|----------------------------------------------------------------------------------------------------|------------------------------------------------------------------------------|
| daelin_mar?s                                                                                                    | έ.                                                                                                    | <b>•</b>                                                                     |
| #include                                                                                                    | <stemdu.h></stemdu.h>                                                                                                    | ۰                                                                            |
| int _ABVA<br>int _ABVA<br>STEMDu _S<br>int ardul<br>ReturnCMO                                                       | AR_1_threshold =<br>AR_2_distance = 0<br>STEMDU_robot = ST<br>blockUltrasonicSe<br>(int pingPin)                                                                                                    | 0 ;<br>;<br>EMDu();<br>ensorCodeAutoGenerated                                |
| long du<br>pinMode<br>digital<br>delayMi<br>digital<br>delayMi<br>digital<br>pinMode<br>duratic<br>duratic<br>if (( | <pre>uration;<br/>e(pingPin, OUTPUT<br/>lWrite(pingPin, L<br/>icroseconds(2);<br/>lWrite(pingPin, H<br/>icroseconds(5);<br/>lWrite(pingPin, L<br/>e(pingPin, INPUT)<br/>on = pulseIn(ping<br/>on = duration / 5<br/>duration &lt; 2)</pre> | );<br>OW);<br>IGH);<br>OW);<br>;<br>Pin, HIGH);<br>9;<br>  (duration > 300)) |
| return fa<br>return<br>}                                                                                            | alse;<br>duration;                                                                                                    |                                                                              |
| void <b>setu</b><br>{<br>digital                                                                                    | <b>יף</b> ()<br>lWrite( 11 , LOW                                                                                                    | );                                                                           |
| 3                                                                                                    |                                                                                                    |                                                                              |
| <pre>void loop {     _ABVAR_     _ABVAR rCodeAuto     if ((     distance     {     _STEM</pre>                      | <pre>p() _1_threshold = 10 _2_distance = ard oGeneratedReturnC ( _ABVAR_1_thres ) )) MDU_robot.stopM1M</pre>                                                                                                    | ;<br>dublockUltrasonicSenso<br>M(11);<br>hold) >= (_ABVAR_2_<br>2();         |
| <pre>} else {    STEN }</pre>                                                                                       | MDU_robot.forward                                                                                                    | M1M2(100);                                                                   |
|                                                                                                    |                                                                                                    |                                                                              |
|                                                                                                    |                                                                                                    |                                                                              |

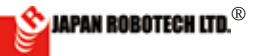

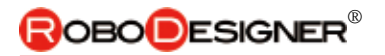

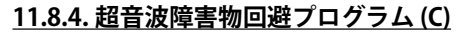

C で作成してみます。 ※ サ ン プ ル の ソー ス コ ー ド は、PC/ MyDocuments/Arduino/ へ配置したサンプ ルフォルダ [RDS-X Examples\_C] に、ファイ ル名【ultrasonic\_sample\_avoidance】で 格納されています。

ソースは C 言語で記述されています。 ※ Arudinoを起動後、「ファイル」→ [スケッチブック] → [RDS-X Examples\_C] → [ultrasonic\_sample\_avoidance] で開くと確認 できます。

※以下は、サンプルコードの内容です。薄い色の文字はコメント文です。

% After starting Arudino, [file],-> [sketchbook] can confirm that-> [RDS-X Examples\_S]-> opens by [ultrasonic\_sample\_avoidance].

\_ = × - ultrasonic\_sample\_avoidance | Arduino 1.0.5 r2 æ // the loop routine runs over and over again forever: ファイル 編集 スケッチ チール ヘルプ void loop() { • • • • // establish variables for duration of the ping, Program source code. e - det \_ri ur25a // and the distance result in inches and centimeters: crash-avoidance\_ping long duration, inches, cm; for JAPANROBOTECH RDC-103 Souce code of ultra sonic distance sensor control // The PING))) is triggered by a HIGH pulse of 2 or from Arduino Sample Sketch "Ping". more microseconds. \*/ // Give a short LOW pulse beforehand to ensure a clean HIGH pulse: pinMode (pingPin, OUTPUT); // 機体とポート類の接続は 左:小さい番号←→大きい番号:右 digitalWrite(pingPin, LOW); //A connection of a fuselage and port kinds The left: The small number The big number: The right? delayMicroseconds(2); digitalWrite(pingPin, HIGH); // 機体に接続するもの:モータ M1,M2 超音波センサ HC-SR04 delayMicroseconds(5); // Something to connect to a fuselage: Motor M1,M2, digitalWrite(pingPin, LOW); Ultrasonic sensor HC-SR04 // MotorDriver Pin Assign on RDC-103. // The same pin is used to read the signal from the int M1\_1 = 4; PING))): a HIGH int  $M1_2 = 5;$ // pulse whose duration is the time (in int M1 PWM = 6;microseconds) from the sending int  $M2_1 = 7;$ // of the ping to the reception of its echo off of an int M2 2 = 8;object. int M2 PWM = 9; pinMode(pingPin, INPUT); duration = pulseIn(pingPin, HIGH); // pin number of the sensor's output: int pingPin = 11; // convert the time into a distance inches = icrosecondsToInches(duration): int LEDPin = 13; cm = microsecondsToCentimeters(duration); int PWM Value = 200; // how speed the if(cm >= distance){ Motor is // turn the Motor on int distance = 15; // how long from target analogWrite(M1 PWM, PWM Value); digitalWrite(M1\_1, HIGH); object, unit is cm digitalWrite(M1\_2, LOW); void setup() { analogWrite(M2\_PWM, PWM Value); // initialize serial communication: digitalWrite(M2\_1, HIGH); Serial.begin(9600); digitalWrite(M2 2, LOW); // initialize the digital pin as an output. digitalWrite(LEDPin, LOW); // turn pinMode(M1\_1, OUTPUT); the LED off by making the voltage LOW pinMode(M1\_2, OUTPUT); } pinMode(M1 PWM, OUTPUT); else{ pinMode(M2 1, OUTPUT); // turn the Motor off pinMode (M2 2, OUTPUT); pinMode (M2 PWM, OUTPUT); pinMode(LEDPin, OUTPUT);

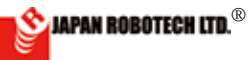

## **ROBO**DESIGNER<sup>®</sup>

digitalWrite(M1\_1, LOW);

digitalWrite(M1 2, LOW); digitalWrite(M2\_1, LOW); digitalWrite(M2\_2, LOW); digitalWrite(LEDPin, HIGH); turn the LED on (HIGH is the voltage level) } Serial.print(inches); Serial.print("in, "); Serial.print(cm); Serial.print("cm"); Serial.println(); delay(100); } long microsecondsToInches(long microseconds) { // According to Parallax's datasheet for the PING))), there are // 73.746 microseconds per inch (i.e. sound travels at 1130 feet per // second). This gives the distance travelled by the ping, outbound // and return, so we divide by 2 to get the distance of the obstacle. // See: http://www.parallax.com/dl/docs/prod/ acc/28015-PING-v1.3.pdf return microseconds / 74 / 2; } long microsecondsToCentimeters(long microseconds) // The speed of sound is 340 m/s or 29 microseconds per centimeter. // The ping travels out and back, so to find the distance of the // object we take half of the distance travelled. return microseconds / 29 / 2; エラーメッセージ Couldn't find a Leonardo on the selected port 出現時 **通信エラー**が発生し、マイコンボードへの書き込みが失敗しています。 1)USB ケーブル接続確認 2)Arduino ▷ [ツール] ▷ 「マイコンボード」 RDC-102 に●マーク、「シリアルポート」 接続 COM 番号に ノマ を確認ください。 アップロードがうまくいかない場合は、コンパイル の後、マイコンボードに書き込みが始まる前に、 RDC-103 コントローラの RESET スイッチを「ダブルク このタイミングです。 ☞ リック」してください。 ↑ RESET

(2). プログラム動作後、[ツール]  $\rightarrow$  [シリアルモニター] で確認できます。After program movement, it can be checked by [tool]-> [serial monitor].

シリアルモニターウインドウのデータをコピーした内容 です。A measured data example of an ultrasonic sensor by a sample program

## サンプルプログラムによる超音波センサの実測データ例(対 象物までの距離をin, cmで出力)(The distance to the target thing is output by in, cm.)

| 0 0         | 1 5 ,        |
|-------------|--------------|
| 95in, 243cm | 48in, 124cm  |
| 93in, 239cm | 51in, 131cm  |
| 94in, 240cm | 26in, 66cm   |
| 59in, 150cm | 25in, 64cm   |
| 31in, 80cm  | 30in, 78cm   |
| 28in, 71cm  | 29in, 74cm   |
| 28in, 72cm  | 26in, 68cm   |
| 27in, 69cm  | 25in, 64cm   |
| 31in, 81cm  | 20in, 52cm   |
| 26in, 67cm  | 19in, 50cm   |
| 26in, 68cm  | 19in, 50cm   |
| 19in, 49cm  | 21in, 54cm   |
| 15in, 40cm  | 23in, 60cm   |
| 14in, 37cm  | 29in, 74cm   |
| 19in, 50cm  | 30in, 77cm   |
| 19in, 49cm  | 23in, 60cm   |
| 22in, 56cm  | 28in, 71cm   |
| 31in, 80cm  | 27in, 69cm   |
| 26in, 67cm  | 7in, 20cm    |
| 29in, 76cm  | 5in, 15cm    |
| 31in, 79cm  | 5in, 13cm    |
| 28in, 71cm  | 5in, 14cm    |
| 30in, 77cm  | 66in, 169cm  |
| 32in, 82cm  | 131in, 334cm |
| 47in, 122cm |              |
| 50in, 129cm |              |
|             |              |

### **Error Message**

Couldn't find a Leonardo on the selected port. Check that you have the correct port selected. If it is correct, try pressing the board's reset button after initiating the upload.

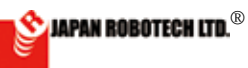

## OBODESIGNER®

```
【PID制御ロボ】
```

## 11-9.エンコーダを使ったロボ

11.9.1. 直進⇔旋回で、モータ個体差を確認する。 encoder\_sample0\_forward for RoboDesigner 単相エンコーダ付ギアボックス用サンプルプログラムを使います。

車両モデルで、左右に2つのモータに同じ PWM 値を指 定して直進 - 旋回させます。 実際にはモータの個体差があるため、まっすぐに進まな いことを確認してください。 モータの制御は関数にします。 void motorMove (動作時間, M1速度, M2速度) M1 速度、M2 速度をマイナス値にすると逆転します。 moveTime をスピードに応じて調整することで移動距離 を決めます。

コントローラ搭載のスライダーでスピードを調整します。

ø

```
encoder sample0 forward
                                       -
// 機体とポート類の接続は 左:小さい番号←→大きい番号:右
// MotorDriver Pin Assign on RDC.
int M1 1 = 4;
int M1 2 = 5;
int M1 PWM = 6;
int M2 1 = 7;
int M2 2 = 8;
int M2 PWM = 9;
int maxDuty = 255; // モータ PWM デューティー比の最大値
int duty;
// 動作時間設定用変数
int move1 = 2000; //進む間隔
int move2 = 1300; //曲がる間隔
// the setup routine runs once when you
press reset:
void setup() {
  // initialize the digital pin as an
output.
 pinMode(M1_1, OUTPUT);
 pinMode(M1_2, OUTPUT);
 pinMode(M1_PWM, OUTPUT);
 pinMode(M2_1, OUTPUT);
 pinMode(M2_2, OUTPUT);
 pinMode(M2_PWM, OUTPUT);
 delay(2000);
}
// the loop routine runs over and over
again forever:
void loop() {
  duty = map(analogRead(A5), 0, 1023, 0,
maxDuty);
 //duty = 50; //スピードを固定する
 // 四角に動く
 motorMove (move1, duty, duty);
 delay(1000);
 motorMove (move2, 0 - duty, duty);
 delay(1000);
```

motorMove (move1, duty, duty);

```
delay(1000);
 motorMove (move2, 0 - duty, duty);
 delay(1000);
 motorMove (move1, duty, duty);
 delay(1000);
 motorMove (move2, 0 - duty, duty);
 delay(1000);
 motorMove (move1, duty, duty);
 delay(1000);
 motorMove (move2, 0 - duty, duty);
 delay(2000);
}
// モータの制御関数
void motorMove (int moveTime, int speedM1,
int speedM2) {
 if (speedM1 >= 0) {
 digitalWrite(M1 1, HIGH);
 digitalWrite(M1_2, LOW);
 } else {
 digitalWrite(M1_1, LOW);
 digitalWrite(M1_2, HIGH);
  }
 speedM1 = abs(speedM1);
 analogWrite(M1 PWM, speedM1);
 if (speedM2 >= 0) {
 digitalWrite(M2 1, HIGH);
 digitalWrite(M2 2, LOW);
  } else {
 digitalWrite(M2 1, LOW);
 digitalWrite(M2 2, HIGH);
  speedM2 = abs(speedM2);
 analogWrite(M2 PWM, speedM2);
 delay(moveTime);
 digitalWrite(M1_1, LOW);
 digitalWrite(M1_2, LOW);
 analogWrite(M1_PWM, 0);
 digitalWrite(M2_1, LOW);
 digitalWrite(M2_2, LOW);
 analogWrite(M2 PWM, 0);
}
```

60STEM Du/RoboDesigner+ RDC-102 w/ ATmega32U4 3.3V 8MHz on COM3

※ソースコードは、PC/MyDocuments/Arduino/へ配置したサンプルフォルダ[RDS-X Examples\_C] に、ファイル名【encoder\_sampleO\_forward .ino】で格納されてい ます。

※ Arudino を起動後、[ファイル]→[スケッチブック]→[RDS-X Examples\_C]→[サ ンプルプログラム名 ] で開くと確認できます。

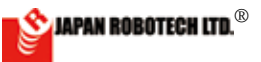

#### 11.9.2. エンコーダの出力値をカウントする。

encoder sample2 count for RoboDesigner 単相エンコーダ付ギアボックス用サンプルプログラムです。

エンコーダの出力をカウントするには、割り込みピン を割り込み関数で監視して、エンコーダの出力変化 (HIGH/LOW)で変数をカウントアップします。 スライダーでモータの操作量(PWMのデューティー比) を変化させ、単位時間あたりのモータの回転数を調べ ます。

エンコーダの出力変化の間隔はミリ秒以下で非常に速 いため、delay やシリアルモニタ出力の処理時間を考慮 する必要があります。

while(!Serial) をコメントアウトして実際に走行させて みてください。

モータを左右に2つ使った車両モデルでは、同じPWM 値を指定して直進させても実際にはモータの個体差が あるため、まっすぐに進みません。

```
÷
                                          ۰Q
                                          -
  encoder sample2 count
* /
// 機体とポート類の接続は 左:小さい番号←→大きい番号:右
// MotorDriver Pin Assign on RDC.
int M1 1 = 4;
int M1<sup>2</sup> = 5;
int M1_PWM = 6;
int M2_1 = 7;
int M2_2 = 8;
int M2 PWM = 9;
// Encoder Interrupt Pin Assign on RDC.
int encoder1 = 2; //D0
                                                 }
int encoder2 = 3; //D1
int maxDuty = 255; //モータPWM デューティー比の最大値
                       // 現在の PWM デューティー比
int duty;
int Ktime = 10;
                            // サンプリング時間 K
                            //loop の回数
int KtimeCount;
volatile int enCountNum1; //エンコーダの直近のカウント数
volatile int enCountNum2; //エンコーダの直近のカウント数
// the setup routine runs once when you press reset:
void setup() {
  // initialize serial communication at 9600
bits per second:
  Serial.begin(9600);
while(!Serial); // for 32U4 シリアルモニタを起動
するまでプログラムはここから進みません
  // initialize the digital pin as an output.
  pinMode(M1_1, OUTPUT);
  pinMode(M1_2, OUTPUT);
  pinMode(M1 PWM, OUTPUT);
  pinMode(M2_1, OUTPUT);
pinMode(M2_2, OUTPUT);
  pinMode(M2 PWM, OUTPUT);
   attachInterrupt(encoder1, count,
CHANGE);
   attachInterrupt(encoder2, count2,
CHANGE):
   //attachInterrupt(digitalPinToInterrupt(0),
count, CHANGE); //recommended syntax, but not
function
  KtimeCount = 0;
```

```
enCountNum1 = 0;
   enCountNum2 = 0;
}
// the loop routine runs over and over again forever:
void loop() {
   duty = map(analogRead(A5), 0, 1023, 0,
maxDuty);
   // サンプリング時間ごとの処理
   if (KtimeCount >= Ktime) {
     KtimeCount = 0;
     enCountNum1 = 0;
     enCountNum2 = 0;
   KtimeCount++;
   // モータの回転
   digitalWrite(M1_1, HIGH);
  digitalWrite(M1_2, LOW);
   analogWrite (M1_PWM, duty);//モータのPWM 設定
  digitalWrite(M2_1, HIGH);
digitalWrite(M2_2, LOW);
   analogWrite(M2 PWM, duty);//モータのPWM 設定
  // シリアルモニタチェック
  Serial.print(" duty= ");
   Serial.print(duty);
   Serial.print(" loop= ");
   Serial.print(KtimeCount);
  Serial.print(" encoder count1= ");
   Serial.print(enCountNum1);
   Serial.print(" encoder count2= ");
   Serial.println(enCountNum2);
// 割り込み関数 エンコーダ出力1が変化したらカウントアップする
void count() {
   enCountNum1++;
// 割り込み関数 エンコーダ出力2が変化したらカウントアップする
void count2() {
  enCountNum2++:
605 TEM Du/RoboDesigner+ RDC-102 w/ ATmega32U4 3.3V 8MHz on COM3
encoder_sample2_count プログラム動作
シリアルモニターデータ例
  duty= 104 loop= 1 encoder count1= 1 encoder count2= 3
  duty= 103 loop= 2 encoder count1= 3 encoder count2= 7
  duty= 103 loop= 3 encoder count1= 6 encoder count2= 10
  duty= 105 loop= 4 encoder count1= 8 encoder count2= 14
  duty= 103 loop= 5 encoder count1= 11 encoder count2= 18
  duty= 103 loop= 6 encoder count1= 14 encoder count2= 22
  duty= 103 loop= 7 encoder count1= 16 encoder count2= 26
  duty= 103 loop= 8 encoder count1= 19 encoder count2= 30
  duty= 104 loop= 9 encoder count1= 22 encoder count2= 34
  duty= 103 loop= 10 encoder count1= 24 encoder count2= 38
エンコーダ1(左側)とエンコーダ2(右側)のデータ
に違いがあり、左右のモータに個体差があることが確
認できます。

※ソースコードは、PC/MyDocuments/Arduino/へ配置したサンプルフォルダ [RDS-X
  Examples_C]に、ファイル名 [encoder _sample2_count .ino] で格納されています。
※ Arudino を起動後、[ファイル] → [スケッチブック] → [RDS-X Examples_C] → [サ
ンプルプログラム名] で開くと確認できます。
```

🖄 JAPAN ROBOTECH LTD.®

## **ROBOD**ESIGNER<sup>®</sup>

```
ピード調整範囲 0~targetSpeedMax にマップする
11.9.3. スピードコントロール ON OFF
encoder_sample3_speedControl_ONOFF for RoboDesigner
単相エンコーダ付ギアボックス用サンプルプログラムです。
                                                if (KtimeCount >= Ktime) {
                                                  if (enCountNum < targetSpeed) {</pre>
エンコーダの出力(HIGH/LOW)は割り込みでカウン
                                                    // モータの回転
トします。
                                                    digitalWrite(M1 1, HIGH);
単位時間あたりのモータの回転数(スピード)が目標
                                                   digitalWrite(M1 2, LOW);
値に到達したらモータをオフにします。目標値より下
                                                    analogWrite(M1 PWM, 255);
                                                                                // モータの PWM 設定
がったらオンにします。
                                                   } else {
                                                    // モータ停止
ファイル 編集 スケッチ ツール ヘルプ
                                                   digitalWrite(M1 1, HIGH);
                                                   digitalWrite(M1 2, HIGH);
                                                   analogWrite(M1 PWM, 0);
encoder_sample3_speedControl_ONOFF
                                                   }
                                                  enCountNum = 0;
                                                  KtimeCount = 0;
*/
                                                 }
// 機体とポート類の接続は 左:小さい番号←→大きい番号:右
                                                KtimeCount++;
// MotorDriver Pin Assign on RDC.
                                               //シリアルモニタチェック
int M1 1 = 4;
int M1 2 = 5;
                                                Serial.print(" KtimeCount= ");//エンコーダの出力値
int M1 PWM = 6;
                                                Serial.print(KtimeCount);
// Encoder Interrupt Pin Assign on RDC.
                                                Serial.print(" targetSpeed= ");//目標カウント数
int encoder = 2; //D0
                                                Serial.print(targetSpeed);
                                                 Serial.print(" encoder count= ");//IVJ-$
// 動作の変化にかかわる定数
                                              のカウント数
int Ktime = 10;
                           // サンプリング間隔
                                                Serial.println(enCountNum);
int targetSpeedMax = 100; // 到達目標値(スピード)
                                              }
の最大値 目標値はスライダー (A5) で変更できるようにします
                                              // 割り込み関数 エンコーダ出力が変化したらカウントアップする
    //duty が 255 の場合、loop 1 周の間にエンコーダは約 8 カ
ウントするので、サンプリングが 10 周で 80 を到達目標値とする
                                              void count() {
    // 連動して設定しないと偏差(deviation)を0にできない
                                                enCountNum++;
=最高速度以上の目標は設定できないということ
    // また、シリアル出力の時間は長いので、シリアルモニタ
を接続しないとカウント数が少なくなります
// その他の変数
int KtimeCount;
                    // サンプリング間隔のカウンタ
int targetSpeed;
                           // 到達目標値
volatile int enCountNum;
                          // エンコーダの直近のカウント数
// the setup routine runs once when you press reset:
void setup() {
 // initialize serial communication at 9600 bits per
second:
                                              60STEM Du/RoboDesigner+ RDC-102 w/ ATmega32U4 3.3V 8MHz on COM3
 Serial.begin(9600);
 while (!Serial); // for 32U4 シリアルモニタを起動す
るまでプログラムはここから進みません
// initialize the digital pin as an output.
pinMode(M1_1, OUTPUT);
pinMode(M1_2, OUTPUT);
pinMode(M1 PWM, OUTPUT);
 attachInterrupt(encoder, count, CHANGE);
 //attachInterrupt(digitalPinToInterrupt(0), count,
CHANGE); //recommended syntax, but not function
  enCountNum = 0; //エンコーダのカウント数を初期値にする
}
                                                ※ソースコードは、PC/MyDocuments/Arduino/ へ配置したサンプルフォルダ [RDS-X
// the loop routine runs over and over again forever:
                                                Examples_C] に、ファイル名【encoder_sample3_speedControl_ONOFF ino】で
格納されています。※ Arudino を起動後、[ファイル]→[スケッチブック]→[RDS-X
void loop() {
                                                Examples_C]→[サンプルプログラム名]で開くと確認できます。
 targetSpeed = map(analogRead(A5), 0,
1023, 0, targetSpeedMax); // スライダーの値をス
```

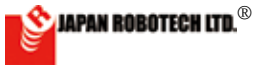

## OBO**(**)ESIGNER®

## 【PID制御ロボ】

| 11.9.4. PID 制御でスピードコントロール                         | int targetSpeedMax = 100; // 到達目標値(スピード)                                   |
|---------------------------------------------------|----------------------------------------------------------------------------|
| encoder sample4 speedControl PID for RoboDesigner | の最大値 目標値はスライダー(A5)で変更できるようにします                                             |
| ビーレンコーダイギアギックフロサンプルプログラルです                        | //duty が255 の場合、loop 1 周の間にエンコーダは何カウント                                     |
|                                                   | するか、サンプリングが10周なのでその10倍を到達目標値とす                                             |
| エンコータの出力変化(HIGH/LOW)は割り込みでカリ                      | 3                                                                          |
| ントします。                                            | // 連動して設定しないと偏差(deviation)を0にできない(=                                        |
| モータの回転数をPID 制御で一定の目標値(=スピー                        | 最高速度以上の目標は設定できないということ)                                                     |
| ド)に 保ちます                                          | // その他の変数                                                                  |
|                                                   | int KtimeCount; // サンプリング間隔のカウンタ                                           |
| 日標値とエンコータのカワントの差を元にモータへの操作                        | int targetSpeedNew; // 最新の到達目標値                                            |
| 量(PWM のデューティー比)を変化させます。                           | int targetSpeedOld; // 変更前の到達目標値                                           |
|                                                   | volatile int enCountNum; //エンコータの直近のカウント数                                  |
| デジタル/離散信号でPID 制御するには 凹下の上らた                       | int deviationNew; // 最新の偏差 到達目標値 - エン                                      |
| ノングル/ 確取旧う CIID 前回 9 るには、以下のような                   | コータの直近のカワント致                                                               |
| 式 ご衣現 ごさより。                                       | int deviationOld; // 前回の偏差                                                 |
|                                                   | int deviationDiff; // 削回と最新の幅差の差                                           |
| 操作量 = 前回の操作量 + 追加の操作量                             | int operationVolume; // 採作重                                                |
| 追加の操作量 – Kn•偏差 + Ki•偏差 + Kd•前回の偏差                 | int operationVolumeLast; // 前回の操作重                                         |
|                                                   | int nowDuty; //フユーフィー比の直近の値                                                |
| と今回の偏差の差                                          | // the setup routine runs once when you press reset.                       |
|                                                   | Vold <b>setup()</b> {                                                      |
| 偏差は、目標値 - 一定時間内(Ktime)のエンコーダ                      | // Initialize serial communication at 9600 bits per second.                |
| のカウント数です                                          | Serial.Degin(9000);                                                        |
|                                                   | Wnile(!Serial); // IOI 3204 シリノルモーダを起動<br>オスエズプログラルオファから准力エナル              |
| Kpか小さいと目標値に到達できず、大さいと目標を超                         | 9 るよ C / ログ / A k C C / り E のよ C / initialize the digital pip as an output |
| えてしまいます。目標値近くで出力が足りない状態が起                         | // initialize the digital pill as an output.                               |
| こります(残留偏差)。                                       | pinMode (M1_1, OUTPOT);                                                    |
| 建翌信差をたくすため 信差にKiを掛けた数値を操作                         | pinMode (M1_2, 001P01),                                                    |
|                                                   | attachIntorrupt (oncoder count CHANCE):                                    |
| 重に槓昇しより。比例制御の日標近くで出力が足りない                         | //attachInterrupt(digitalPinToInterrupt(0) count CHANGE),                  |
| 分を補います。                                           | //recommended syntax but not function                                      |
| 前回の偏差と今回の偏差の差は、一定間隔をあけた偏差                         | $K_{timeCount} = 0$                                                        |
| 同十の差です 問隔をとらたいと プログラム処理が速い                        | enCountNum = 0                                                             |
| ちょうとくの時間にとうなくというコンクムを注め述べ                         | deviation $Old = 0$ :                                                      |
| にの、吊に1~0になつくしまいます。                                | operationVolumeLast = $0$ :                                                |
| 偏差の差に適切なKd を掛けて、まだ目標に遠いときほ                        | }                                                                          |
| ど大きく比例制御の出力を補い、応答性を向上させま                          | // the loop routine runs over and over again forever:                      |
| d.                                                | void loop() {                                                              |
| ショーニューション・ション・ション・ション・ション・ション・ション・ション・ション・ション・    | <pre>targetSpeedNew = map(analogRead(A5), 0,1023</pre>                     |
| 取例は「りのになりしいるり」、「」」のでもにてもして順に                      | 0, targetSpeedMax); // スライダーの値をスピー                                         |
| コメントアウトを外して試してくたさい。                               | ド調整範囲0~targetSpeedMax にマップする                                               |
| スライダーの数値(targetSpeedNew)が大きいと定数の                  | <pre>if (targetSpeedOld != targetSpeedNew) //</pre>                        |
| チューニングの限界を招えるため うすく動作しません                         | 目標値の変更をチェックする決定する(変化しなくなる)まて                                               |
| ノエーニングの低所に通れるため、フォイ動作しまで70。                       | operationVolumeLast をリセットする                                                |
| ファイル 編集 スケッチ ツール ヘルプ                              | operationVolumeLast = 0;                                                   |
|                                                   | <pre>targetSpeedOld = targetSpeedNew;</pre>                                |
|                                                   | //PID でPWM のデューティー比を調整する                                                   |
|                                                   | if (KtimeCount >= Ktime) {                                                 |
| encoder_sample4_speedControl_PID                  | <pre>deviationNew = targetSpeedNew - enCountNum;</pre>                     |
| */                                                | <pre>deviationDiff = deviationOld - deviationNew;</pre>                    |
| // 機体とポート類の接続は 左:小さい番号←→大きい番号:右                   | <pre>deviationOld = deviationNew;</pre>                                    |
| // MotorDriver Pin Assign on RDC.                 | enCountNum = 0;                                                            |
| int M1_1 = 4;                                     | KtimeCount = 0;                                                            |
| $int M1_2 = 5;$                                   |                                                                            |
| <pre>int M1_PWM = 6;</pre>                        | <pre>Serial.print(" targetSpeed= ");</pre>                                 |
| // Encoder Interrupt Pin Assign on RDC.           | <pre>Serial.print(targetSpeedNew);</pre>                                   |
| int encoder = 2; $//D0$                           | <pre>Serial.print(" deviation= ");</pre>                                   |
| // 動作の変化にかかわる定数                                   | <pre>Serial.print(deviationNew);</pre>                                     |
| //float 型は処理が遅くなるのでゲインKp、Ki、Kd は100 倍で            | <pre>Serial.print(" deviationDiff= ");</pre>                               |
| intで指定します。duty にマッピングする前に1/100 に戻しま               | <pre>Serial.println(deviationDiff);</pre>                                  |
| す。                                                | }                                                                          |
| <b>int</b> Kp = 60;                               | KtimeCount++;                                                              |
| int Ki = 60; // 積分制御のゲイン。停止時の減速の程度が変化します          | //F、L,D のそれそれを順にコメントアワトを外して試してくたさい。                                        |
| int Kd = 30; // 微分制御のゲイン。加速の程度が変化します              | operationVolume = deviationNew * Kp /100;                                  |
| int Ktime = 10; // サンプリング間隔                       | //P 制御                                                                     |
| int maxDutv= 255; // モータPWM デューティー比の最大値           |                                                                            |

と偏差(deviation)を0 にできない(= 設定できないということ) // サンプリング間隔のカウンタ w; // 最新の到達目標値 // 変更前の到達目標値 d; untNum; // エンコーダの直近のカウント数 // 最新の偏差 到達目標値 - エン 数 // 前回の偏差 // 前回と最新の偏差の差 // 操作量 ume; meLast; // 前回の操作量 // デューティー比の直近の値 ns once when you press reset: nunication at 9600 bits per second: ); // for 32U4 シリアルモニタを起動 こから進みません pin as an output. PUT); PUT); OUTPUT); encoder, count, CHANGE); alPinToInterrupt(0), count, CHANGE); x, but not function 0: s over and over again forever: map(analogRead(A5), 0,1023, // スライダーの値をスピー :); edMax にマップする .d != targetSpeedNew) // フする 決定する(変化しなくなる)まで をリセットする st = 0;targetSpeedNew; ティー比を調整する Ktime) { rgetSpeedNew - enCountNum; viationOld - deviationNew; viationNew; rgetSpeed= "); retSpeedNew); viation= "); ationNew); viationDiff= ``); viationDiff); ニコメントアウトを外して試してください。 deviationNew \* Kp /100; //P 制御

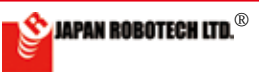

## OBODESIGNER®

```
//operationVolume = operationVolume +
(deviationNew * Ki / 100); //I 制御を加える
//operationVolume = operationVolume +
(deviationDiff * Kd / 100); //D 制御を加える
operationVolume = operationVolumeLast +
operationVolume // 前回までの操作量に今回の操作量
を加える
operationVolumeLast = operationVolume;
// 最新の操作量を前回の操作量に代入する
nowDuty = map(operationVolume, 0, 5000,0,
maxDuty); //operationVolumeの最大値はシリアルモニ
タの実測で決定しています
// モータの回転
digitalWrite(M1_1, HIGH);
digitalWrite(M1 2, LOW);
analogWrite(M1 PWM, nowDuty); // モータのPWM
設定
// シリアルモニタチェック
Serial.print(" Ktime= ");
Serial.print(KtimeCount);
Serial.print(" encoder count= ");
Serial.print(enCountNum);
Serial.print(" operationVolume= ");
Serial.print(operationVolume);
Serial.print(" duty= ");
Serial.println(nowDuty);
}
// 割り込み関数 エンコーダ出力が変化したらカウントアップする
void count() {
enCountNum++;
}
```

30STEM Du/RoboDesigner+ RDC-102 w/ ATmega32U4 3.3V 8MHz on COM3

※ソースコードは、PC/MyDocuments/Arduino/ へ配置したサ ンプルフォルダ[RDS-X Examples\_C] に、ファイル名【encoder\_sample4\_speedControl\_PID.ino】で格納されています。※ Arudino を起動後、[ファイル] → [スケッチブック] → [RDS-X Examples\_C] → [サンプルプログラム名] で開くと確認できま す。

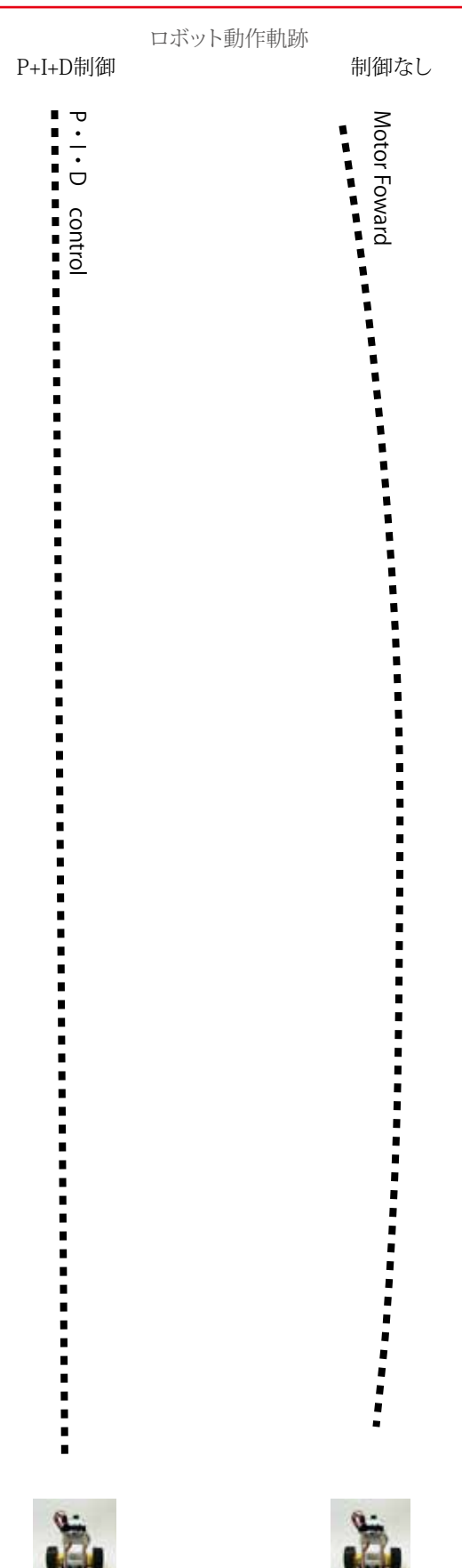

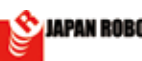

## **ROBODESIGNER**®

## <u>11.9.5. PID制御で描画する</u>

encoder\_sample5\_lineDraw for RoboDesigner 単相エンコーダ付ギアボックス用サンプルプログラムです モータを左右に2 つ使った車両モデルの場合、モータの 個体差があるため、同じPWM 値を指定しても直進でき ません。 モータのPID 速度制御を関数にして、まっすぐに進める ようにします。 関数 motorPID( 動作時間, M1 速度, M2 速度) でモー タの回転する時間、モータ2 個それぞれの速度を指定 することで軌跡をコントロールして車体に取り付けたペ ンで描画をします。 M1 速度、M2 速度をマイナス値にすると逆転します。 moveTime をスピードに応じて調整することで移動距離 を決めます。 エンコーダの出力変化(HIGH/LOW)は割り込みでカウ ントします。 モータの回転数をPID 制御で一定の目標値(=スピー ド)に保ちます。 目標値とエンコーダのカウントの差を元にモータへの操 作量(PWM のデューティー比)を変化させます。 デジタル/離散信号でPID 制御するには、以下のような 式で表現できます. 操作量 = 前回の操作量 + 追加の操作量 追加の操作量 = Kp・偏差 + Ki・偏差 + Kd・前回の偏差と 今回の偏差の差 偏差は、目標値 - 一定時間内(Ktime)のエンコーダのカ ウント数です。 Kp が小さいと目標値に到達できず、大きいと目標を超 えてしまいます。目標値近くで出力が足りない状態が起 こります(残留偏差)。 残留偏差をなくすため、偏差にKi を掛けた数値を操作 量に積算します。比例制御の目標近くで出力が足りない 分を補います。 前回の偏差と今回の偏差の差は、一定間隔をあけた偏 差同士の差です。間隔をとらないと、プログラム処理が 速いため、常に1 や0 になってしまいます。 偏差の差に適切なKd を掛けて、まだ目標に遠いときほど 大きく比例制御の出力を補い、応答性を向上させます。 スライダーの数値(targetSpeedNew)が大きいと定数の チューニングの限界を超えるため、うまく動作しません。 ファイル 編集 スケッチ ツール ヘルプ **V C**) Ø encoder\_sample5\_LineDraw // 機体とポート類の接続は 左:小さい番号←→大きい番号:右 // MotorDriver Pin Assign on RDC. int M1 1 = 4; int M1 2 = 5; int M1 PWM = 6;int M2 1 = 7;int  $M2^2 = 8;$  $int M2^{-}PWM = 9;$ // Encoder Interrupt Pin Assign on RDC. int encoder1 = 2; //D0//D1 int encoder2 = 3;

```
// 動作の変化にかかわる定数
//float 型は処理が遅くなるのでゲインKp、Ki、Kd は100 倍でint で
指定します。duty にマッピングする前に1/100 に戻します。
int Kp = 60; //比例制御のゲイン。停止時の減速の程度が変化します
int Ki = 60; // 積分制御のゲイン。停止時の減速の程度が変化します
int Kd = 30; // 微分制御のゲイン。加速の程度が変化します
int Ktime = 10;
                   // サンプリング間隔
int maxDuty= 255; // モータPWM デューティー比の最大値
int targetSpeedMax = 100; // 到達目標值(スピ
ード)の最大値 目標値はスライダー(A5)で変更できるようにします
//duty が255 の場合、loop 1 周の間にエンコーダは何カウントする
か、サンプリングが10周なのでその10倍を到達目標値とする
// 連動して設定しないと偏差(deviation)を0 にできない(=最高速
度以上の目標は設定できないということ)
// 動作時間設定用変数
int move1 = 300; // 進む間隔
int move2 = 200; // 曲がる間隔
// その他の変数
int KtimeCount; // サンプリング間隔のカウンタ
int targetSpeedNew; // 最新の到達目標値
int targetSpeedOld; // 変更前の到達目標值
//M1 用
volatile int enCountNum1; //エンコーダの
直近のカウント数
int deviationNew1;
                       // 最新の偏差 到達目標
値 - エンコーダの直近のカウント数
int deviationOld1;
                       // 前回の偏差
int deviationDiff1;
                       // 前回と最新の偏差の差
int operationVolume1; // 操作量
int operationVolumeLast1;//前回の操作量
                     // デューティー比の直近の値
int nowDuty1;
//M2 用
volatile int enCountNum2; // エンコーダの直
近のカウント数
int deviationNew2;
                       // 最新の偏差 到達目標
値 - エンコーダの直近のカウント数
int deviationOld2;
                       // 前回の偏差
int deviationDiff2; // 前回と最新の偏差の差
int operationVolume2; // 操作量
int operationVolumeLast2;//前回の操作量
int nowDuty2; // デューティー比の直近の値
// the setup routine runs once when you press reset:
void setup() {
 // initialize serial communication at 9600 bits per
 second:
 Serial.begin(9600);
 //while(!Serial); // for 32U4 シリアルモニタを起動するまでプ
 ログラムはここから進みません
 // initialize the digital pin as an output.
 pinMode(M1_1, OUTPUT);
 pinMode(M1 2, OUTPUT);
 pinMode(M1 PWM, OUTPUTT);
 pinMode(M2 1, OUTPUT);
 pinMode(M2 2, OUTPUT);
 pinMode(M2 PWM, OUTPUT);
 attachInterrupt(encoder1, count1, CHANGE);
 attachInterrupt(encoder2, count2, CHANGE);
 //attachInterrupt(digitalPinToInterrupt(0), count,
 CHANGE); //recommended syntax, but not func-
 tion
KtimeCount = 0;
```

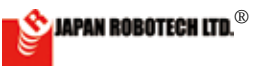

## **ROBO**DESIGNER®

【PID制御ロボ】

```
enCountNum1 = 0;
 deviationOld1 = 0;
 operationVolumeLast1 = 0;
 enCountNum2 = 0;
 deviationOld2 = 0;
operationVolumeLast2 = 0;
delay(2000);
}
// the loop routine runs over and over again forev-
er:
void loop() {
// スライダーでスピードを決める
targetSpeedNew = map(analogRead(A5))
 0, 1023, 0, targetSpeedMax); // スライダー
の値をスピード調整範囲0~targetSpeedMax にマップする
 //targetSpeedNew = 50; // スピードを固定する
motorPID(move1, targetSpeedNew,
 targetSpeedNew);
 delay(1000);
motorPID(move2, 0 - targetSpeedNew,
 targetSpeedNew);
 delay(1000);
motorPID(move1, targetSpeedNew,
 targetSpeedNew);
 delay(1000);
motorPID(move2, 0 - targetSpeedNew,
 targetSpeedNew);
 delay(1000);
motorPID(move1, targetSpeedNew,
 targetSpeedNew);
 delay(1000);
motorPID(move2, 0 - targetSpeedNew,
 targetSpeedNew);
 delay(1000);
motorPID(movel, targetSpeedNew,
 targetSpeedNew);
delay(1000);
motorPID(move2, 0 - targetSpeedNew,
 targetSpeedNew);
delay(2000);
}
// モータ制御関数
// スピードをマイナス値にすると逆転
//moveTime はスピードに応じて調整する
void motorPID(int moveTime, int speed-
M1, int speedM2) {
int speedM1tmp;
int speedM2tmp;
// モータの回転方向が逆転でマイナスだったら、偏差の計算用に正数にする
speedM1tmp = speedM1;
 if (speedM1 < 0) {
 speedM1tmp = abs(speedM1tmp);
 speedM2tmp = speedM2;
 if (speedM2 < 0) {
 speedM2tmp = abs(speedM2tmp);
 }
KtimeCount = 0;
 deviationOld1 = 0;
 deviationOld2 = 0;
 operationVolumeLast1 = 0;
```

```
operationVolumeLast2 = 0;
enCountNum1 = 0;
enCountNum2 = 0;
while (moveTime > 0) {
//PID でPWM のデューティー比を調整する
if (KtimeCount >= Ktime) {
deviationNew1 = speedM1tmp - enCount-
Num1:
deviationDiff1 = deviationOld1 -
deviationNew1;
 deviationOld1 = deviationNew1;
enCountNum1 = 0;
deviationNew2 = speedM2tmp -
enCountNum2;
deviationDiff2 = deviationOld2 -
deviationNew2;
deviationOld2 = deviationNew2;
enCountNum2 = 0;
KtimeCount = 0;
Serial.print(" deviation= ");
Serial.print(deviationNew1);
Serial.print(" : ");
Serial.print(deviationNew2);
Serial.print(" deviationDiff= ");
Serial.print(deviationDiff1);
Serial.print(" : ");
Serial.println(deviationDiff2);
}
KtimeCount++;
operationVolume1 = deviationNew1 * Kp
/ 100;
                             //P 制御
operationVolume1 = operationVolume1 +
(deviationNew1 * Ki / 100); //I制御
//operationVolume1 = operationVolume1
+ (deviationDiff1 * Kd / 100); //D 制御
operationVolume1 =
operationVolumeLast1 +
operationVolume1; // 前回までの操作量に今回の操作
量を加える
operationVolumeLast1 =
operationVolume1; // 最新の操作量を前回の操作量に
代入する
nowDuty1 = map(operationVolume1,
0,5000, 0, maxDuty); //operationVolumeの最大
値はシリアルモニタの実測で決定しています
// モータの回転方向
if (speedM1 >= 0) {
 digitalWrite(M1_1, HIGH);
 digitalWrite(M1 2, LOW);
 } else {
 digitalWrite(M1 1, LOW);
 digitalWrite(M1_2, HIGH);
analogWrite (M1 PWM, nowDuty1); // モータ
のPWM 設定
operationVolume2 = deviationNew2 * Kp
 / 100;
                                  //P 制御
operationVolume2 = operationVolume2
+ (deviationNew2 * Ki / 100);
                                  //I 制御
//operationVolume2 = operationVolume2
 + (deviationDiff2 * Kd / 100); //D 制御
```

JAPAN ROBOTECH LTD.®

## **ROBO**DESIGNER<sup>®</sup>

```
operationVolume2 =
 operationVolumeLast2 + operationVol-
 ume2:
 // 前回までの操作量に今回の操作量を加える
 operationVolumeLast2 =
 operationVolume2;
 // 最新の操作量を前回の操作量に代入する
 nowDuty2 = map(operationVolume2, 0,
 5000, 0, maxDuty);
 //operationVolumeの最大値はシリアルモニタの実測で決定しています
 // モータの回転方向
 if (speedM2 >= 0) {
 digitalWrite(M2 1, HIGH);
 digitalWrite(M2 2, LOW);
} else {
  digitalWrite(M2 1, LOW);
  digitalWrite(M2 2, HIGH);
}
 analogWrite(M2 PWM, nowDuty2);
// モータのPWM 設定
//delayMicroseconds(6000); // シリアルモニタを使わない場合は
時間調整用の遅延を入れる
// シリアルモニタチェック
 Serial.print(" encoder count= ");
 Serial.print(enCountNum1);
 Serial.print(" : ");
 Serial.print(enCountNum2);
 Serial.print(" operationVolume= ");
 Serial.print(operationVolume1);
 Serial.print(" : ");
 Serial.print(operationVolume2);
 Serial.print(" duty= ");
 Serial.print(nowDuty1);
 Serial.print(" : ");
 Serial.println(nowDuty2);
 moveTime--;
}
 // モータ停止
  digitalWrite(M1 1, HIGH);
 digitalWrite(M1_2, HIGH);
  analogWrite(M1 PWM, 0);
  digitalWrite(M2 1, HIGH);
  digitalWrite(M2 2, HIGH);
  analogWrite(M2 PWM, 0);
}
// 割り込み関数 エンコーダ出力1 が変化したらカウントアップする
void count1() {
 enCountNum1++;
}
// 割り込み関数 エンコーダ出力2 が変化したらカウントアップする
void count2() {
 enCountNum2++;
}
```

描画する 筆記具をセットします。

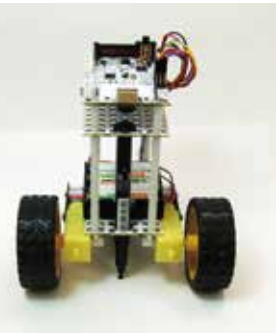

描画用サインペン

描画させる時に、サインペンを差し込み使用しま す。テストはTombow ツインマーカー33 クロを使用 しました。描画する台紙に対し、筆圧が必要です。 ユニバーサルシャシープレートの13m φの穴を利用して、サイ ンペン・筆ペンなどを利用してもよいでしょう。 【高さ調整】描画用筆記具を変更する場合は、長さに応

【高さ調整】 抽画用車記具を変更する場合は、長さに応じてペンホルダーの高さを変更してください。 描画する 台紙に対し、少し筆圧が必要です。 高さの調整ができる ように支柱の芯をネジ式にしています。

スペーサー長さを変更したり、ネジを回したりして高さの 微調整ができます。

下図は、サインペンでの描画例です。 サンプルの //動作時間設定用変数 int move1 = 200; //進む間隔 int move2 = 180; // 曲がる間隔 に変更し、 //operationVolume2 = operationVolume2 + (deviationDiff2 \* Kd / 100); //D 制御 のコメントアウ ト//を外して P/I/D 制御をかけてみました。

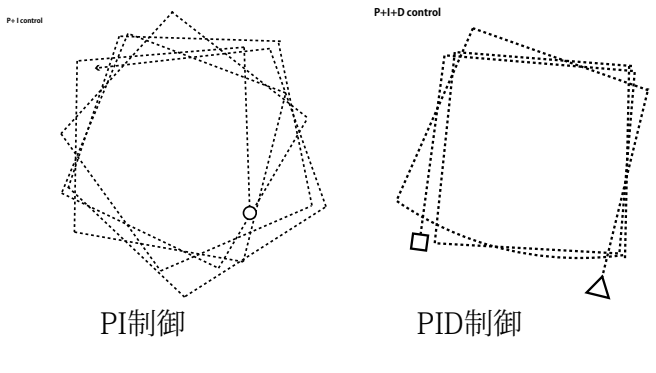

※サンプルソースコードは、PC/MyDocuments/Arduino/ へ 配置したサンプルフォルダ[RDS-X Examples\_C] に、ファイル 名【encoder\_sample5\_lineDraw .ino】で格納されています。 ※ソースは、C言語で記述されています。※ Arudino を起動 後、[ファイル] → [スケッチブック] → [RDS-X Examples\_C] → [サンプルプログラム名] で開くと確認できます。

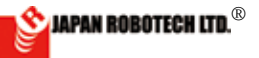

## **ROBOD**ESIGNER<sup>®</sup>

## 【PID制御ロボ】

### 11.9.6.指定ポジションで停止する。 encoder\_sample6\_stop for RoboDesigner } 単相エンコーダ付ギアボックス用サンプルプログラムです。 エンコーダの出力をカウントするには、割り込みピ ンを割り込み関数で監視して、エンコーダの出力 変化(HIGH/LOW)で変数をカウントアップしま す。 エンコーダの出力カウントが目標値に到達したら モータを停止します。 stopPosition とduty を変更するとモータ停止時の オーバーランの変化がわかります。 シリアルモニタで確認してください。 } ファイル 編集 スケッチ ツール ヘルプ 90 BBB encoder\_sample6\_stop } // 機体とポート類の接続は 左:小さい番号←→大きい番号:右 // MotorDriver Pin Assign on RDC. int M1 1 = 4; int M1 2 = 5; int M1 PWM = 6; // Encoder Interrupt Pin Assign on RDC. int encoder = 2; //D0int stopPosition = 500; / /到達目標値 int duty= 100; // モータPWM デューティー比 volatile int enCountNum; // エンコーダ の直近のカウント数 // the setup routine runs once when you press reset: void setup() { // initialize serial communication at 9600 bits per second: Serial.begin(9600); while (!Serial); // for 32U4 シリアルモニタ を起動するまでプログラムはここから進みません // initialize the digital pin as an output. pinMode(M1 1, OUTPUT); pinMode(M1 2, OUTPUT); pinMode(M1 PWM, OUTPUT); attachInterrupt(encoder, count,CHANGE); //attachInterrupt(digitalPinToInterrupt(0), count, CHANGE); //recommended syntax, but not function enCountNum = 0; //エンコーダのカウント数を初期値にする } // the loop routine runs over and over again forever: void loop() { // エンコーダの出力カウントが到達目標より小さかったら モータを回転、到達目標値になったらモータを停止する if (enCountNum <= stopPosition) {</pre> digitalWrite(M1 1, HIGH); digitalWrite(M1 2, LOW); analogWrite(M1 PWM, duty);//モータのPWM 設定

digitalWrite(M1\_2, LOW); analogWrite(M1\_PWM, 0); //モータのPWM 設定 } //シリアルモニタチェック Serial.print(" duty= "); //エンコーダの出力値 Serial.print(duty); Serial.print(" target count= "); // 目標カウント数 Serial.print(stopPosition); Serial.print(" encoder count= "); //エンコーダのカウント数 Serial.println(enCountNum); } //割り込み関数 エンコーダ出力が変化したらカウントアップする void count() {

enCountNum++;

## オーバーランの変化

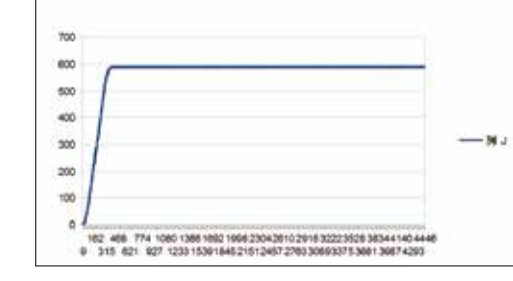

• duty=70 stopPosition=500

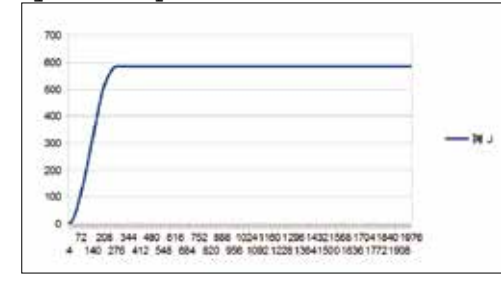

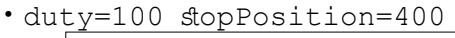

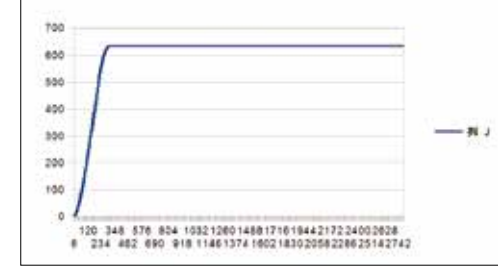

duty=100 stopPosition=500

■ソースコードは、PC/MyDocuments/Arduino/ へ配置 したサンプルフォルダ[RDS-X Examples\_C] に、ファイル名 【encoder\_sample6\_stop.ino】で格納されています。 ■Arudino を起動後、[ファイル] → [スケッチブック] → [RDS-X Examples\_C] → [サンプルプログラム名] で開くと確 認できます。

} else {

digitalWrite(M1 1, LOW);

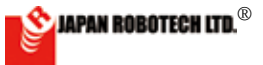

## OBO**D**ESIGNER<sup>®</sup>

nowDuty = maxDuty; //初期のデューティー比を

| 11.9.7. 指定ポジションで停止するPID制御ロボ                                             | ファイル 編集 スケッチ ツール ヘルプ                                                                                                    |
|-------------------------------------------------------------------------|----------------------------------------------------------------------------------------------------|
| encoder_sample7_positionControl_PID for RoboDesigner                    |                                                                                                    |
| 単相エンコーダ付ギアボックス用サンプルプログラムです                                              | encoder_sample7_positionControl                                                                                                    |
| エンコーダの出力(HIGH/LOW)は割り込みでカウントし                                           |                                                                                                    |
| ます。                                                                     |                                                                                                    |
| モータをある位置で停止させたい時に、オーバーランを                                               | //機体とポート類の接続は 左:小さい番号←→大きい番号:右                                                                                                    |
| 回避するため PID制御を応用して減速します                                                  | // MotorDriver Pin Assign on RDC.                                                                                                    |
| コニックにの(11)同時にに)(10)に成本します。<br>エンコーダのカウントを到達日博の羊(屁トカウント粉ー                | int M1 1 = 4;                                                                                                    |
| 「「主」」、のカフラーと到達日禄の足(及りカラフー数ー<br>「「主」をデにエータへの1 力値(DWMのデューティーサ             | $int M1^2 = 5;$                                                                                                    |
| m E / 2 / L C - グ (の 八 ) 個 (F W M の ) ユー ) イー L - 協佐 号 ) ち亦 ( と と と よ ま | <pre>int M1_PWM = 6;</pre>                                                                                                    |
| - 採作里/で変化Cセより。                                                          | // Encoder Interrupt Pin Assign on RDC.                                                                                                  |
| アンダル/離散信号でPID制御9るには、以下のような式<br>本声用できます                                  | <pre>int encoder = 2; //D0</pre>                                                                                                    |
|                                                                         | //動作の変化にかかわる定数                                                                                                    |
| 探作重 = 前回の探作重 + 追加の探作重                                                   | //float型は処理が遅くなるのでゲインKp、Ki、Kdは100倍見当で                                                                                                    |
| 追加の操作量 = Kp・偏差 + Ki・偏差 + Kd・前回の偏差と                                      | intで指定します。dutyにマッピングする前に1/100に戻します。                                                                                                    |
| 今回の偏差の差                                                                 | int maxDeviation; //PID制御を開始する偏差                                                                                                    |
| 今回の場合、目標値の差が大きくなりますので、通常は                                               | int Kp = $60$ ; //比例制御のゲイン。停止時の減速の程度が変化します                                                                                               |
| maxDutyで回転し、目標までの偏差がmaxDeviation以下                                      | int Ki = 30; //積分制御のケイン。停止時の減速の程度が変化します                                                                                                  |
| (停止の直前の一定のカウント数)の間だけPID制御を                                              | int Kd = 30; // 微分制御のケイン。加速の程度が変化します                                                                                                    |
| かけます。                                                                   | <b>int</b> Ktime = 20; //LD制御のサンノリンク间隔                                                                                                   |
| また、目標値では必ずdutyはモータが回転しない小さな                                             | <b>int</b> maxDuty= 200; //モータPWMデューディー比の最大値(<br>ロボ 声音)                                                                                  |
| 数値になるので、操作量は加算していかず、今回の操作                                               |                                                                                                    |
| 量だけを使います。                                                               | $\begin{bmatrix} n & t & t & a & r & g & e & t & c & o & u & n & t & A & r & - \\ \\ max[l] = (100, 200, 200, 1000, 0) \\ \end{bmatrix}$ |
| 偏差は、目標値 - 一定時間内(Ktime)のエンコーダのカ                                          | [ay[]-{100,200,300,1000,0};<br>//列读日搏力凸\/b粉の配列                                                                                           |
| ウント数です。                                                                 | // 到建日標のワント級の配列<br>int arrayPosition: //到達日標配別の祖在の亜麦位置                                                                                   |
| Kpが小さいと目標値に到達できず、大きいと目標を超え                                              | //その他の変数                                                                                                    |
| てしまいます。目標値近くで出力が足りない状態が起こり                                              | int valueNotChangeCount・//エンコーダ出力変化                                                                                                    |
| ます(残留偏差)。                                                               | が無ければカウントアップし、モータの停止の判定に使用する                                                                                                    |
| 残留偏差をなくすため 偏差にKiを掛けた数値を操作量                                              | int_startCount: //回転を開始するカウント数                                                                                                    |
| に着質します 比例制御の日標近くで出力が足りたい分                                               | int enCounter: //エンコーダの直近のカウント数                                                                                                    |
| に復昇しるう。近内時間の自保廷くて田方が足りるい方                                               | int deviationNew;//カウント数の最新の偏差 到達                                                                                                    |
| ご用くるう。                                                                  | 目標カウント数 - エンコーダの直近のカウント数                                                                                                    |
| 同日の冊左こ7回の冊左の左は、<br>足同間をのりた冊左<br>同十の美です 問題をとらないと プログラル加田が声い              | int deviationOld; //カウント数の前回の偏差                                                                                                    |
| 向上の左てり。同隔でこうないこ、ノロノノム処理が述い                                              | <b>int</b> deviationDiff; //カウント数の偏差の前回と今回の差                                                                                             |
| ため、市に170になりてしよいより。<br>「「羊の羊に海切ない」な地はア まだ日栖に造いしきほじ                       | <b>int</b> KtimeCount; //I、D制御のサンプリング間隔用のカウンタ                                                                                            |
| 柵左の左に週別なRUを掛けて、また日际に速いてさなこ<br>土きく民間期御の山力な対い、古な州な点しています                  | int operationVolume; //操作量                                                                                                    |
| 人さく比例前御の出力を補い、応合性を回上させまり。                                               | int operationVolumeLast; //前回の操作量                                                                                                    |
| 取例はPのみになっているので、I、Dのてれてれを順にコ                                             | int nowDuty; //デューティー比の直近の値                                                                                                    |
| メントプリトを外して試してください。                                                      | // the setup routine runs once when you press reset:                                                                                     |
| エレノトーマ ミテ                                                               | <pre>void setup() {</pre>                                                                                                    |
| 動作手順                                                                    | // initialize serial communication at 9600 bits per second:                                                                              |
| ・実行開始時の位置をカウント数0に設定します(en-                                              | Serial.begin(9600);                                                                                                    |
| $Counter=0)_{\circ}$                                                    | while(!Serial);                                                                                                    |
| ・割り込みでエンコーダの出力を監視し、変化したらモータ                                             | // initialize the digital pin as an output.                                                                                              |
| の回転方向に応じてカウント数 enCounter を増減します。                                        | pinMode (MI_1, OUTPUT);                                                                                                    |
| ・プログラムを実行すると配列 targetCountArray[array-                                  | pinMode (M1_2, OUTPUT);                                                                                                    |
| Position]で設定した到達目標カウント数までモータを回                                          | primode(MI_PWM, OUPPOI);                                                                                                    |
| 転させます。                                                                  | count CHANCE).                                                                                                    |
| ・開始カウント数と目標カウント数の大小からモータの回                                              | //attachInterrupt(digitalPinToInterrupt(0) count                                                                                         |
| 転方向を決めて回転させます。                                                          | CHANGE): //recommended syntax but not function                                                                                           |
| ・モータが高速回転のままだと慣性のために目標カウント                                              | $\operatorname{arrayPosition} = 0:$                                                                                                    |
| 数で停止できませんので、PID制御で徐々に減速します。                                             | valueNotChangeCount = $0$ :                                                                                                    |
| ・エンコーダ出力がしばらく変化しないかを value-                                             | <pre>startCount = 0;</pre>                                                                                                    |
| NotChange-Countで判定し、モータの停止を確認します。                                       | enCounter = 0;                                                                                                    |
| •次の到達目標カウント数に arravPosition を進めます                                       | deviationOld = 0;                                                                                                    |
|                                                                         | deviationDiff = 0;                                                                                                    |
|                                                                         | KtimeCount = 0;                                                                                                    |
|                                                                         | operationVolumeLast = 0;                                                                                                    |

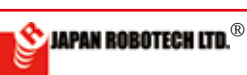

## **ROBODESIGNER**®

```
maxDutyにする
}
// the loop routine runs over and over again forever:
void loop() {
//インクリメントして、エンコーダ出力に変化がない時間を計測する
 valueNotChangeCount++; //
//目標値の大きさ(慣性)、制御によって影響が違うので調整します。
 if (targetCountArray[arrayPosition] -
fartCount > 1000
maxDeviation = 200;
 if (targetCountArray[arrayPosition] -
startCount > 500)
maxDeviation = 150;
 if (targetCountArray[arrayPosition] -
startCount <= 500)</pre>
maxDeviation = 100;
 //PIDでPWMのデューティー比を調整する
 deviationNew = targetCountArray[array-
 Position] - enCounter;
 deviationNew = abs(deviationNew);
 if (deviationNew > maxDeviation) {
 nowDuty = maxDuty; //PID制御で減速を始めるま
 では最大速度で回転する
 } else {
 if (KtimeCount >= Ktime) {
 deviationDiff = deviationOld -
 deviationNew;
 deviationOld = deviationNew;
KtimeCount = 0;
 }
KtimeCount++;
//P、I、Dのそれぞれを順にコメントアウトを外して試してください。
 operationVolume = deviationNew * Kp/10
                                 //P制御
 0:
 //operationVolume = operationVolume +
 (deviationNew * Ki / 100); //I制御を加える
 //operationVolume = operationVolume +
 (deviationDiff * Kd / 100); //D制御を加える
 //operationVolume = operationVolumeLast
 + operationVolume; //前回までの操作量に今回の操作量を加える
 //operationVolumeLast = operationVolume;
 //最新の操作量を前回の操作量に代入する
 nowDuty = map(operationVolume, 0,
maxDeviation, 0, maxDuty);
}
//モータの回転方向の設定
if (0 < targetCountArray[arrayPosition]</pre>
- startCount) {
//カウントが到達目標より小さかったら正転する
digitalWrite(M1 1, HIGH);
digitalWrite(M1 2, LOW);
}
if (0 > targetCountArray[arrayPosition]
- startCount) {
//カウントが到達目標より大きかったら逆転する
digitalWrite(M1 1, LOW);
digitalWrite(M1 2, HIGH);
}
if (0 == targetCountArray[arrayPosi-
tion] - startCount) {
//カウントが到達目標と同じだったら停止する
```

digitalWrite(M1 1, LOW); digitalWrite(M1 2, LOW); } analogWrite (M1 PWM, nowDuty);//モータのPWM設定 //シリアルモニタチェック **Serial**.print(" deviation= ");//カウント数の偏差 Serial.print(deviationNew); Serial.print(" deviationDiff= "); //前回の 偏差との差 Serial.print(deviationDiff); Serial.print(" operationVolume= "); //エンコーダの出力値 Serial.print(operationVolume); Serial.print(" duty= "); //エンコーダの出力値 Serial.print(nowDuty); Serial.print(" target count= ");//目標力均/数 Serial.print(targetCountArray[array-Position]); Serial.print(" encoder count= "); //エンコーダのカウント数 Serial.println(enCounter); //モータが停止して一定時間エンコーダ出力に変化が無い ことを確認したら配列の要素を一つ進める if (100 < valueNotChangeCount) {</pre> startCount = targetCountArray[arrayPosition]; //スタートカウントは加算する arrayPosition++; valueNotChangeCount = 0; deviationOld = 0;KtimeCount = 0;nowDuty = maxDuty; //配列の最後だったら、最初の要素に戻って、カウント数もリセットする if(arrayPosition == sizeof(target-CountArray) / sizeof(targetCountArray[ 01)){ arrayPosition = 0;enCounter = 0;delay(1000); //動作繰り返しの間の待ち時間 短かいとオーバーランします } } //割り込み関数 エンコーダ出力が変化したら、正転ならカ ウントアップ、逆転ならカウントダウンする void count() { if (0 < targetCountArray[arrayPosi-</pre> tion] - startCount) enCounter++; if (0 > targetCountArray[arrayPosition] - startCount) enCounter--; valueNotChangeCount = 0; }

■ソースコードは、PC/MyDocuments/Arduino/ へ配置したサンプル フォルダ[RDS-X Examples\_C] に、ファイル名【encoder\_sample7\_positionControl\_PID .ino】で格納されています。 ■Arudino を起動後、[ファイル] → [スケッチブック] → [RDS-X Examples\_C] → [サンプルプログラム名] で開くと確認できます。

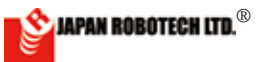

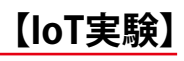

# <u>11.10. Wi-Fi拡張 loTロボ作成</u> <u>RDS-X25enPiT</u>

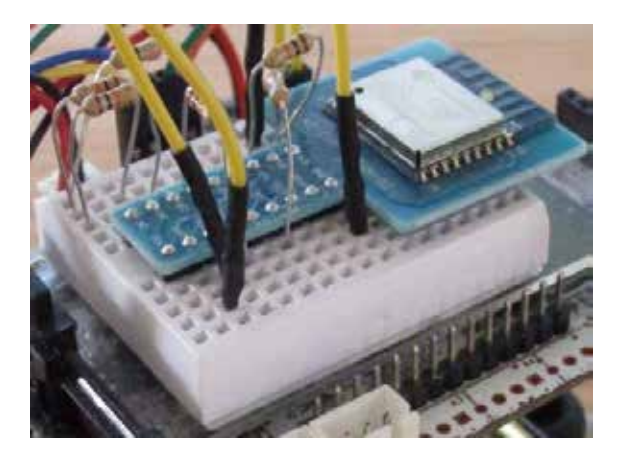

## #用意する拡張用部材 (セットRDS-X25\_enPiTには付属)

| 部品    | 品名等                   | 入手先                                                  |
|-------|-----------------------|------------------------------------------------------|
|       | ESP-WROOM-02          | http://akizukidenshi.com/<br>catalog/g/gK-09758/     |
|       | ブレッドボード<br>基板カバー      | http://akizukidenshi.com/<br>catalog/g/gP-05155/     |
| 4     | プッシュリベット<br>M3x10mm   | ブレッドボードをコントロ<br>ーラへ取付時に使用                            |
| 0     | スペーサ<br>3 m m         | プッシュリベット取付時に<br>使用                                   |
| 2     | 接続用オス-メスケ<br>ーブル      | http://akizukidenshi.com/<br>catalog/g/gC-08935/     |
| Aller | 10KΩ抵抗<br>(酸化被膜抵抗)    | http://akizukidenshi.<br>com/catalog/g/gR-<br>25103/ |
| A     | 0Ωジャンパー抵抗<br>(酸化被膜抵抗) | http://akizukidenshi.com/<br>catalog/g/gR-25000/     |

## #ESP-WROOM-02使用前設定作業

USBシリアル変換モジュールを使用して、 ESP-WROOM-02の通信速度をデフォルトの115200 から9600に変更します(RDC-103では高速だと通信 できないため)。

FT232RL USBシリアル変換モジュールキット http://akizukidenshi.com/catalog/g/gK-06693/

### ESP-WROOM-02とUSBシリアル変換モジュールの結線

| ESP-WROOM-02   | FT232RL     |
|----------------|-------------|
| 3.3V           | (外部電源 3.3V) |
| G              | GND(外部電源 G) |
| EN 10KΩ抵抗>     | (外部電源 3.3V) |
| RST 10KΩ抵抗>    | (外部電源 3.3V) |
| TXD 0Ωジャンパー抵抗> | RXD(0)      |

| ESP-WROOM-02   | FT232RL     |
|----------------|-------------|
| RXD 0Ωジャンパー抵抗> | TXD(1)      |
| IOO 10KΩ抵抗>    | (外部電源 3.3V) |
| IO2 10KΩ抵抗>    | (外部電源 3.3V) |
| IO15 10KΩ抵抗>   | (外部電源 G)    |
|                |             |

USBシリアル変換モジュールを接続してArduino IDE でポートを選択します。 シリアルモニタを開き「CRおよびLF」「115200 baud」に設定して、以下のATコマンドを入力します。 AT+UART\_DEF=9600,8,1,0,0

OKが返ってくれば設定完了。 \*\*セットでRDS-X25\_enPiTを購入された場合は、ESP-WROOM-02の通信速度をデフォルトの115200から9600に変更 しています。

### RDC-103+ESP-WROOM-02でのIoT実験

### #enPiTモデル組み立て RDC-103の基板に、ブレッドボードを取付けます。

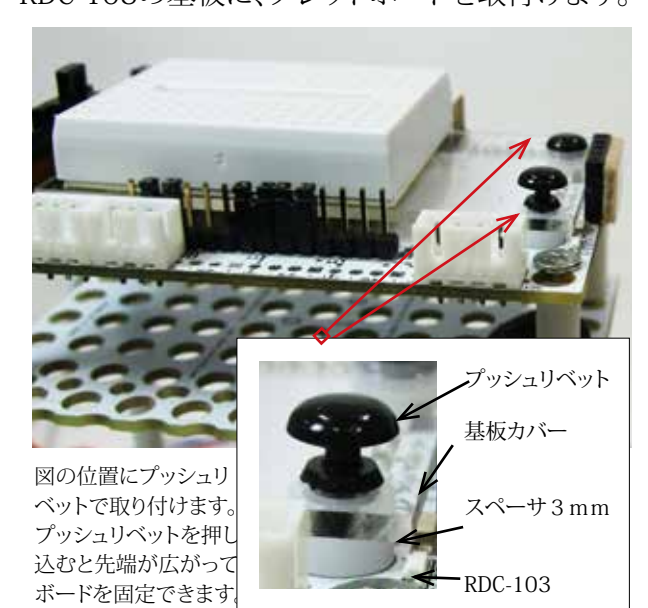

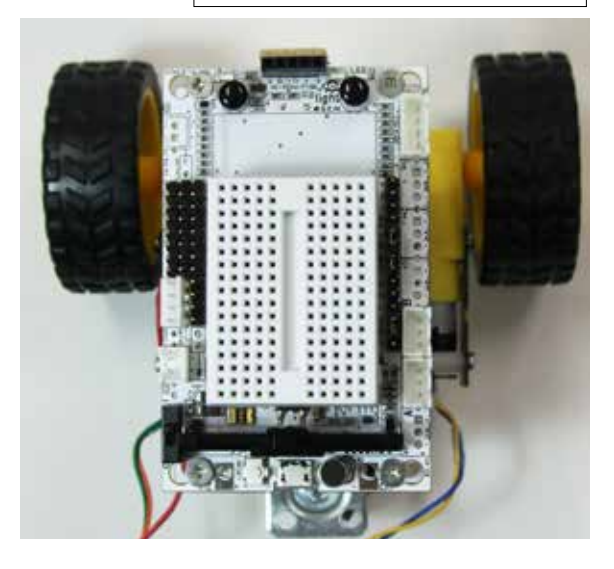

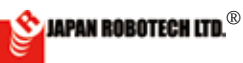

## 【IoT実験】

### #ハードウェアの接続

RDC-103のブレッドボードにESP-WROOM-02を挿 して、以下のように結線します。

| ESP-WROOM-02  | RDC-103  |
|---------------|----------|
| 3.3V ジャンパー 線> | $\oplus$ |
| G ジャンパー 線>    | $\Theta$ |
| EN 10KΩ抵抗>    | $\oplus$ |
| RST 10KΩ抵抗>   | $\oplus$ |
| TXD ジャンパー 線>  | RXD(0)   |
| RXD ジャンパー線>   | TXD(1)   |
| IOO 10KΩ抵抗>   | $\oplus$ |
| IO2 10KΩ抵抗>   | $\oplus$ |
| IO1510KΩ抵抗>   | $\Theta$ |

注意 小… ①抵抗のリード線は電気を通す導電体です、リード線同士が接触をしないように注意ください。

②ブレッドボードの使い方については、テクニカルガイド章を参照ください。

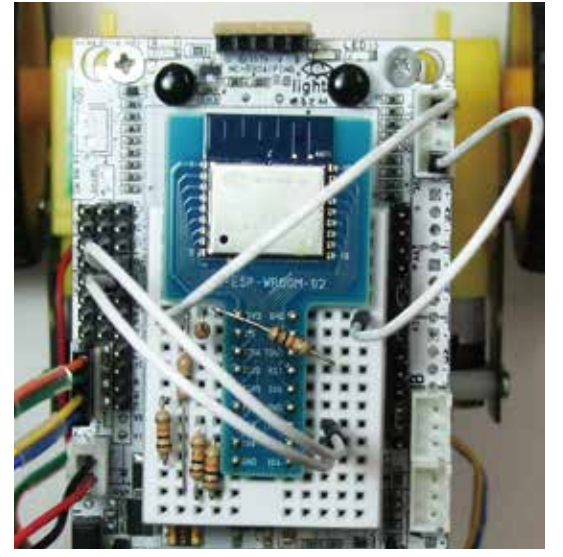

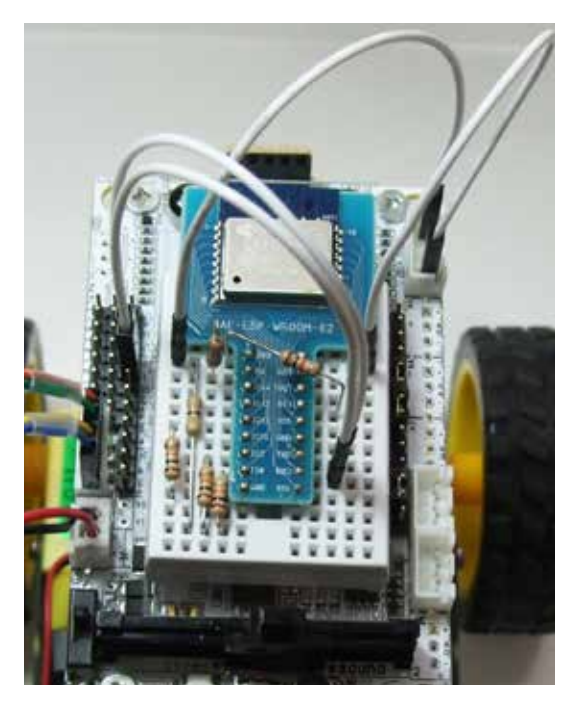

| $(+\pm)$ | 1 |
|----------|---|
| (勿ち      | ) |

| 各ピンで        | 起動時0                                                             | )モード                                                                                      |
|-------------|------------------------------------------------------------------|-------------------------------------------------------------------------------------------|
| $\ominus$ ) |                                                                  |                                                                                           |
| IOO         | IO2                                                              | IO15                                                                                      |
| 0           | 1                                                                | 0                                                                                         |
| スケッチ        | を書き込                                                             | む場合(                                                                                      |
|             |                                                                  |                                                                                           |
| 1           | 1                                                                | 0                                                                                         |
| 工場出荷        | 時時のファ                                                            | ームウ                                                                                       |
| せる)         |                                                                  |                                                                                           |
| 0           | 0                                                                | 1                                                                                         |
| 使用しま        | せん)                                                              |                                                                                           |
|             | 各ピンで<br>○)<br>IO0<br>スケッチ <sup>2</sup><br>工場出<br>で<br>の<br>(使用しま | 各ピンで起動時の<br>○)<br>IOO IO2<br>0 1<br>スケッチを書き込<br>1 1<br>工場出荷時のファ<br>せる)<br>0 0<br>〔使用しません) |

RDC-103(32U4/leonard系)のハードウェアシリアルは0 RXD/1 TXD、Arduino IDEではserial1で指定します。

### #ATコマンドで接続

ESP-WROOM-02へのプログラム書き込みは行わ ず、工場出荷時のファームウェアでシリアル通信/AT コマンドで使用します。 サンプルプログラムの「RDC\_Serial」(スケッチの例 「SoftwareSerialExample」を改変したもの)をRDC-103に書き込みます。 シリアルモニタを開くと、RDC-103とESP-WROOM-02の間で通信が始まります。 「CRおよびLF」「9600 baud」に設定します。 「AT」と送信してOKが返ってくれば正常に接続できています。

Goodnight moon! Hello, world? ERROR

AT

OK 注意:

(ESP-WROOM-02の通信速度は初期値115200で すがRDC-103では通信できないため9600に変更し てあります。 高速側に変更すると、RDC-103からは戻せなくなりま すので注意してください)

### (参考)

ESP-WROOM-02/ESP8266の情報です。 Documentationの中にATコマンドのリストもあります。 http://espressif.com/en/products/hardware/ esp8266ex/resources

ファームウェアバージョンの確認 AT+GMR AT version:0.40.0.0(Aug 8 2015 14:45:58) SDK version:1.3.0 compile time:Aug 11 2015 17:02:18

OK

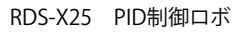

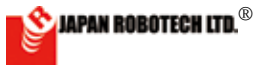

## **ROBOD**ESIGNER<sup>®</sup>

ステーションモードのMACアドレス確認 AT+CIPSTAMAC? +CIPSTAMAC:"18:fe:34:ee:9d:bf"

OK

APモードのMACアドレス確認 AT+CIPAPMAC? +CIPAPMAC:"1a:fe:34:ee:9d:bf"

## OK

アクセスポイントの確認 AT+CWJAP\_CUR? No AP

## OK

モードの確認 AT+CWMODE=? +CWMODE:(1-3)

### OK

(参考) 設定ミスでシリアル通信ができなくなった場合、通信 速度がわかっていればFactory Resetできる場合が あります。 AT+RESTORE

### #アクセスポイントに接続する

ステーションモードに設定 AT+CWMODE\_CUR=1

### OK

アクセスポイントに接続 AT+CWJAP\_CUR="SSID","password"

WIFI CONNECTED WIFI GOT IP

### OK

IPアドレスの確認 AT+CIFSR +CIFSR:APIP,"192.168.4.1" +CIFSR:APMAC,"1a:fe:34:ee:9d:bf"

## OK

アクセスポイントから切断

### AT+CWQAP

OK WIFI DISCONNECT

### #webページのデータを取得する

ローカルでサーバを立てるか、研究室内など接続して問題 ないサイトをnslookupでIPアドレスを入手します。 http://www.cman.jp/network/support/http.html

JAPAN ROBOTECHのwebサーバにアクセスしてみます。

AT+CWMODE\_CUR=1

OK AT+CWJAP\_CUR="SSID","password" WIFI CONNECTED WIFI GOT IP

OK AT+CIPSTART="TCP","203.180.231.186",80 CONNECT

OK AT+CIPSEND=21

OK > / HTTP/1.1 busy s...

Recv 21 bytes

SEND OK +IPD,391:HTTP/1.1 400 Bad Request Date: Fri, 30 Dec 2016 06:43:00 GMT Server: Apache Content-Length: 225 Connection: close Content-Type: text/html; charset=iso-8859-1 <!DOCTYPE HTML PUBLIC "-//IETF//DTD HTML 2.0//EN"> <html; charset=iso-8859-1 <!DOCTYPE HTML PUBLIC "-//IETF//DTD HTML 2.0//EN"> <html><head> <title>400 Bad Request</title> </head><body> <h1>Bad Request</h1> Your browser sent a request that this server could not understand.<br /> </body></html>CLOSED AT+CWQAP

OK WIFI DISCONNECT

(参考) https://trac.switch-science.com/wiki/ESP-WROOM-02\_AT

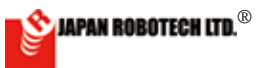

## #仮想COMポートソフトウェアに接続して、トランスペ アレントモードで文字列をやりとりする

仮想COMポートソフトウェアをWindowsマシンにイ ンストールします。 USR-VCOM (Windows) http://www.usr.so/Product/72.html http://www.usriot.com/usr-vcom-virtual-serialsoftware/ TCPのポートは999などとします。 COMポート番号を適宜設定し、設定したCOMポート にTera Termなどのソフトウェアで接続します。 ipconfigでWindowsマシンのIPアドレスを調べます。

こちらのソフトは単体で通信内容の確認もできます。 Hercules SETUP utility (Windows) http://www.hw-group.com/products/hercules/ index\_en.html

AT+CWMODE=1

### OK

AT+CWJAP\_CUR="SSID","password" WIFI CONNECTED WIFI GOT IP

### OK

AT+CIFSR +CIFSR:APIP,"192.168.4.1" +CIFSR:APMAC,"1a:fe:34:ee:9d:bf" +CIFSR:STAIP,"192.168.2.102" +CIFSR:STAMAC,"18:fe:34:ee:9d:bf"

## OK

TCPのポートに接続する AT+CIPSTART="TCP","192.168.2.103",999 CONNECT

### OK

トランスペアレントモードにする AT+CIPMODE=1

### OK

送受信開始 AT+CIPSEND

### OK

>aaabbb

(参考)

androidでボタン操作できるような汎用アプリもあります。

•TCP Client (Android)

•WiFi TCP/UDP Controller (Android)

### #IFTTTでIoTの実験をする

Web上の様々な機能/サービスを連携させる 「BaaS」と呼ばれるサービスが増えています。 今回はIFTTTを使ってArduinoと連携させてみます。

下記書籍のプログラムソースをRDC-103で動くよう に修正して使用します。 蔵下まさゆき(2016)『センサーでなんでもできる おもしろまじめ電子工作』p.297-314,秀和システム.

### ##IFTTTでアプレットを作成する

IFTTTにsign upします。 アカウントができたら、自分のメニューから「New Applet」を選択してアプレットを作成します。

thisをクリックして、Search servicesで「Maker」チャン ネルを探します。 Receive a web requestで、Event Nameを決めて Criate Triggerをクリックします。

次にthatをクリックして、「Notifications」チャンネルを 探します。 Send a notificationを選択します。 先ほどのEvent Nameを入力し、Criate actionをクリ ックします。 Finishをクリックすると完了です。

メニューのServicesから「Maker」を選んで、Settingsを クリックし、Maker ChannelのKeyを控えておきます。 https://maker.ifttt.com/use/ここにある文字列が Keyです

### ##スマートフォンの設定

Notificationsからの通知を受けるため、スマートフォンにIFTTTアプリをインストールしてください。

### ##RDC-103のプログラム

ATコマンドを直接触らずに操作するためのライブラ リをArduino IDEにaddします。 https://github.com/exshonda/ESP8266\_Arduino\_AT ESP8266\_Arduino\_AT-master.zipをダウンロードし て、メニューのスケッチ>ライブラリを使用>Add

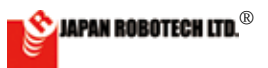

## **ROBO**DESIGNER<sup>®</sup>

## 【IoT実験】

Library...を選択して追加します。

```
ライブラリはユーザの作成したファイルが格納され
るArduinoフォルダの中の「library」の中に追加され
ます。
追加されたライブラリの中のESP8266.hをテキスト
エディタで開き、通信速度を9600に変更します。
void begin(HardwareSerial &uart, uint32 t baud =
9600):
サンプルプログラム「IFTTT alarm」のアクセスポイ
ント情報、Keyを書き換えて、RDC-103にダウンロー
ドします。
スイッチを押すと、しばらくしてスマートフォンのアプ
リに通知が届きます。
RDC-103に入力するセンサや、IFTTTアプレットの
thatを変えて実験してみましょう。
💿 IFTTT alarm | Arduino 1.0.5-r2
                               \times
ファイル 編集 スケッチ ツール ヘルプ
Ӯ 🗗 🔝 🔂 🔂
                                  9-
 IFTTT_alarm
// ライブラリの読み込み
 #include "ESP8266.h"
// 転送レート
 #define SERIAL SPEED
                      9600
// Wi-Fi SSID
 #define WLAN SSID
                          "SSID"
// Wi-Fi パスワード
 #define WLAN PASS
                         "password"
// IFTTTのイベント名
 #define IFTTT EVENT NAME
                          "alarm"
// IFTTTのホスト名
 #define IFTTT HOST NAME
                          "maker.
 ifttt.com"
// IFTTTのシークレットキー
 #define IFTTT KEY
                         "IFTTTのKEY"
// ポート番号
#define PORT NUMBER 80
// Wi-Fiモジュール
ESP8266 wifi;
// センサーを接続するピン 12はボタンです。
const int sensorPin = 12;
void setup(void) {
```

```
// デジタル12番ピンはプルアップします
 pinMode(sensorPin, INPUT PULLUP);
// パソコンとのシリアル通信のポートを開ける
  Serial.begin(SERIAL SPEED);
  while (! Serial); // for 32U4 シリアルモニタを
起動するまでプログラムはここから進みません
// Wi-Fiモジュールとのシリアル通信のポートを開ける
  Serial.begin(SERIAL SPEED);
// Wi-Fi設定
  setupWiFi();
}
/*
Wi-Fiを設定します
*/
void setupWiFi() {
  Serial.print("Connecting to ");
  Serial.println(WLAN SSID);
// シリアルポートの指定
  wifi.begin(Serial1);
// Wi-Fiへ接続(成功するまで処理を繰り返す)
  while (!wifi.joinAP(WLAN SSID,
WLAN PASS)) {
    delay(500);
    Serial.print(".");
  }
  Serial.println("Wi-Fi connect-
ed");
  Serial.println("IP address: ");
// Wi-FiのローカルIPアドレスをシリアルモニターへ表示
  Serial.println(wifi.getLoca-
lIP().c str());
}
void loop(void) {
// TCP接続を確立
  if (wifi.createTCP(IFTTT HOST
NAME, PORT NUMBER)) {
    Serial.println("TCP success");
 // 焦電センサーの状態を取得
    int sensorState = digital-
Read(sensorPin);
 // 動きを検知したら
    if (sensorState == LOW) {
      Serial.println("Send Data");
  // IFTTTへ送信するデータ
      char sendData[256] = "";
      sprintf(sendData, "GET
```

## **ROBODESIGNER**®

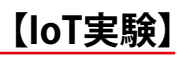

http://maker.ifttt.com/trigger/%s/ with/key/%s HTTP/1.1\r\nHost:maker. ifttt.com\r\nConnection: close\r\n\ r\n", IFTTT EVENT NAME, IFTTT KEY); Serial.println(sendData); // IFTTTヘデータを送信 wifi.send((const uint8 t\*)send-Data, strlen(sendData)); } } // TCP接続の確立失敗 else { Serial.println("TCP failure"); } // 1秒処理を止める delay(1000); } e 🗌 STEM Du/RoboDesigner+ RDC-102 w/ ATmega32U4 3.3V 8MHz on COM

### 参考:配線に使用する炭素被膜抵抗(カーボン抵抗)

| 表示例 | 3 桁表示 0Ω → 0R0(ジャンパ-)       | 4 桁表示 0.051 Ω → R05            |
|-----|-----------------------------|--------------------------------|
|     | $1.5\Omega \rightarrow 1R5$ | $1.47 \Omega \rightarrow 1R47$ |
|     | $15\Omega \rightarrow 150$  | $147 \Omega \rightarrow 1470$  |
|     | 150, 000 (150k) Ω → 154     | 147,000(147k) Ω → 1473         |

公称抵抗値及び許容差の色表示(JIS C 5062:1997)

| E-6, I<br>E-24<br>E-96 | E-12,    |          |                  |                                       |            |
|------------------------|----------|----------|------------------|---------------------------------------|------------|
|                        | Ļ        | Γ        | ſ                | <u> </u>                              |            |
| 色                      | 第一<br>数字 | 第二<br>数字 | 第三<br>数字         | 倍率<br>(10 のべき数)                       | 抵抗值<br>許容差 |
| 黒                      | 0        | 0        | 0                | 10°                                   | -          |
| ×.                     | 1        | 1        | 1                | 10 <sup>1</sup>                       | F(±1%)     |
| 赤                      | 2        | 2        | 2                | 10 <sup>2</sup>                       | G(±2%)     |
| 橙(黄赤)                  | 3        | 3        | 3                | 10 <sup>3</sup>                       | -          |
| 黄                      | 4        | 4        | 4                | 104                                   | -          |
| 緑                      | 5        | 5        | 5                | 10 <sup>5</sup>                       | D(±0.5%)   |
| 青                      | 6        | 6        | 6                | 106                                   | C(±0.25%)  |
| 紫                      | 7        | 7        | 7                | 10 <sup>7</sup>                       | B(±0.1%)   |
| 灰色                     | 8        | 8        | 8                | 10 <sup>8</sup>                       | -          |
| 白                      | 9        | 9        | 9                | 10 <sup>9</sup> (10 <sup>-3</sup> ) * | -          |
| 金色                     | -        | -        | -                | 10-1                                  | J(±5%)     |
| 銀色                     | -        | -        | -                | 10-2                                  | K(±10%)    |
| 色を<br>つけない             | -        | -        | -                | -                                     | M(±20%)    |
| *卷線抵抗                  | 器の場      | 合, 10    | <sup>3</sup> とし1 | て用いる。                                 |            |

#### チップ抵抗器 RC1608 E-96 数列の3 桁表示 (部品上面印字のみ)

RC1608 は本体印字スペースが小さいため、抵抗値記号が E-96 数列(4桁)のものの部品上面印字については、 養2 "E-96 数列2 桁化対応記号"の2 桁数字と表1の乗数記号を組合せた3 桁で表示する。

|      | 表示任 | M   | 12.<br>4 | .1Ω → 0<br>75Ω → 6 | 09X<br>66A   |     | 3, 320 (3<br>28, 700 (2 | . 32k) Ω –<br>8. 7k) Ω – | → 51B<br>→ 45C |      |      |
|------|-----|-----|----------|--------------------|--------------|-----|-------------------------|--------------------------|----------------|------|------|
|      |     |     |          | ŧ                  | <b>長1. 乗</b> | 敗記号 |                         |                          |                |      |      |
| 表示記号 | A   | В   | C        | D                  | E            | F   | G                       | Н                        | Х              | Y    | Z    |
| a 87 | 100 | 101 | 102      | 103                | 104          | 105 | 106                     | 107                      | 10-1           | 10-2 | 10-3 |

■ソースコードは、PC/MyDocuments/Arduino/ へ配置 したサンプルフォルダ[RDS-X Examples\_C] に、ファイル名 【IETTT\_alarm .ino】で格納されています。 ※ソースは、C言語で記述されています。

■ Arudino を起動後、[ファイル] → [スケッチブック] → [RDS-X Examples\_C] → [サンプルプログラム名] で開くと確

認できます。

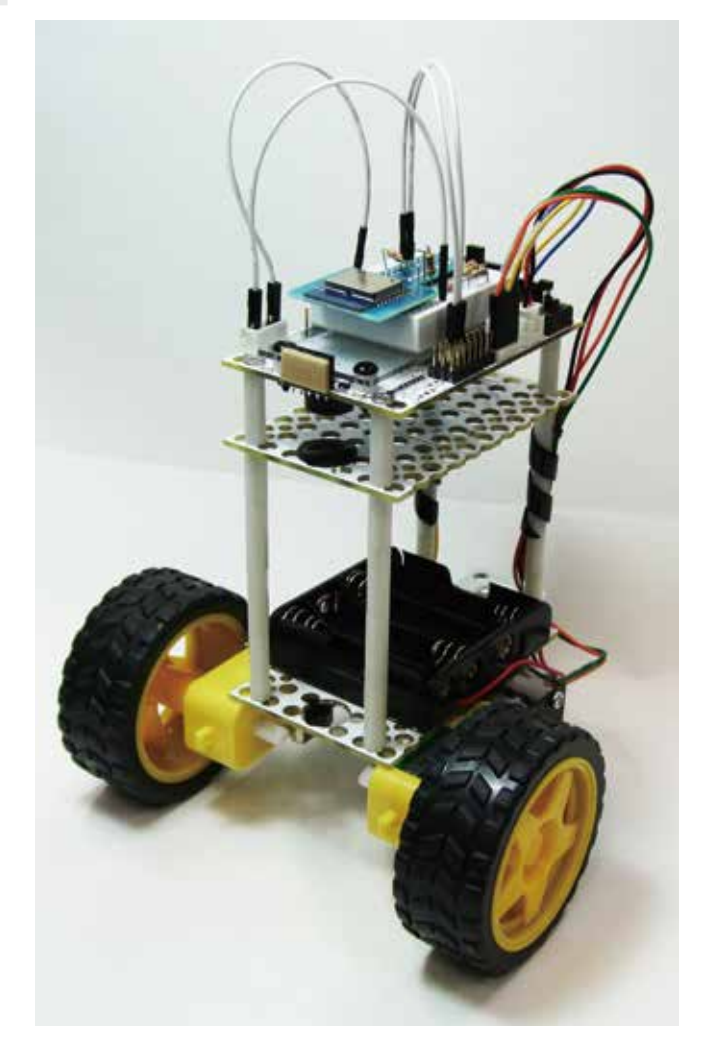

## <u>11.11. 軌道制御・・・自己位置推定(オドメトリ(odometry))</u> [寄稿]

## オドメトリを用いた軌道制御

~理論にもとづいた制御への発展~

## 東洋大学理工学部機械工学科 山川聡子

ロボットを与えられた目標の軌道に沿って走行させることを考えましょう.これを達成するために、制御工学の「理論」 にもとづいた制御プログラムを考えていきます.「理論」と聞くと数学や物理などを思い描いて身構えてしまうかもしれ ません.また,経験的に試行錯誤しながら調整することでロボットが動くようになるのであれば、それで十分だと思うか もしれません.しかし、そのような方法には限界があります.システムが複雑になると、動きのバリエーションは増えて いきますし、変更することができる(=決定しなければならない)制御パラメータの組合わせも増えていきますから、良 い解を勘で見つけられる確率はどんどん低くなっていくでしょう.それに対して、理論にもとづいて考えるというアプロ ーチには利点があります.例えば、理論にもとづいて考えると、ある程度ロボットの動きを予想することができます.ま た、上手くいかなかった場合にはその理由を想像することができます.理由がわかれば、上手くいかない解を最初から省 いて検討することができますし、良い解を得るための道筋が見つかることもあります.その結果、制御方法を決めるため の試行錯誤の回数が減って開発期間や労力も削減されます.さらに、理論的に体系だてて考えることで、問題点を明確に し、経験だけでは導けなかった解が得られることもあります.もちろん、現実の問題はすべてが理論通りに行くわけでは ありません.それでも、理論的なアプローチは論理的な設計の道筋を示してくれることでしょう.闇雲に試行錯誤を繰り 返すのではなく、分かっている知識を利用して、無駄を省き、より良い道筋を目指しましょう.

体系化されている制御理論には、古典制御<sup>1)</sup>,現代制御<sup>2)</sup>,ディジタル制御など、いくつかの種類があります.制御したい対象、状況や目的によってどの理論を使うと良いかは変わります.ここでは、古くから用いられ、今も広く使用されている PID 制御を用いて、ロボットの軌道を制御してみましょう.

自動制御によって目標軌道に沿ってロボットを動かすわけですが,目標の位置に行きたいと思っても,今,ロボットが どこにいるのかが分からなければ,目標の場所に向かうことはできません.そこで,制御方法を学ぶ前に,ロボット自身 が今どこにいるかを推定する方法について学びましょう.

#### 1 ロボットの位置推定

ライントレースロボットでは、ラインのうえを走っているかどうかで自分の位置を判断しています.一方、自動車など ではいつでも軌道が目で見えるような線で描かれているわけではありません.このような場合は、例えば GPS を用いて 自分の位置を判断することがあります.しかし、トンネルに入ったときなどは GPS 衛星からの信号が受信できなくなり ます.このようなときは最初の位置からどれくらい走行したかによって今の位置を推定します.これをオドメトリ (*odometry*)といいます.自動車はタイヤが一回転すれば、タイヤの直径×円周率だけ進みます.片輪だけが回転すれば 旋回します.つまり、左右のタイヤがどれだけ回転したかを測定して積算すれば、今どこにいるかを推定できるわけです.

対象としているロボットにはエンコーダが搭載されていますから、タイヤの回転角度を測定することができます.この 測定値を利用して水平面内での位置を推定しましょう.

#### 1-1 ロボットの運動モデル

まず、ロボットのタイヤは地面に対して滑らないと仮定します.もし、タイヤが滑ってしまうとタイヤが回転していな くてもロボットの位置が変化してしまいます.この場合にはそもそもタイヤの回転角度からロボットの位置を推定する

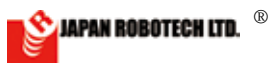

ことはできません.別のセンサ(加速度センサなど)が必要となります.タイヤが地面に対して滑らないという仮定は, 自動車が凍った路面でスリップする場合や,急発進や急ブレーキをかけたときにタイヤが空転している場合などでは満 たされません.一方,建物の廊下などを比較的ゆっくり走るロボットでは満たされると考えることができます.つまり, ゆっくり走行するロボットの制御を考える問題においては,この仮定は「妥当」だと言えます.

さて、この仮定の下、ロボットの速度と位置の関係を考えてみましょう.対象としているロボットには車輪が2つ取り 付けられていて、この左右の車輪の回転速度を制御することで、ロボットを前進させたり、旋回させたりすることができ ます.ロボットの位置を表すために、地上に固定した座標系を定義します.この座標系におけるロボットの中心位置(= 左右の車輪の中心位置)を(x, y)とします.また、この座標系のx軸に対するロボットの向き(姿勢角)をθとおきます. 中心位置(x, y)が変化する速度を並進速度と呼び、これを v1 とします.ロボットの向きが中心位置に対して回転する速度 を旋回角速度と呼び、これを v2 とおきます(図1).

ロボットの並進速度 vi を x 軸, y 軸方向に分解した成分 vx, vy は, ロボットの向き θを用いて, それぞれ,

 $v_x = v_1 \cos \theta$ 

 $v_y = v_1 \sin \theta$ 

(1-1)

(1-2)

です. 位置を時間で微分したものが速度ですから, x 軸方向の成分についてい えば,  $dx/dt = v_x$ が成り立ちます. したがって, ロボットの位置(x, y)の時間変 化は,

$$\frac{dx}{dt} = v_1 \cos \theta \tag{1-3}$$

$$\frac{dy}{dt} = v_1 \sin \theta \tag{1-4}$$

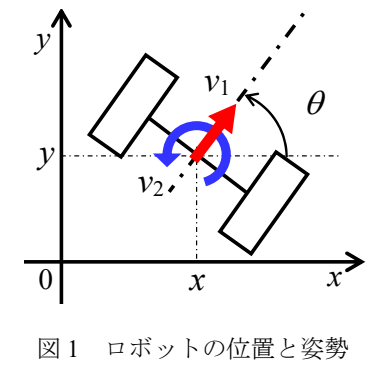

という式で表わされます.一方,姿勢角は,

$$\frac{d\theta}{dt} = v_2 \tag{1-5}$$

という式にしたがって変化していきます. (1-3)~(1-5)式をあわせたものが二輪車両の運動モデルとしてよく用いられる 式です.

ところで、時間によって値が変化する関数 x(t)の時間微分の定義は、

$$\frac{dx(t)}{dt} = \lim_{\Delta t \to 0} \frac{x(t) - x(t - \Delta t)}{\Delta t}$$
(1-6)

です. ここでΔt が十分小さいと仮定して次のように近似しましょう.

$$\frac{dx(t)}{dt} = \frac{x(t) - x(t - \Delta t)}{\Delta t}$$
(1-7)

つまり, Δt は十分小さいから, (1-6)式の右辺の極限を取っても取らなくても同じだと考えるわけです. (1-7)式を移項し て変形すると,

| dt | $x(t) = x(t - \Delta t) + \Delta t \frac{dx(t)}{dt}$ |  | (1-8) |
|----|------------------------------------------------------|--|-------|
|----|------------------------------------------------------|--|-------|

となります.この右辺2項目に(1-3)式を代入すると,

$$x(t) = x(t - \Delta t) + \Delta t (v_1(t) \cos \theta(t))$$
(1-9)  
となります. y(t),  $\theta(t)$ についても同様に,

$$y(t) = y(t - \Delta t) + \Delta t \left( v_1(t) \sin \theta(t) \right)$$
(1-10)

$$\theta(t) = \theta(t - \Delta t) + \Delta t v_2(t) \tag{1-11}$$

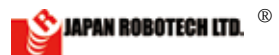

が得られます. (1-9)~(1-11)式の左辺は時刻 *t* での位置と角度です. 一方,右辺は時刻 *t*- $\Delta t$  での位置と角度,それに時刻 *t* での速度の項です. つまり,過去の情報と測定した速度の情報から,時刻 *t* での位置と角度を計算する式です. この計算を繰り返していくと,初期時刻 *t* =0 での位置と角度 *x*(0), *y*(0),  $\theta$ (0)と各時刻での速度 *v*<sub>1</sub>(*t*), *v*<sub>2</sub>(*t*)から,各時刻での位置と角度を得ることができます.

#### 1-2 エンコーダを用いた速度計測

ロボットの速度 v<sub>1</sub>と v<sub>2</sub>を左右の車輪モータについているエンコーダの測定値から算出しましょう.まず,エンコーダ は一定の角度回転するごとにパルス信号を発生します.このパルス数をカウントすることでモータの回転角度を測定す ることができます.多くの場合,モータと車輪の間には減速させるためのギア(歯車)が組み込まれていて,車輪の回転 数はモータの回転数の定数倍になります.ここでは,車輪が一回転するときにエンコーダが C 回のパルス信号を発生す るとします.この C の値はエンコーダの仕様とモータのギア比で決まる定数なので,対象とするロボットの部品の仕様 書などを見て調べてください.エンコーダが発生したパルスをカウントしたものをエンコーダ値と呼ぶことにします.

エンコーダ値が1増えた場合,その間に車輪は $2\pi/C$ [rad]だけ回転します.時刻 ( $t-\Delta t$ )からtまでの間に右車輪のエンコーダ値が $encR(t-\Delta t)$ からencR(t)に変化し たとします.このとき,右車輪は角度,

$$\Delta\phi_r = \frac{2\pi}{C} (encR(t) - encR(t - \Delta t))$$
(1-12)

だけ回転します. 車輪の半径をrとすると右車輪の接地点が地面に対して進む距 離 $\Delta L_r$ は、角度×半径rなので、

$$\Delta L_r = \frac{2\pi r}{C} (encR(t) - encR(t - \Delta t))$$
(1-13)

です(図2).同じく時刻 t での左側のエンコーダ値を encL(t)とおくと,左車輪が進む距離ΔLiは,

$$\Delta L_{l} = \frac{2\pi r}{C} (encL(t) - encL(t - \Delta t))$$
(1-14)

です. Δtの間にΔLr, ΔL/進むわけですから, 左右の車輪の接地点での地面に対する速度は, それぞれ

$$v_r(t) = \frac{\Delta L_r}{\Delta t}$$

$$v_l(t) = \frac{\Delta L_l}{\Delta t}$$
(1-15)

です. ロボットの並進速度 vi とは左右車輪の中心位置の速度, つまり左右の車輪の平均速度です. したがって, (1-13)~(1-15)式を用いれば, 並進速度 vi(t)は

$$v_{1}(t) = \frac{v_{r}(t) + v_{l}(t)}{2}$$
$$= \frac{\pi r}{C} \frac{(encR(t) + encL(t)) - (encR(t - \Delta t) + encL(t - \Delta t))}{\Delta t}$$
(1-16)

と得られます. 一方、 $\Delta t$  での姿勢角度の変化 $\Delta \theta$ は、左右の車輪間の距離が d であるとき、図 3 から、

$$\Delta \theta(t) = \frac{\Delta L_r(t) - \Delta L_l(t)}{d} \tag{1-17}$$

です.したがって、旋回角速度 v2は、

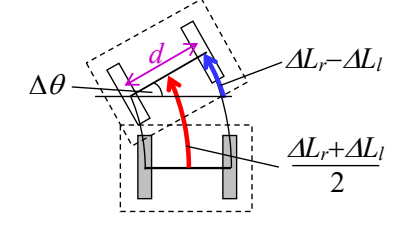

図2 車輪が進む距離

図3 左右車輪の移動距離の平均と差

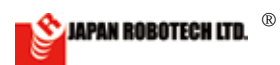

$$v_{2}(t) = \frac{\Delta\theta(t)}{\Delta t}$$
$$= \frac{2\pi r}{Cd} \frac{(encR(t) - encL(t)) - (encR(t - \Delta t) - encL(t - \Delta t))}{\Delta t}$$
(1-18)

と得られます.以上のように、左右のエンコーダ値からロボットの速度 vi, v2を算出することができます.

#### 1-3 プログラムでの実現

第1-1節では並進速度 $v_1$ と旋回角速度 $v_2$ から状態x, y,  $\theta$ が計算できることがわかりました.また,第1-2節では,エ ンコーダ値を使って速度 $v_1$ ,  $v_2$ を算出する方法を説明しました.これらを組み合わせて,エンコーダ値からx, y,  $\theta$ を求 めるプログラムを書いてみましょう.

まず,角度を計算する(1-11)式に(1-18)式を代入すると,

$$\theta(t) = \theta(t - \Delta t) + \frac{2\pi r}{Cd} ((encR(t) - encL(t)) - (encR(t - \Delta t) - encL(t - \Delta t))))$$
(1-19)

となります.この代入を繰り返して遡っていくと、途中の時刻でのエンコーダ値は打ち消しあって、

$$\theta(t) = \theta(0) + \frac{2\pi r}{Cd} (encR(t) - encL(t))$$
(1-20)

が残ります. ただし, 初期時刻の encR(0), encL(0)は 0 であるとしています. 角度は繰り返し計算をしなくても初期時刻 の角度 $\theta$ (0)と現時刻のエンコーダ値から求めることができます.

一方,位置については(1-9)(1-10)式で各時刻の角度 $\theta(t)$ に依存した  $\cos\theta(t)$ や  $\sin\theta(t)$ が掛け算されていますので,(1-20) 式のように途中の値は打ち消されません.そのため,繰り返し計算を行って積算していきます.プログラムに何度も同じ 計算を書くのは見づらくなるので,現時刻 *t* での左右エンコーダ値の和を sum とおくことにします.

$$sum = encR + encL$$
(1-21)

繰り返し計算の一回分の処理にかかる時間を $\Delta t$ とし, (*t*- $\Delta t$ )時刻での値を sumo とおくことにします. 同様に, 時刻 *t* で の状態を *x*, *y* とし, 1回前の(*t*- $\Delta t$ )時刻の状態をそれぞれ *x*<sub>0</sub>, *y*<sub>0</sub> と添え字 0 をつけて表わすことにします. プログラム開 始時には, *t*=0 での位置を *x*<sub>0</sub>, *y*<sub>0</sub> として定義しておきます. これを初期値と言います. つぎに, (1-9)(1-10)式, および(1-16)式を用いて, 現時刻 *t* の状態をエンコーダの値からつぎのように計算します.

$$x = x_0 + \left(\frac{\pi r}{C}(\operatorname{sum} - \operatorname{sum}_0)\right) \cos\theta$$
(1-22)  
$$y = y_0 + \left(\frac{\pi r}{C}(\operatorname{sum} - \operatorname{sum}_0)\right) \sin\theta$$
(1-23)

この式では
$$\Delta t$$
 は打ち消し合ってあらわれなくなりますから、処理にかかる時間 $\Delta t$ を計測する必要はありません.しか

し,実際にはΔt が十分小さくない場合には(1-7)式の近似が成り立たなくなり,実際の位置と計算値に誤差が生じるので 気にとめておく必要があります.

さて,繰り返し計算を行なうとき,つぎの計算を行う時点では現時刻の状態を一回前の状態として扱います.そのため, 繰り返し計算の最後で変数の更新を行っておきます.すなわち, x<sub>0</sub>, y<sub>0</sub>および sum<sub>0</sub>に現時刻の状態を代入して更新し,つ ぎの計算に備えます.

| sum <sub>0</sub> =sum | (1-24) |
|-----------------------|--------|
| $x_0 = x$             | (1-25) |
| <i>y</i> 0= <i>y</i>  | (1-26) |
|                       |        |

以上の(1-21)~(1-26)式の計算を繰り返せば、自己位置を計算することができます.

-183-

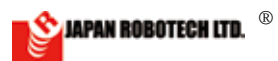

#### 2 目標軌道への追従制御

自己位置の情報を用いて,水平面内の関数として与えられた目標軌道 y<sub>r</sub>(x) に追従させることを考えましょう. y<sub>r</sub>(x)を 定数にすると,図4のように自動車のレーンチェンジのイメージになります.

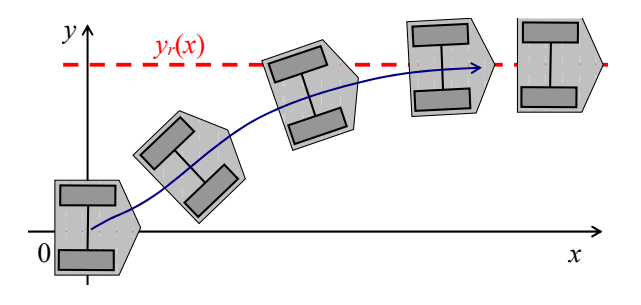

図4 目標値への追従制御

### 2-1 並進速度の PI 制御

まず,並進速度の制御を考えます.ここでは一定の目標速度での走行を目指すこととし,この目標速度を va とします. 今の並進速度が目標の va よりも遅ければ加速させ,速ければ減速させることで速度を目標に近づけます.ロボットの今の並進速度 v1(t)はエンコーダの値を用いて(1-16)式で求められるのでした.この値を用いて並進方向の入力 u1(t)を

 $u_1(t) = K_P \left( v_d - v_1(t) \right)$ 

(2-1)

(2-2)

(2-3)

(2-4)

とすることにします. K<sub>P</sub>は正の定数で,比例ゲインと言います. (2-1)式のように,目標値との差(偏差)に定数を掛けて 制御入力を決める方法を比例制御 (*proportional control*) といいます. (2-1)式の制御法を用いると,速度 v<sub>1</sub>(*t*)が目標値 v<sub>d</sub> よりも小さいとき,入力 u<sub>1</sub>(*t*)は正の値になってモータの速度を加速させます.逆に v<sub>1</sub>(*t*)が v<sub>d</sub>より大きいときは,負の値 になってモータの速度を減速させます.また, v<sub>d</sub> と v<sub>1</sub>(*t*)の差が大きいときは u<sub>1</sub>(*t*)の絶対値は大きくなりますし, v<sub>d</sub> と v<sub>1</sub>(*t*) の差が小さくなれば u<sub>1</sub>(*t*)の絶対値は小さくなります.

比例制御(2-1)はとても基本的な制御方法です.この方法を使えば,目標から離れているときはたくさん入力を与え,近 づいたら入力を小さくするので調子が良さそうです.しかし,目標に近づいて入力を小さくしたせいでずっと平行線を辿 って目標に到達しないことがあります.こんなときは過去の履歴を見てみましょう.例えば,偏差が一定値であっても偏 差の積算値は時間とともに大きくなります.ずっと目標に一致しないまま時間が経過している場合にはこの偏差の積算 値を用いることで状況が良くなる可能性があります.

$$u_{1}(t) = K_{P}(v_{d} - v_{1}(t)) + K_{I} \int_{0}^{t} (v_{d} - v_{1}(\tau)) d\tau$$

(2-2)式の二項目を積分制御(*integral control*)といいます.  $K_I$ も正の定数であり,積分ゲインと言います. (2-2)式は比例制御と積分制御を組み合わせているので,頭文字を用いて PI 制御(*proportional-integral control*)とよばれます.

### 2-2 旋回角速度の PID 制御

つぎに、目標軌道とy座標の差に応じてロボットの向きを変えるように旋回方向の入力 $u_2$ を決めましょう.目標 $y_r$ と 今の位置y(t)との差、つまり偏差(*error*)を

$$e(t) = y_r - y(t)$$

とおきます. 前節の並進速度の制御と同じように PI 制御を用いると,

$$u_2(t) = k_P e(t) + k_I \int_0^t e(\tau) d\tau$$

です. kp, k1はそれぞれ, 比例ゲイン, 積分ゲインです.

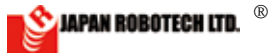

ところで、もし順調に目標に近づいている状況ならば、それ以上入力を増やさなくても自然に目標に到達するかもしれません. 逆に目標から遠ざかっているときには、もっと大きな入力を入れたほうが早く目標に近づくかもしれません. このように偏差の変化にもとづいて制御入力の値を決める方法が微分制御(*derivative control*)です. 現時点での偏差の変化、つまり微分を用いて、

$$u_{2}(t) = k_{p}e(t) + k_{I} \int_{0}^{t} e(\tau)d\tau + k_{D} \frac{de(t)}{dt}$$
(2-5)

とします. (2-5)式の3項目の kp を微分ゲインといいます. このように比例制御,積分制御,微分制御を組み合わせた方法を PID 制御 (proportional-integral-derivative control) と呼びます. PID 制御は古典制御の代表的な制御方法であり,その 簡便さから実際によく用いられている方法です.

PID 制御で用いられる偏差,偏差の積分値,偏差の微分値を図で表すと図5のようになります. 偏差 *e*(*t*)は現在の測定 値から決まります.積算値は過去の情報を使います.そのため,実際に使う際には過去の情報を保存するメモリが必要に なります.一方,微分値は厳密には一瞬未来の値が必要です.しかし,現実的には未来の値はわかりませんので,プログ ラムで実現するときは,第1-1節での説明と同様にΔ*t*が十分小さいとして近似的に直前の値と現在値との差を使って求 めたりします.

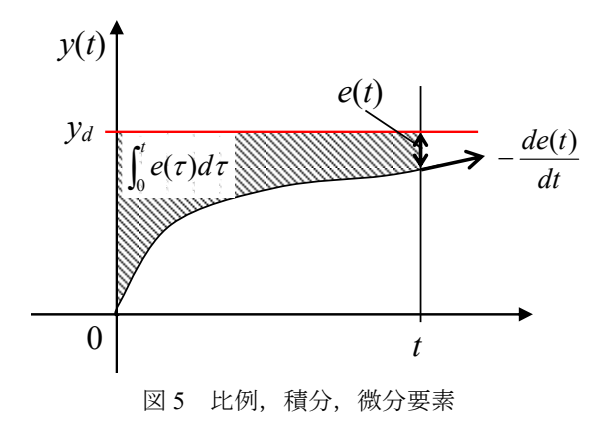

(2-5)式に含まれる制御ゲイン kp, k<sub>I</sub>, k<sub>D</sub>の選び方によって,目標軌道への追従の仕方は変化します.これを実験で調べ てみましょう.実際に使用したプログラムは第 2-4 節に示します.このプログラムでは並進入力の制御ゲインを Kp=2.0, Kp=8.0 としています.旋回入力の制御ゲインを①kp=30, kp=0, kp=45,②kp=30, kp=10, kp=45 として実験を行ったときの ロボットの軌道を図 6 に示します.この実験例では PD 制御では定常偏差が残ってしまいました(黒線).そこで,積分 制御を加えて PID 制御にすると,定常偏差がほぼ0 になりました(青線).ただし,積分制御を入れた場合は一度目標値 を行き過ぎています.自転車や自動車の運転でコース変更を行なうときに,急ハンドルになって軌道が揺れてしてしまう ことに似ています.よりうまく軌道に追従するように,制御ゲインを調整してみてください.

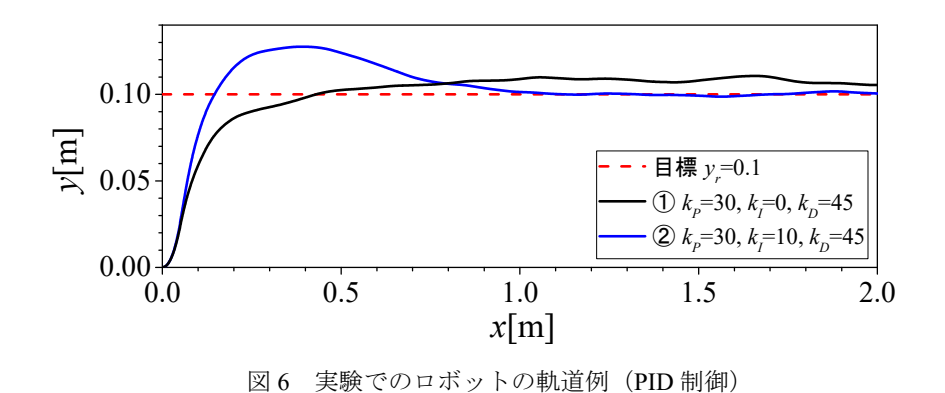

RDS-X25 PID制御ロボ

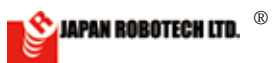

#### 2-3 軌道制御の理論的な考察

PID 制御では,多くの場合,経験にもとづいてゲインを決めます.例えば,一般に積分制御を入れることで十分時間が 経ったときの偏差(定常偏差)の改善が期待できます.比例制御や微分制御は目標値に近づく速さを調整します.ゲイン の組み合わせによっては,ロボットは全く軌道に追従しなくなってしまうこともあります.PID ゲインを決める方法には, 経験的な知見にもとづいた限界感度法<sup>1)</sup>や,運動モデルをたてて理論的な知見にもとづいて決める極配置法<sup>2)</sup>などがあ ります.制御理論を学ぶと,例えば,微分制御を入れるべきかどうか,おおよそどのようにゲインを選んだら目標を行き 過ぎる現象(オーバーシュート)を抑えられるかなどが,実験を行う前に予想できます.

ここでは、古典制御を学んだ人のために、古典制御の考え方と運動モデル(1-3)~(1-5)式にもとづいてロボットの軌道制 御について考察してみましょう.まず、古典制御の考え方を用いるために、

仮定1 : 並進速度は一定値であり、正の値とする.

仮定2 : 姿勢角度 θは十分小さい.

とします. 仮定1は第2-1節の制御が十分機能している場合,ある程度の時間以降では妥当だと考えていいでしょう. 仮定2は急な旋回をすることなく,直線に沿って移動している場合には満たされると考えていいでしょう.

仮定1および2が成り立つとすると、(1-3)式は、

$$\frac{dx(t)}{dt} = v_1 \quad (const.)$$

となるので, x 方向の位置は x(t) =v1t で変化します. y 方向の運動は, (1-4)式の両辺を微分すると,

$$\frac{d^2 y(t)}{dt^2} = \dot{v}_1(t) \sin \theta(t) + v_1(t) \cos \theta(t) \cdot \frac{d\theta(t)}{dt}$$

$$\approx v_1 \frac{d\theta(t)}{dt}$$

$$= v_1 v_2(t)$$
(2-6)

という式で表わされます. したがって、 v2からyまでの伝達関数は、

$$\frac{Y(s)}{V_2(s)} = v_1 \frac{1}{s^2}$$
(2-7)

であり,図7のようにPD制御,すなわち,

$$v_2 = k_p (y_r - y(t)) + k_d (\dot{y}_r - \dot{y}(t))$$
(2-8)

を用いると, yrからyまでの伝達関数は,

$$\frac{Y(s)}{Y_r(s)} = \frac{(k_p + k_d s)v_1 \frac{1}{s^2}}{1 + (k_p + k_d s)v_1 \frac{1}{s^2}}$$

$$= \frac{v_1 k_d s + v_1 k_p}{s^2 + v_1 k_d s + v_1 k_p}$$
(2-9)

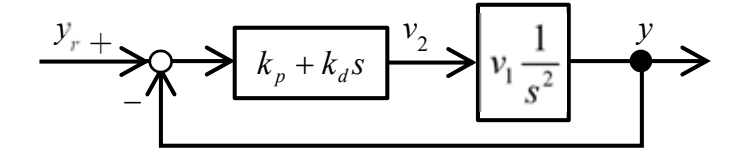

図7 フィードバック制御系

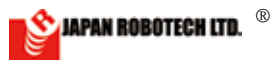

となります.特性多項式が  $s^2+v_1k_{ds}+v_1k_p$  となりますから、システムを安定にするためには  $k_p$ 、 $k_d>0$  であることが必要で す.もし、制御則(2-8)に微分項を入れない ( $k_d=0$  とする) とシステムが安定限界となり、軌道が振動して目標値に収束し ないことが予想できます.

(2-7)式のシステムに PD 制御(2-8)を用いた場合は、十分時間が経ったときに一定の目標軌道 yr に収束することが期待で きます.これは、(2-9)式に最終値の定理を用いれば確認することができます.しかし、実際に実験を行うと前節の図 6 の ①の場合のように、偏差が残ってしまうことがあります.この原因の一つとして、前述のモデルではモータの動特性や摩 擦などを考えていないことが考えられます.そこで、前節の実験では積分項も加えて(2-5)式のような PID 制御を用いて 定常偏差を0 に近づけています.

ところで、実際には並進速度 n は一定値ではありません. 目標値 n に収束するまでの間や外乱(例えば床の摩擦の変化)などによって n が変動した場合は仮定1 が満たされず、(2-5)式の制御則では軌道が変動してしまいます. また、図6の実験例では途中で角度 6が 60 度近くになっており、仮定2が満たされず、実際のロボットの y 方向の変化は(2-7)式の線形モデルの挙動とは異なっています. そのため、線形モデルでの知見にもとづいて制御ゲインを選定することには限界があります. しかし、このような仮定1、仮定2が満たされない場合でも、(1-3)~(1-5)式に含まれる非線形性を考慮して設計した制御則を用いるとよりうまく軌道制御を行うことができます. 興味がある人は参考文献3を見てください. 文献3の制御法を適用した場合の走行軌道例を図8に紫の太線で示します. PID 制御の青線よりも定常状態での軌道の変動が減少しています. また、この実験例ではオーバーシュートをしないように制御ゲインを調整しましたが、その調整も比較的容易でした. 同じロボットでも制御法や制御パラメータをうまく選ぶことで走行軌道を改善できる可能性があります. いろいろな制御法を学んで試してみてください.

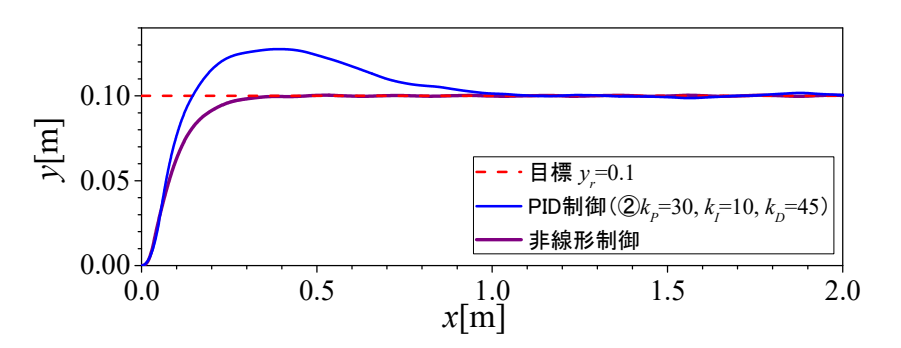

図8 別の制御法を用いた場合の軌道の例(非線形制御)

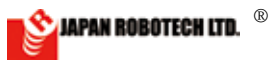

#### 2-4 PID 制御のプログラム

制御則(2-5)を実現するためのプログラムを示します.

今回用いるロボットでは速度を直接入力できるわけではないので、以下の制御プログラムでは計算した制御入力ul,u2 に km という定数をかけて入力としています. km は実際の入力値にあわせて選んでいます.

繰り返し計算について第1-3節で説明しましたが、C言語のプログラムでは $x = x + \alpha$ という記述が右辺の値を左辺に代入するという処理であることを利用して、(1-22)式と(1-25)式をまとめて処理しています.そのため、 $x_0$ の定義は不要です. yoについても同様です.

シリアル通信でデータを PC へ送信しています.送信するデータ数やデータの型によって通信に要する時間が変わりま すので、繰り返し計算において 1 回の処理にかかるサンプリング時間Δt が変わります.シリアル通信を行わない場合の ようにΔt が短すぎると、今回用いるロボットではエンコーダの読み取りが間に合わず、エンコーダの読み飛ばしが生じ ることがあります.この場合、オドメトリで推定した値に対して、実際の走行距離が長くなってしまいます.一方、通信 量を増やしすぎてサンプリング時間Δt を長くすることは、第 1-1 節で説明した位置計算の精度を下げるだけでなく、制御 入力の更新を間引くことにもなりますので、軌道追従性などの制御性能が悪くなります.

このプログラムは、ロボットの基板の中ほどにあるボタンを押してから 0.5 秒後にロボットが動き始めるようにしてい ます. PC でデータを取得するときは、PC の Arduino のメニューでシリアルモニタを起動してからロボットのボタンを押 してください. ロボットはプログラムで指定した xd[m]だけ走行して停止します. この後、同じプログラムで実験を繰り 返してデータを取りたい場合には、PC 上のシリアルモニタを終了してからロボットのリセットスイッチを押してくださ い. その後、改めてシリアルモニタを起動してロボットのボタンを押せばロボットが再スタートします.

| /*****                                                                        | *****                                                   |
|-------------------------------------------------------------------------------|---------------------------------------------------------|
| Tracking controller for Robo<br>RDS-X25用,開発環境はArduino<br>PID制御を用いて目標軌道 yr(x)に | Designer by S.Yamakawa 20170721<br>1.0.5-r2<br>追従させる    |
| * * * * * * * * * * * * * * * * * * * *                                       | ***************************************                 |
| //======ロボットのパラメータ                                                            | (※ロボットに合わせて変更) ====================================     |
| float $d = 0.118;$                                                            | //タイヤ間距離[m]                                             |
| float $r = 0.064;$                                                            | //タイヤ直径[m]                                              |
| float a = $r*3.14159265/768.0;$                                               | //1pulse あたり進む距離[m], ギア比 48×1 回転 16pulse                |
| //=====ロボット制御の目標値                                                             | と制御ゲイン(※自分で設定・調整する)==================================== |
| float vd = $0.1;$                                                             | //並進速度目標値[m/s]                                          |
| <pre>float yr = 0.1;</pre>                                                    | //目標軌道[m]                                               |
| float $xd = 2.0;$                                                             | //x 軸方向目標位置[m]                                          |
| float $kp = 30;$                                                              | //比例ゲイン                                                 |
| float ki = 10;                                                                | //積分ゲイン                                                 |
| float $kd = 45;$                                                              | //微分ゲイン                                                 |
| //=====基板のピン設定=====                                                           |                                                         |
| int M1_1 = 4;                                                                 |                                                         |
| int M1_2 = 5;                                                                 |                                                         |
| int M1_PWM = 6;                                                               |                                                         |
| int $M2_1 = 7;$                                                               |                                                         |
| int $M2_2 = 8;$                                                               |                                                         |
| int M2_PWM = 9;                                                               |                                                         |
| <pre>int P_PUSH = 12;</pre>                                                   |                                                         |
| <pre>int encoder1 = 2;</pre>                                                  |                                                         |
| <pre>int encoder2 = 3;</pre>                                                  |                                                         |
| //=====オドメトリ・制御用パ                                                             | ラメータ====================================                |
| volatile int enCounter_r, enCou                                               | nter_l; //エンコーダの直近のカウント数                                |
| int sum = 0;                                                                  | //(右エンコーダ)+(左エンコーダ)のカウント値                               |
| <pre>int sum0 = 0;</pre>                                                      | //1時刻前の値                                                |
| float $vr = 0.0;$                                                             | //右タイヤの目標速度[m/s]                                        |

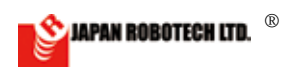

```
//左タイヤの目標速度[m/s]
float vl = 0.0;
                      //車軸中心位置[m]
float x = 0.0;
float y = 0.0;
                      //車軸中心位置[m]
                      //車両向き[rad]
float theta = 0.0;
float theta old = 0.0;
                      //並進速度[m/s]
float v1 = 0.0;
                      //旋回角速度[rad/s]
float v2 = 0.0;
                      //並進,旋回角速度入力[m/s]
float u1, u2;
float v1i = 0.0;
                      //v1 の偏差の積算値
float e;
                      //偏差
                      //1時刻前の偏差
float e0 = yr;
float ei = 0.0;
                      //偏差の積算値
float ed = 0.0;
                      //偏差の微分値
long time;
                      //時刻[ms]
long time old = 0;
                      //一回前の時刻[ms]
                      //サンプリング時間[ms]
long dt = 0;
float temp;
初期化処理
*****
void setup() {
 Serial.begin(9600);
 pinMode(M1 1, OUTPUT);
 pinMode(M1 2, OUTPUT);
 pinMode(M1 PWM, OUTPUT);
 pinMode(M2 1, OUTPUT);
 pinMode(M2 2, OUTPUT);
 pinMode(M2 PWM, OUTPUT);
 pinMode(P PUSH, INPUT PULLUP);
                                    //エンコーダ値取得開始
 attachInterrupt(encoder1, count 1, CHANGE);
 attachInterrupt(encoder2, count r, CHANGE);
 enCounter r = 0;
                                     //エンコーダ初期値設定
 enCounter l = 0;
while ( digitalRead(12) == 1 ) {};
 delay(500);
 time old = millis();
}
/*************
              繰り返しメインループ
*****
void loop() {
time = millis();
 dt = time - time_old;
                                     //経過時間[msec]
 time old = time;
 theta =float(enCounter r - enCounter l)*a/d; //旋回角度[rad]
 if(dt != 0) {
  v2 = (theta-theta old)/dt*1000.0;
                                     //旋回角速度[rad/s]
  sum = enCounter r + enCounter l;
  temp = float(sum-sum0);
                                     //並進速度[m/s]
  v1 = temp/2.0/float(dt)*1000.0*a;
                                     //車軸中心 x 座標 [m]
  x = x + (temp*cos(theta)*a/2.0);
                                     //車軸中心 y 座標 [m]
 y = y + (temp*sin(theta)*a/2.0);
```

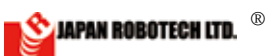

```
sum0 = sum;
 };
theta old = theta;
v1i = v1i + (vd - v1)*float(dt)/1000.0;
 ul =2.0*(vd - vl)+ 8.0*vli;
                               //並進方向速度入力(PI control)
 e = (yr - y);
 ei = ei + e*float(dt)/1000.0;
 ed = (e - e0)/float(dt)*1000.0;
 u^2 = kp^*e + ki^*ei + kd^*ed;
                               //旋回方向速度入力(PID control)
 e0 = e;
 vr = u1 + u2*d/2.0;
 vl = u1 - u2*d/2.0;
 if(x > xd) {
  vl = 0;
  vr = 0;
 }
//=====モータへの出力===========
 motorDrive(M1_1, M1_2, M1_PWM, vl);
 motorDrive(M2_1, M2_2, M2_PWM, vr);
Serial.print(x,DEC);
                               //DEC は送信に 1 つにつき 3ms くらいかかる
 Serial.print(",");
 Serial.print(y,DEC);
 Serial.print(",");
 Serial.print(dt);
 Serial.print(",");
 Serial.print(v1*1000);
 Serial.print(",");
 Serial.println(v2*1000);
}
モータ入力の関数
*****
void motorDrive(int m1Pin, int m2Pin, int PWMpin, float v){
                    //大きすぎるとエンコーダの読み飛ばしが起きる
 int maxDuty = 150;
 int km = 600.0;
                       //モータデューティー比と速度の比
 int duty;
                       //カウントが到達目標より小さかったら正転
 if (v > 0) {
  digitalWrite(m1Pin, HIGH);
  digitalWrite(m2Pin, LOW);
                       //速度から duty 比への変換
  duty=(int) (v*km);
 }else if (v < 0) {
  digitalWrite(m1Pin, LOW);
  digitalWrite(m2Pin, HIGH);
  duty=(int) (-v*km);
                       //速度から duty 比への変換
 }else{
  digitalWrite(m1Pin, LOW);
  digitalWrite(m2Pin, LOW);
  duty = 0;
 if(duty > maxDuty) duty=maxDuty;
                              //リミッタ
                               // モータの PWM 設定
 analogWrite(PWMpin, duty);
}
```

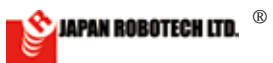

実際に動かしてみてロボットの走行軌道が図6のようにならない場合,原因は大きく分けて2つ考えられるでしょう. まず,計測したデータと実際のロボットの動きがあっていない場合ですが,これはエンコーダの計測値が正しくないこと が考えられます.つまりタイヤが地面と滑っている,エンコーダの読み飛ばしが起きている,車軸が曲がって固定されて いるなどの原因が考えられます.遅い速度で直線走行させてエンコーダ値から計測した位置とメジャーなどで測定した 実測値が合うかを確認するなど,原因を探ってください.車輪が回転するときにタイヤが波打つような場合にはタイヤの 取り付けを確認して下さい.また,第1-2節で説明したようにプログラムの最初で定義しているタイヤ間距離d,タイヤ の直径 r,および1回転当たりのパルス数 C (上記のプログラム例では 48×16=768 です)をロボットに合わせる必要が あります.つぎに,計測したデータとロボットの動きは合っているけれど,その動きがおかしい場合ですが,これは制御 プログラムの問題が考えられます.まずはプログラムの入力ミスがないかを確認してください.つぎに使用しているロボ ットの特性に対して,制御パラメータが不適切であることが考えられますので,制御ゲイン kp, ki, kd を調整してくだ さい.図6の結果よりも良い軌道になるようなゲインの組み合わせを探ってみてください.

#### 参考文献

- 1) 古典制御の本(たとえば,吉川著,古典制御理論,コロナ社(2014))
- 2) 現代制御の本(たとえば、小郷、美多著、システム制御理論入門、実教理工学全書(1980))
- 3) 山川,時間軸状態制御形にもとづいた車輪型倒立振子ロボットの軌道追従制御,計測自動制御学会論文集 49-10, pp.936-943(2013)

#### 謝辞

本学での実習科目や高校生対象のロボットコンテスト開催などにおいて,2005年から継続して Robo Designer を利用しています. とても扱いやすい教材であり,大変感謝しております. また,今回の実験等は JSPS 科研費 JP17K01093 の助成を受けて行いました.

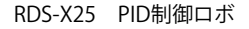

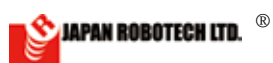